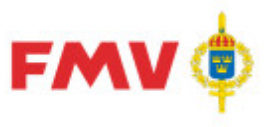

# **FMV Teknisk information PDR**

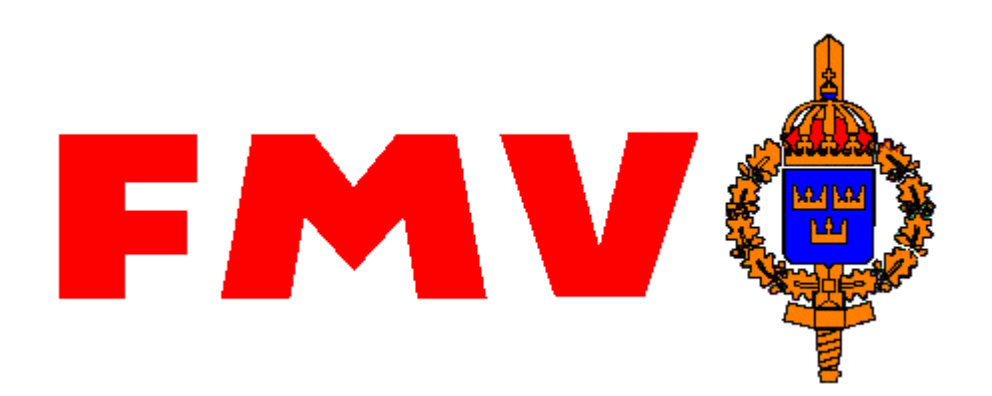

# Användarhandledning Produkt Data Registrering (PDR) Registervård

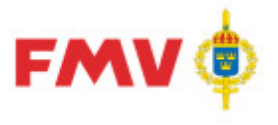

This manual was produced using MadCap Doc-To-Help.™

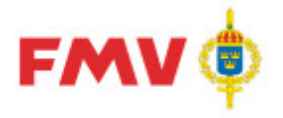

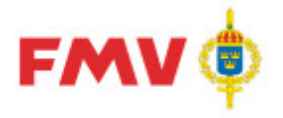

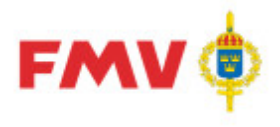

# Innehåll

# PDR – ProduktDataRegistrering

| Allmänt                                                               | 10 |
|-----------------------------------------------------------------------|----|
| System PDR                                                            | 10 |
| Kommunikation med externa system                                      | 10 |
| Behörighetskontroll                                                   | 11 |
| Loggningsfunktion                                                     | 11 |
| Intrångsskydd                                                         | 11 |
| Skydd mot skadlig kod                                                 | 11 |
| Omgivning                                                             | 12 |
| Nuvarande intressenter till Försvarslogistikens Förnödenhetsregister. | 13 |
| PDR - Gemensamt                                                       | 14 |
| Funktionalitet                                                        | 14 |
| Menyer                                                                | 17 |
| Frågor och svar (FAQ)                                                 | 20 |
| Dialoger; Generella                                                   | 22 |
| Dialogbeskrivningar; Generella                                        | 25 |
| PDR - Applikation                                                     | 49 |
| Funktionalitet                                                        | 49 |
| Ikoner                                                                | 50 |
| Menyer                                                                | 52 |
| Dialogbeskrivningar                                                   | 56 |
|                                                                       |    |

## Begreppsförklaringar

Index

93

9

99

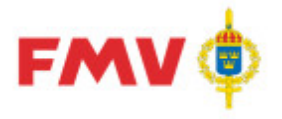

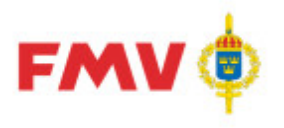

# PDR – ProduktDataRegistrering

PDRrv - Registervård

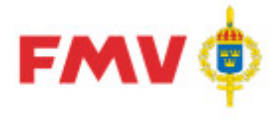

# Allmänt

# System PDR

Inregistrering och klassificering av <u>nya</u> förnödenhetsdata samt registervård av tidigare registrerade och nummersatta förnödenhetsdata genomförs m.h.a. de funktioner som finns för indatering, registervård och klassificering i system PDR – Produktdataregistrering.

PDR-systemet i produktionsmiljön finns tillgänglig på användarens arbetsplatsdator.

I applikationen **PDRrv – Registervård** utförs utcheckning av fastställt produktdata, förändring och validering av produktdata. Om förändringar inte kräver klassifikatörsgranskning sker en direkt incheckning av produktdata i Försvarslogistikens Förnödenhetsregister. Förändringar som kräver klassifikatörsgranskning skickas till klassifikatör för verifiering och godkännande varefter produktdata

uppdaterar Försvarslogistikens Förnödenhetsregister.

- Huvudmålsättningarna med systemet är:
  - att höja kvaliteten på de produktdata (grund- och förvaltningsdata) för förnödenheter som levereras och lagras inom förvarsmakten,
  - o att underlätta och effektivisera arbetet med indatering, registervård och klassificering,
  - o att erhålla ett snabbt och säkert gränssnitt mot Försvarslogistikens Förnödenhetsregister,
  - att kunna erbjuda kopplade intressentsystem en snabb och säker åtkomst av nya och förändrade produktdata.
- Detta mål kan nås genom att följande krav uppfylls:
  - Ett klart och enkelt användargränsnitt i applikation för Indatering, Registervård och Klassificering av produktdata,
  - o kontrakts- och termregisterstyrd klassificering,
  - o standardiserat format på datafiler (XML),
  - ett enhetligt, styrt arbetsflöde med ett enhetligt förfarande vid indatering, registervård och klassificering av produktdata, samt
  - ett bra stöd för verifiering och kontroll av inregistrerad produktdata.
- Produktdataregistrering utförs i en Windows-anpassad applikation med direkt hjälp av:
  - stöd- och referensdata baserade på förnödenhetsdata- och referensbeteckningsregister i Försvarslogistikens Förnödenhetsregister,
  - underlag från FMV'x Windowsbaserade REF applikationer för hantering av Termkatalog (TRM), Firmaregister (FMA), Förnödenhetsansvar (ANS), Förkortningar (FRK), Skrivanvisningar (SKR) och MKOD/Grunddataanvisningar/Benämningslista (MGB),
  - o användaruppgifter inkl. roller från generellt Handläggarregister (HDL), samt
  - o underlag från NAMSA's NMCRL-dataregister för NATO-artiklar.

Övriga systemadministrativa data, t.ex. uppgifter om PDR-användare, om Rådataleverantörer och Rådatakontrakt, om Systeminformation och Feltexter registreras i PDR via funktionen *PDRsa* - *Systemadministration*.

# Kommunikation med externa system

System PDR kommunicerar med ett antal externa system/funktioner t.ex. erhålls dygnsvis uppdaterade referensdata och regelverk, valideringar görs via funktioner implementerade som web services och produktdata erhålls från och levereras till Försvarslogistikens Förnödenhetsregister.

Nedan förtecknas de externa integrationerna i system PDR:

• Produktdata till/från Försvarslogistikens förnödenhetsregister

#### Användarhandledning Produkt Data Registrering (PDR) Registervård Sida 11(99)

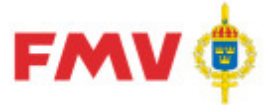

- 2016-08-16
- o Utcheckning av produktdata för registervård via web service (synkron)
- Incheckning av produktdata efter registervård via web service (synkron)
- Incheckning av produktdata efter registervård och klassifikatörsgranskning via filöverföring (asynkron)
- Leverans av ny produktdata efter indatering och klassifikatörsgranskning via filöverföring (asynkron)
- Referensdata och regelverk från Referensdatasystemet (REF)
  - o Fastställda produktdata för samtliga artiklar överförs dygnsvis
  - Termkatalog överförs dygnsvis
  - Firmaregister överförs dygnsvis
  - Förkortningsregister överförs dygnsvis
  - o Skrivanvisningar överförs dygnsvis
  - o Förnödenhetsansvarsregister överförs dygnsvis
  - MKOD, Grunddataanvisningar och Benämningslista överförs dygnsvis
  - Användarinformation uppdateras via web service (på minutschema t.ex. var 5:e minut)
- Valideringsfunktionalitet
  - o Validering av NATO-information i NMCRL-databasen via web service

Verifiering av referensbeteckningar mot lokalt skapade i system PMF (Produktion MaterielFörteckningar) via web service

# Behörighetskontroll

Systemet har en Windows domänbaserad säkerhetslösning som kräver en registrerad användare med specifik rolltillhörighet för att kunna kunna söka och förändra innehållet i systemet.

# Loggningsfunktion

Loggning hanteras via funktioner i operativsystemet m.h.a. inbyggd funktionalitet Windows Active Directory (AD).

# Intrångsskydd

Hanteras i domän och i operativsystemet.

# Skydd mot skadlig kod

Hanteras i domän och i operativsystemet.

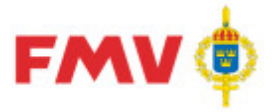

# Omgivning

System *PDR - Produktdataregistrering* skall säkerställa utbytbarhet av data med idag befintliga applikationer inom produktdataområdet via standardiserade och specialiserade gränssnitt för Import/Export av data till och från Försvarslogistikens Förnödenhetsregister. *PDR* hanterar information om alla slag av förnödenheter som hanteras i Försvarslogistikens verksamhet och som lagras i förnödenhetsregistret.

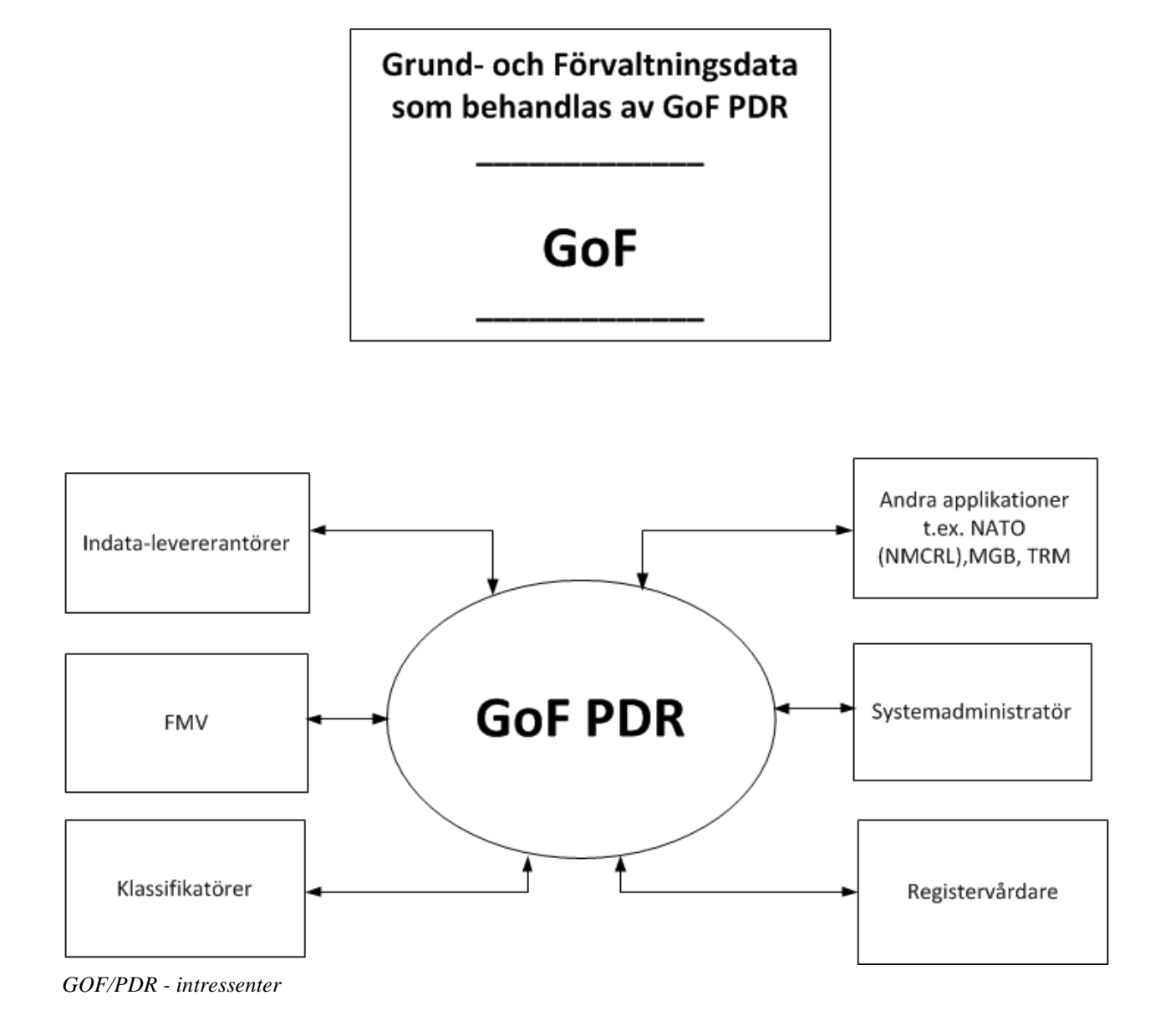

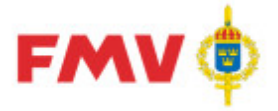

# Nuvarande intressenter till Försvarslogistikens Förnödenhetsregister

Nedan redovisade system är befintliga intressenter till Försvarslogistikens Förnödenhetsregister. Dessa använder ett urval av termer från förnödenhetsregistret vilka även återfinns i PDR. Data, som hör till respektive intressentsystem och endast mellanlagras tillfälligt i Försvarslogistikens Förnödenhetsregister s.k. *Genomströmningstermerna*, ligger alla i termnummerserien **300-499** och hanteras av PDR.

| INTR   | System                                       |
|--------|----------------------------------------------|
| AMP    | Anläggnings-/Materielplanerings-system       |
| DID    | DIDAS, Driftdata-/Materielfels-system        |
| FEN    | FENIX, Driftdata-/Materielfels-system JAS 39 |
| TOR    | LIFT; Lednings och informationssystem för    |
| (LIFT) | förnödenhetsförsörjning och teknisk tjänst   |
| UEF    | Utbytesenhetssystem för Flygvapnet           |
| PDS    | PDSFU, Plandatasystem Flygmaterielunderhåll  |
| KRA    | Krigsorganisationssystem Armén               |
| KRM    | Krigsorganisationssystem Marinen             |
| KRF    | Krigsorganisationssystem Flygvapnet          |
| BOR    | Bild- och Ritningshanteringssystem           |
| EMB    | Emballagehanteringssystem                    |
| PRI    | System PRIO                                  |
| PMF    | System för Produktion Materielförteckningar  |

Förteckning Intressentsystem Försvarslogistikens Förnödenhetsregister

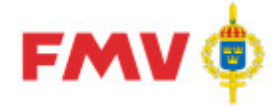

# PDR - Gemensamt

# Funktionalitet

Registervård

All registervård av befintlig förnödenheter görs via applikationen *PDRrv* **- Produkt-DataRegistrering Registervård**, via registervårdsärenden som är kopplade till upprättade *rådatakontrakt* för den aktuella *rådataleverantören*.

Ett registervårdsärende byggs upp av en eller flera ärendepositioner, en position per förnödenhet som har checkats ut från Försvarslogistikens Förnödenhetsregister. Registervård av förnödenhetsdata kan ske i valfri ordning via ett fliksystem.

När registervården är klar så checkas registervårdsärendet eller förnödenheten in. Registervårdaren väljer själv om incheckning ska ske på ärende- eller förnödenhetsnivå. En maskinell kontroll (validering) görs av incheckade förnödenheter, varpå de markeras som klara. Därmed spärras förnödenheterna i registervårdsärendet från fortsatt registervård. Om en referenskomplettering har skett på förnödenheten kommer den att skickas till klassifikatör för klassificering annars sker uppdatering direkt i Försvarslogistikens Förnödenhetsregister.

#### Delapplikationer

PDR-systemet består av delapplikationerna *PDRin, PDRkl och PDRrv* samt en systemadministrativt inriktad applikation, *PDRsa*.

**PDRin, PDRkl** och **PDRrv** har ett flertal gemensamma formulär varför dessa applikationer beskrivs gemensamt fortsättningsvis.

En indaterare och en klassifikatör har i stort sett samma möjligheter till inregistrering och ändring/modifiering av data, dock med följande undantag:

- Intressentsystemspecifika data, s.k. genomströmningsdata, kan indateras via PDRin
   Indateringsapplikationen, men kan endast visas i PDRkl Klassificeringsapplikationen.
- Rådatagrupper, d.v.s. möjlighet att tilldela fördefinierade värden på vissa fält/termer i förnödenhetsdataposition, kan endast göras via *PDRin* Indateringsapplikationen.

Utöver detta skiljer sig funktionaliteten vad beträffar möjligheterna till menyval, där t.ex. *"Klarmarkering av Indateringsärende*" endast är aktuellt via indateringsapplikationen, och *"Omfördelning"*, *"Klarmarkering"* och *"Borttagning (Typminskning)*" av förnödenhetsposition med tillhörande *"Ångra"*-funktionalitet endast är aktuella i klassificeringsapplikationen.

#### Applikationssystembyte

Om byte av applikation önskas då flera applikationer är uppstartade samtidigt, så används "Alt" + "Plus"-tangenten på den numeriska delen av tangentbordet, varvid samtliga aktiva applikationer presenteras för val.

#### Inloggning till PDR-applikationen

Inloggning till PDR-applikationen görs via central server med erhållet Användarid (User name) och lösenord (Password).

**PDRin, PDRkl** eller **PDRrv** startas via Start-menyn alternativt via webbportalen. Då de startas erhålls med automatik de skärminställningar och det indateringsärende som senast användes av den aktuella indateraren/klassifikatören.

#### Behörigheter

De som använder PDR-applikationerna måste finnas registrerade via REFhdl - Handläggarregister applikationen.

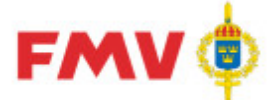

För att göra indatering av förnödenhetsdata måste den aktuella användaren ha rollen *Indaterare* samt via *PDRsa* ha tilldelats rättighet att indatera på alla eller angivna:

- Förnödenhetsslag
- Förnödenhetsansvarskod(-er)
- Intressenter

För att göra klassificering av förnödenhetsdata måste den aktuella användaren ha rollen *Klassifikatör* i handläggarregistret.

#### Avslutande punkter (...) på knappar och menyval

På de knappar och menyval som kräver ytterligare information för att slutföra uppgiften, d.v.s. som oftast öppnar ett ytterligare formulär, så avlutas knapprubriken med 3 punkter (...).

#### Drop/Down-fält

Flertalet s.k. DropDown kontroller visar både tillåtna värden och klartext för vad respektive värde står för, samt ger möjlighet att markera önskat värde för fältet.

| Denna | information | visas | även | vid | tryck | på | F2-tangenten. |
|-------|-------------|-------|------|-----|-------|----|---------------|
|       |             | _     |      |     |       |    |               |

| Språkkod: | <b>•</b> |          |
|-----------|----------|----------|
|           | Värde    | Klartext |
|           |          |          |
| _ Ansk-   | DE       | Tyska    |
| Prio (I   | EN       | Engelska |
|           | FR       | Franska  |

*Ex.:* Drop/Down-kontroll

#### Fokus-hantering vid fel

När ett fel har upptäckts och en felmeddelande visas så placeras markören i det fält där felet uppstod. Innehållet i fältet markeras.

#### Hints

S.k. "hints", d.v.s. information som visas i textruta då markören placeras över vissa fält, knapp, eller dylikt används generellt på alla kontroller som hanterar data som kan sparas i databasen, samt på verktygsknappar. Hints ger uppgift om termnr och benämning för resp. fält.

#### Hjälpfil

Hjälpinformation för samtliga PDR applikationer finns tillgänglig via en navigerbar Hjälpfil. I hjälpfilen finns varje enskilt formulär beskriven med diverse information.

Delar av Hjälpfilen kan vid behov skrivas ut avsnittsvis, som "Kom ihåg"-dokument för resp. formulär/avsnitt.

Hjälpuppgifterna visas via funktionstangenten **F1**, menyvalet *Hjälp*, eller via verktygsknappen *Hjälp*.

#### TAB-ordning

Följande generella grundregler gäller för TAB-ordningen inom ett formulär:

- Starta längst upp till vänster och gå mot höger och sedan uppifrån och ner.
- Om det finns knappar som gäller för hela dialogen ska de hamna sist i sekvensen

#### Tangentval (CTRL + bokstav)

Snabbval av funktioner som alternativ till menyval eller knapptryckningar. Är till för att ge snabbaktivering direkt via tangentbordet av funktioner som används ofta.

Ett antal standardiserade kombinationer enligt nedanstående används generellt i applikationerna:

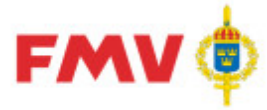

- CTRL+C = Kopiera
- CTRL+O = Öppna
- CTRL+P = Skriv ut
- CTRL+S = Spara
- CTRL+V = Klistra in
- CTRL+X = Klipp ut
- CTRL+Z = Ångra

#### Termregister

För de flesta termer som visas och hanteras i formulären kan man m.h.a. funktionstangenten **F2** erhålla:

• Information från termregistret om termen ex. vis fältlängd och -typ, beskrivning av förväntat innehåll, ev. valida värden som fältet får innehålla etc.:

| 🃁 GEN922                  |                                                                                                    |                                                                                                    |                                                                                                    |                                                                                                    |
|---------------------------|----------------------------------------------------------------------------------------------------|----------------------------------------------------------------------------------------------------|----------------------------------------------------------------------------------------------------|----------------------------------------------------------------------------------------------------|
|                           |                                                                                                    |                                                                                                    |                                                                                                    |                                                                                                    |
| Termbe                    | skrivning:                                                                                                    | 102 Förrådsbenä                                                                                                    | mning                                                                                                    | <u>*</u>                                                                                             |
| Termnr:                   | 102                                                                                                    | Benämning:                                                                                                    | Förrådsbenämning                                                                                                    |                                                                                                    |
| Ledtext:                  | Benämning                                                                                                    |                                                                                                    |                                                                                                    |                                                                                                    |
| Datatyp:                  | AN                                                                                                    | Fältlängd:                                                                                                    | 19                                                                                                    |                                                                                                    |
| Obligatorisl              | k:                                                                                                    |                                                                                                    |                                                                                                    |                                                                                                    |
| Beskrivning<br>Anmärkning | För försvarsma<br>uppfattning on<br>Förrådsbenämr<br>skrivelse VO Lo<br>Om förrådsben<br>144. Taktiska<br>oförkortat i ter<br>av förkortad fö<br>av förkortning<br>Mkodgrupp. Fö | kten fastställd benämning p<br>n förnödenhetsslaget och up<br>ningen ska alltid vara på sve<br>ogistik 09 910:57809/2006)<br>ämningen är förkortad ska o<br>förkortningar enligt M7743-7<br>rm 144. Giltiga förkortningar<br>orrådsbenämning görs bör en<br>på likartad materiel. För mer<br>r utländsk benämning se ter | å förnödenhet. Benämningen sk<br>pfylla språkliga krav. OBS!<br>nska. (Undantag finns se bilaga<br>förkortad förrådsbenämning ang<br>10020 StabsR 2 Fu behöver ej<br>finns i PDR vid knappen Förkort<br>sökning i FREJ göras för att se<br>information se REFmgb för rep<br>m 137. | :a ge en riktig<br>1 1 till FMV<br>ges i termnr<br>skrivas<br>n. Innan val<br>tidigare val<br>ektive |
| Stäng                     | Skriv ut                                                                                                    | Spara                                                                                                    |                                                                                                    | 🔗 Hjälp                                                                                              |

Ex. Termbeskrivning

Timglas

Ett timglas visas som markör vid bearbetning som tar lite tid ex. vis större databasläsningar.

Understrykning på bokstav i menyer eller knappar

Används för att markera navigeringsalternativ och ger samma effekt som att klicka på kontrollen med musen.

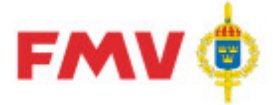

#### Verktygsknappar

Verktygsknappar kan användas med på/av funktionalitet. De flesta funktioner som kan aktiveras via verktygsknappar kan även nås via menyval.

Nedanstående verktygsknappar är generella och är synliga och valbara då tillgång till aktuell funktionalitet är möjlig/relevant:

| Knapp    | Funktion                            | Knapp                                    | Funktion                                                                                                    |
|----------|-------------------------------------|------------------------------------------|----------------------------------------------------------------------------------------------------|
| D        | Ny                                  |                                          | Validera<br>(kontroll, felsökning)                                                                                |
|          | Spara                               | 1                                        | Visa förändringar<br>(för position eller förnödenhet)                                                             |
| Ē        | Kopiera ärende/position             | r an an an an an an an an an an an an an | Klistra in position                                                                                               |
| <b>a</b> | Skriv ut                            | Æ                                        | Förkortningsregister                                                                                              |
| 1        | Hjälp                               |                                          |                                                                                                    |
| í.       | Visa GRDA -<br>Grunddataanvisningar | ¢                                        | Refresh<br>Uppdatera trädstrukturen efter<br>tillägg av nya objekt                                                |
|          | Visa Skrivregel                     | ¢                                        | Refresh (röd)<br>Indikerar att något är förändrat som<br>berör trädstrukturen. Refresh<br>behöver göras manuellt. |
| 纳        | SÖK-knapp                           | 2                                        | Skicka<br>förbättringsförslag/felanmälan                                                                          |

Ikon-tabell

#### Titel- och statusrad

Titelraden överst i formuläret innehåller information om den aktuella applikationen.

Statusraden längst ned i formuläret innehåller följande information:

| Reidar Wittsell (rewit) | SA 🥵 Aktiva kontrakt Alla ärenden           | PDRin Version 6.0.0.0 [2014-10-23]                 | Server GOFTS11                         | 2014-10-29 13:28 |  |  |  |  |
|-------------------------|---------------------------------------------|----------------------------------------------------|----------------------------------------|------------------|--|--|--|--|
| Ex                      | Exempel på statusrad. På statusraden visas: |                                                    |                                        |                  |  |  |  |  |
|                         | Reidar Wittsell (rewit)                     | Den påloggade använda parentes.                    | ren med användaridentitet inor         | n                |  |  |  |  |
|                         | SA                                          | Den påloggade använda                              | rens roll i PDR                        |                  |  |  |  |  |
|                         | 🐝 Aktiva kontrakt                           | Visar om enbart aktiva<br>objekt ska visas ska vis | objekt ska visas eller om även l<br>as | historiska       |  |  |  |  |
|                         | Alla ärenden                                | Den filtrering som even                            | tuellt har gjorts                      |                  |  |  |  |  |
|                         | PDRin Version 6.0.0.0 [2014-10-23]          | Program som körs och applikationsproblem.          | aktuell version. Kan vara bra vi       | .d               |  |  |  |  |
|                         | Server GOFTS11                              | Den server som progran applikationsproblem.        | nmet körs på. Kan vara bra vid         |                  |  |  |  |  |
|                         | 2014-10-29 13:44                            | Datum och klockslag                                |                                        |                  |  |  |  |  |

# Menyer

De menyval som är tillgängliga styrs av var man befinner sig i trädstrukturen. Följande menyer gäller generellt för samtliga PDR applikationer:

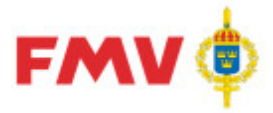

Arkiv

# • <u>Skriv ut...</u>

Skriver ut den aktuella informationen i redigerad form för det som är markerat i strukturträdet. Utskriften föregås av en förhandsgranskadialog <u>GEN912 - Utskrift</u> där den utskriften visas. Utskrift kan därefter göras på till fil eller skrivare.

• Validera

Validerar d.v.s. kontrollerar innehållet i den aktuella positionen, alternativt av samtliga positioner i ett indateringsärende (gäller vid indatering av ett visst indateringsärende som har markerats i strukturträdet).

• Avsluta

Avslutar applikationen. Om det finns information som inte är sparad så visas ett meddelande om detta och användaren ges möjlighet att spara informationen.

### Redigera

• Kopiera

Kopierar markerad text.

- Klistra in
   Klistrar in kopierad eller utklippt text.
- Klipp ut Klipper ut markerad text.
- Ångra

Återställer ev. inklistring av utklippt eller kopierad text.

### Hjälp

Hjälp-funktionen är alltid tillgänglig och kan aktiveras antingen via funktionsknapp F1 eller via Meny-val:

• Hjälp...

Visar hjälpinformation för det aktuella formuläret.

Hjälp om PDR

Visar hjälpinformation för den aktuella PDR applikationen.

- Frågor och svar (FAQ)
- Om...

Visar specifika uppgifter om den aktuella PDR applikationen.

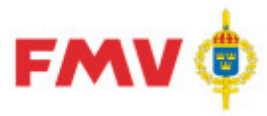

#### • Vem klassificerar vad...

Visar GEN912 - Vem klassificerar vad där man se vilken klassifikatör som ansvarar för de olika M-KOD-grupperna samt rubrikbenämning för resp. klassificeringsregelverk för dessa.

- Visa Nyhetsbrev...
   Visar befintliga nyhetsbrev för tidigare versioner via <u>GEN930 - Nyhetsbrev</u>.
- Förbättringsförslag/Felanmälan... Visar ett formulär där förbättringsförslag eller felanmälan kan göras elektroniskt och skickas till systemansvarig via E-post.

#### Fältinformation

 Genom att använda funktionsknapp F2 visas detaljerad information för termen som har fokus t.ex. beskrivning av innehåll, storlek och typ, tillåtna värden etc. Uppgifterna hämtas från det gemensamma termregistret.

#### Pop-Up menyer (visas vid höger mus-klick)

Pop-Up menyer aktiveras via höger musklick och visar en sammanställning av de mest frekvent förekommande *Meny*-valen med valbara menyalternativ aktiverade.

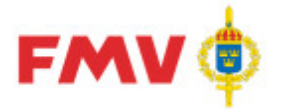

# Frågor och svar (FAQ)

#### Fråga/påstående - Referens för M- resp F-nr

För förrådsbeteckningar som börjar på M behövs inte referensen. Det är endast nödvändigt för förrådsbeteckningar som börjar på F.

Svar:

Övergripande för att nummersätta förnödenheter i Försvarslogistikens (FM) artikel register är att klassifikatör skall art- och typ bestämma objektet/förnödenheten i syfte att den skall var identifierbar FM.

Korrekt svar är att finns referens så skall det alltid anges i syfte att förhindra dubbelregistreringar.

Med metod ett (1) den så kallade beskrivningsmetoden så beskrivs objektet/förnödenheten med alla de termer så att förnödenheten verkligen är identifierbar, vilket ger en förrådsbeteckning som börjar på M. Med den här metoden så går det att nummersätta utan att varken ha ursprungs referens (U) och/eller en alternativ referens (A) För att typ minskning skall vara genomförbar så måste så mycket identifierande data återges så att det definitivt förhindrar att den kan nummersättas igen. (läs dubbletter i FM artikelregister)

Metod två (2) den så kallade referensmetoden där är det ett oåterkalleligt krav att referens har angivits. Denna metod ger en förrådsbeteckning som börjar på F eller M!

Att utifrån ovanstående fråga/påstående säga att för förrådsbeteckningar som börjar på M inte behöver någon referens är att förenkla tillvaron (har hitta kryphål i systemen) Det är helt sant att för en special artikel/förnödenhet som skall erhålla en förrådsbeteckning som börjar på F så krävs det en referens av systemet.

#### Fråga/påstående - Förnödenhetsansvarskod

Vet inte vilken förnödenhetsansvarskod (ansvarskod) och/eller vem som är den förnödenhetsansvarige? Jag kanske behöver registrera förnödenheter kopplade till en ansvarskod som jag inte har behörighet till. Vem ger mig behörigheten?

#### Svar:

Det kanske har nämnts ett MS nummer eller man har uppmärksammat ansvarskoden på det objekt som förnödenheten skall relationskopplas till.

Använd CD FREJ och under byt databas välj ansvarsregister, i fältet ansvarskod skriva in ??XXX (??+MS nummer) eller sök med del av kod 60... genomför sök och visa sökresultatet med hel post.

(10 = AK Mark, 20 = AK Sjö, 30 = AK Rymd&Flyg, 40 = AK Led, 50 = AK Log, 60 = AK Gem) Det är den förnödenhetsansvarige (PrL motsv. inom FMV) som tilldelar behörigheten och Teknisk Information registrerar d

#### Fråga/påstående - Importfunktionen

Hur kör man den importrutin som jag vet finns i PDR?

#### Svar:

Det finns mycket riktigt en importrutin för ärendepositioner i PDR. Med hjälp av denna rutin kan man på ett enkelt sätt skapa dessa positioner. Man behöver två saker för att kunna göra en import:

- 1. En importfil i .csv format. Denna fil kan innehålla många positionsrader.
- 2. En importmall som matchar termerna/fälten i den importfil som man vill använda

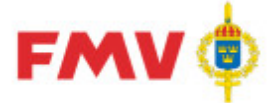

Importfilen kan skapas på flera olika sätt, här visar vi ett exempel på hur en sådan kan skapas från programmet Excel: Dimportmallen skapar man i PDR och här visas hur en sådan mall kan skapas:

När man sedan har en importfil med matchande mall så startar man importen från menyalternativet *Arkiv/Importera*. Här visar vi hur en komplett import kan gå till:

Man kan givetvis använda samma mall mot flera olika importfiler under förutsättning att de innehåller samma termer/fält.

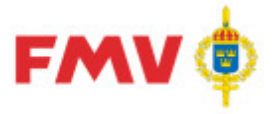

# Dialoger; Generella

#### Huvudformulär

| ∍ Historik ]                                                                                                    | Visa Refi                                         | erenser   Grundinfo   PRIO   Farligt Gods   Flext                                                  | ermer   Kompl.Info   Noteringar   Ammunition   Int | ressenter Positionshistorik |                                  |
|----------------------------------------------------------------------------------------------------|---------------------------------------------------|----------------------------------------------------------------------------------------------------|----------------------------------------------------|-----------------------------|----------------------------------|
| 2002 Tirío     33543] Tándrör     (33543] Tándrör     (13543] Tándrör     (11 <u>TEMPEUNIO MFRO3</u> (23000) TEST     (23000) Standarder     (43437] PUBLIKATIONSUPPD     (43000) Standarder     (47133) GSE Electr ki, inneh lå     (47143) GSE Electr consum kn     (47153) GSE Electr consum kn     (47158) GSE Stelext consum kn     (47158) GSE Stelext consum kn     (47158) GSE Stelext consum kn     (47158) GSE Tobis Stremaster     (47158) GSE Tobis Stremaster     (47158) GSE Tobis Stremaster     (47158) GSE Tobis Stremaster     (47158) GSE Tobis Stremaster     (47158) GSE Tobis Stremaster     (47158) GSE Tobis Stremaster     (47158) GSE Tobis Stremaster | Intressent<br>Beteckning<br>TOF                   | g Benämning<br>TOR = Lift, Lednings- och Informationssyste                                         | m för Förnödenhetsförsörjning och Teknisk tjänst   |                             | ⊻al                              |
|                                                                                                    | Intressento<br>Termnr<br>335<br>311<br>316<br>328 | ata-förteckning<br>Benämning<br>Kostnadsslag<br>M-TYP<br>Materieltyp<br>Pris per redovisningsenhet | Värde<br>56512                                     | Obl -                       | <u>B</u> adera<br>Ä <u>n</u> dra |
|                                                                                                    |                                                   |                                                                                                    |                                                    |                             |                                  |

Formulären är anpassade för en viss upplösning och har en viss storlek. Storleken på formulären kan dock ändras av användaren vid behov. Inställningarna sparas då applikationen avslutas och dessa storleksinställningar gäller vid nästa start av applikationen.

I den vänstra delen visas en trädstruktur med de objekt (dataleverantör, rådatakontrakt, indateringsärende, registervårdsärende och förnödenhetsposition) som hanteras i formuläret. Genom att klicka på plustecken (+) expanderas det markerade objektet.

I den högra delen av formuläret visas detaljer för det markerade objektet, antingen som förteckningar av de underliggande objekten eller som detaljerad information.

Det finns även en sökfunktion uppe till höger med vilken man kan söka i den valda trädvyn. Sökningen sker på den text som finns i trädet. Om fler än en träff hittas så är det efter sökning möjligt att navigera i sökresultatet med pilknapparna. Sökresultatet nollställs vid byte av flik i trädvyn, byte av filter på Visa-menyn och vid uppdatera

#### Modulära dialoger

En modulär dialog är en dialogruta som öppnas upp från ett huvudformulär och som måste besvaras innan man kan fortsätta bearbetningen i huvudformuläret.

Storleken på en modulär dialog avgörs av antalet fält som skall visas och av fältens storlek.

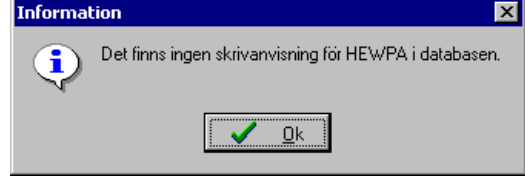

Ex. Modulär dialog

Knappar:

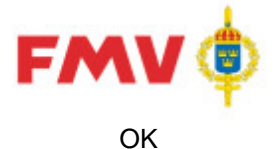

För att acceptera informationen som visas och därefter återgå till det anropande formuläret.

#### Visa formulär

När någon av PDR applikationerna startas visas ett startformulär. Startformuläret har ungefär samma utseende oberoende av vilken applikation som har startats, det som kan skilja är de flikar som visas till vänster ovanför trädstrukturen och statusraden längst ned:

| PDR110 - Visa                                                                                                    |                               |                                  |                   |
|----------------------------------------------------------------------------------------------------|-------------------------------|----------------------------------|-------------------|
| Arkiv Redigera Visa Konto Begäran                                                                                                    | Hialp                         |                                  |                   |
|                                                                                                    |                               |                                  |                   |
|                                                                                                    |                               | Sök i aktuell vy                 |                   |
| Ärende Historik                                                                                                    |                               |                                  |                   |
| The state consulting AR                                                                                                    |                               |                                  |                   |
| E Ste Airsafe Sweden AB LIPP-VÖSBY                                                                                                    |                               |                                  |                   |
| 🗄 🐨 Airsafe                                                                                                    |                               |                                  |                   |
| AK Logistik                                                                                                    |                               |                                  |                   |
| 12345                                                                                                    |                               |                                  |                   |
| 🕀 ॐ 2002: Tinfo                                                                                                    | Kontrakt ID:                  | 2002:Tinfo                       |                   |
| E St AUTOTECH SPS AB                                                                                                    | Aktivt:                       | JA                               |                   |
| Autotech                                                                                                    | Тур:                          | Indateringskontrakt              |                   |
|                                                                                                    |                               |                                  |                   |
|                                                                                                    | Bestnr:                       |                                  |                   |
| E [40407]                                                                                                    | Rådatalovorantör id:          | 25920                            |                   |
| F 1470371                                                                                                    | Pådeteleverentör:             | Al/ Legistik                     |                   |
| ⊕ ∰ [47204]                                                                                                    | Radataleveration:             | AK LOGISTIK                      |                   |
| ⊕ ∰ [47237]                                                                                                    | Leveranstid aktuell:          |                                  |                   |
| [47245]     [47245]     [47245]     [47245]     [47245]     [47245]     [47245]     [47245]     [47245]     [47245]     [47245]     [47245]     [47245]     [47245]     [47245]     [47245]     [47245]     [47245]     [47245]     [47245]     [47245]     [47245]     [47245]     [47245]     [47245]     [47245]     [47245]     [47245]     [47245]     [47245]     [47245]     [47245]     [47245]     [47245]     [47245]     [47245]     [47245]     [47245]     [47245]     [47245]     [47245]     [47245]     [47245]     [47245]     [47245]     [47245]     [47245]     [47245]     [47245]     [47245]     [47245]     [47245]     [47245]     [47245]     [47245]     [47245]     [47245]     [47245]     [47245]     [47245]     [47245]     [47245]     [47245]     [47245]     [47245]     [47245]     [47245]     [47245]     [47245]     [47245]     [47245]     [47245]     [47245]     [47245]     [47245]     [47245]     [47245]     [47245]     [47245]     [47245]     [47245]     [47245]     [47245]     [47245]     [47245]     [47245]     [47245]     [47245]     [47245]     [47245]     [47245]     [47245]     [47245]     [47245]     [47245]     [47245]     [47245]     [47245]     [47245]     [47245]     [47245]     [47245]     [47245]     [47245]     [47245]     [47245]     [47245]     [47245]     [47245]     [47245]     [47245]     [47245]     [47245]     [47245]     [47245]     [47245]     [47245]     [47245]     [47245]     [47245]     [47245]     [47245]     [47245]     [47245]     [47245]     [47245]     [47245]     [47245]     [47245]     [47245]     [47245]     [47245]     [47245]     [47245]     [47245]     [47245]     [47245]     [47245]     [47245]     [47245]     [47245]     [47245]     [47245]     [47245]     [47245]     [47245]     [47245]     [47245]     [47245]     [47245]     [47245]     [47245]     [47245]     [47245]     [47245]     [47245]     [47245]     [47245]     [47245]     [47245]     [47245]     [47245]     [47245]     [47245]     [47245]     [47245]     [47245]     [47245]     [47245]     [47245]    | Leveranstid avtalad:          |                                  |                   |
| ⊕ □ □ [47264]     ☐                                                                                                    | Skapat:                       | 2002-06-25                       |                   |
|                                                                                                    | Ändrat:                       | 2012-11-26                       |                   |
| ± [4/3U3]                                                                                                    | Beskrivning:                  | För MS 520's registreringar.     |                   |
| i [47332]                                                                                                    |                               |                                  |                   |
| E [47362]                                                                                                    |                               |                                  |                   |
| I 47366     I 47366     I 47366     I 47366     I 47366     I 47366     I 47366     I 47366     I 47366     I 47366     I 47366     I 47366     I 47366     I 47366     I 47366     I 4736     I 4736     I 4736     I 4736     I 4736     I 4736     I 4736     I 4736     I 4736     I 4736     I 4736     I 4736     I 4736     I 4736     I 473     I 473     I 47     I 47     I 47     I 47     I 47     I 47     I 47     I 47     I 47     I 47     I 47     I 47     I 47     I 47     I 47     I 47     I 47     I 47     I 47     I 47     I 47     I 47     I 47     I 4     I 4 | Termer:                       |                                  |                   |
| ⊕ C <sub>4</sub> <sup>2</sup> [47384]                                                                                                    |                               |                                  |                   |
| 庄 🛱 [47386]                                                                                                    | Obl Nr Text                   |                                  |                   |
| ⊕ □ □ [47389]     ☐                                                                                                    | JA 102 Benämning              |                                  |                   |
|                                                                                                    | JA 106 Ansvar                 |                                  |                   |
| ± [47394]                                                                                                    | JA 107 Förnödenhetsslag       |                                  |                   |
|                                                                                                    | JA 210 Försvarsgrensanvändare |                                  |                   |
|                                                                                                    |                               |                                  |                   |
|                                                                                                    |                               |                                  |                   |
| ⊕ C <sub>4</sub> <sup>2</sup> [47484]                                                                                                    |                               |                                  |                   |
| 🕀 🛱 [47506]                                                                                                    | Rådatagrupp:                  |                                  |                   |
| 🕀 🛱 [47521]                                                                                                    |                               |                                  |                   |
|                                                                                                    | Namn:                         | CD-FREJ REGISTRERING             | -                 |
| PDRsa PDR testanv (pdrsa) (p SA 😼 Aktiva                                                                                                    | kontrakt Alla ärenden         | PDRin Version 6.6.0.0 [2016-02-1 | 5] Server GOFT // |

Ex. Visa-formulär Indatering

I den vänstra delen av startformuläret visas ett strukturträd med den aktuella användarens objekt. Klassifikatörer kan även välja bland följande flikar:

- Datum, där indaterade positioner visas sorterade per datum
- Indat/Regv, där indaterade positioner visas sorterade per indaterare/registervårdare
- *Historik,* användaren får då söka fram tidigare behandlade positioner
- *Klassifikatör* där de positioner visas som ligger för klassificering på företagsnivå. OBS! Denna flik visas enbart om användaren är kontraktsansvarig.

I den högra delen av formuläret visas detaljinformation för det markerade objektet ex. vis för en rådataleverantör, ett rådatakontrakt, ett indateringsärende eller en förnödenhetsdataposition. För en förnödenhetsdataposition visas ytterligare detaljer genom att klicka på någon av de flikar som visas.

#### Uppdatering av objekt

Via menyval eller verktygsknapp aktiveras de funktioner som kan utföras på det valda objektet eller typ av objekt i strukturträdet t.ex. *Ny*-upplägg, *Spara* eller *Skriv ut* objekt.

Om man navigerar till ett annat objekt eller annan nod i strukturträdet utan att ha sparat sina ändringar så visas ett formulär som frågar om de gjorda ändringarna ska sparas eller inte.

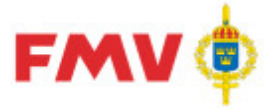

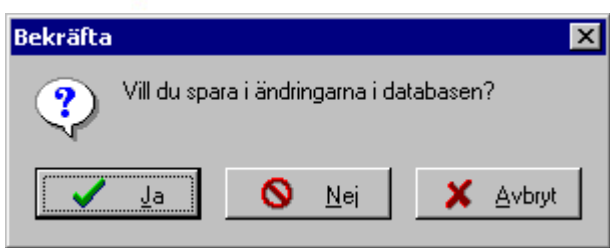

Ex. Spara-dialog vid objektsbyte i strukturträdet

#### Knappar:

Ja Ändringarna sparas i databasen Nej Ändringarna sparas inte i databasen Avbryt Återgång till det aktuella formuläret

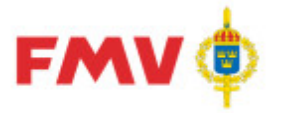

# Dialogbeskrivningar; Generella

|                                       | GLN9   | JZ - Dyle | ; av R |
|---------------------------------------|--------|-----------|--------|
| PDR902 - Byte av lös                  | senord |           | ×      |
| Gammalt lösenord:                     | ×××    |           |        |
| Nytt lösenord:<br>Nytt lösenord igen: | ***    |           |        |
| ОК                                    | Avbryt | 🤣 Hjälp   | J      |

# GEN902 - Byte av lösenord

I det här formuläret kan användaren byta sitt lösenord. Först anges det gamla lösenordet följt av det nya lösenordet som måste anges två gånger för att minska risken för felskrivning.

#### Knappar:

| ОК     | Byter lösenordet och återgår till det aktuella formuläret      |
|--------|----------------------------------------------------------------|
| Avbryt | Byter inte lösenordet och återgår till det aktuella formuläret |
| Hjälp  | Visar hjälpinformation för det aktuella formuläret             |

#### GENPDR910 - SÖK-dialog Historiska ärendepositioner

Används för att söka fram och visa uppgifter om historiska ärendepositioner, d.v.s. förnödenhetspositioner som tilldelats förrådsbeteckning av klassifikatör eller automatiskt via PDRrv och historikmarkerats i PDR's förnödenhetspositionsregister.

- I Sök-fliken anges hela eller inledande del av innehållet i den FBET som man söker och/eller Förrådsbenämning. Det går även att söka på Ärende ID och Pos. Nr Ett datum eller datumintervall för godkännande kan anges, om så är fallet bockar man för *Datumsökning* och anger därefter det datumintervall man vill söka på. Om man vill söka på ett specifikt datum så anges samma datum i båda fälten. En kalenderfunktion visas då man markerar ned-pilen i något av datumfälten
- Om kryssrutan Exakt sökning markeras så sker utsökning på exakt angivna värden, annars görs utsökningen av alla sökbegrepp som inleds med det angivna sökvärdet.
- De träffas som erhålls visas i en träfflista.
- Det går att sortera sökresultatet genom att klicka på den kolumnrubrik som man önskar sortera på.
- Om man vill göra en ny sökning så ändras sökbegreppen alternativt så klickar man på Rensa Sök-fält-knappen och anger därefter nya sökbegrepp.

#### Några exempel:

- 1) Ange Sök-begrepp
  - (i exemplet nedan anges FBET och Datumintervall):

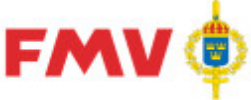

F6400-091635

Sö

|                      | Ŧ                    |            |               |                              | 20        | 16 <b>-0</b> 8-1 | 6   |
|----------------------|----------------------|------------|---------------|------------------------------|-----------|------------------|-----|
| Sök                  |                      |            |               |                              |           |                  |     |
| FBET:                | Benämning:           | Ärende ID: | Pos Nr:       |                              |           |                  |     |
| F6400                | l                    |            |               |                              |           |                  |     |
| I idpunkt for nummer | rsattning            |            |               |                              |           |                  |     |
| 🗖 Datumsökning       |                      |            |               |                              |           |                  |     |
| Fr.o.m.              | <u>T.o.m.</u>        |            |               |                              |           |                  |     |
| 2015-09-03 🛛 🔽       | 2015-09-03 🔽         |            |               |                              |           |                  |     |
| E Forde Mining       |                      | CVI. Dave  | - CVI. (21)   |                              |           |                  |     |
| Exakt sokning        | Visa egna positioner | Sok Hensa  | a Sok-fait    |                              |           |                  |     |
|                      |                      |            |               |                              |           |                  |     |
| Antal traffar: 61    | -                    |            | -             |                              | 1         |                  |     |
| FBET 🔺               | Benämning            | Datum      | Klassifikatör | Indaterare / Registervårdare | Ärende ID | Pos Nr           | Тур |
| F6400-087171         | ELEKTROLUMPANEL      | 2001-10-15 |               | Ulf Ingvaldson               | 222       | 1                | IN  |
| F6400-091625         | HÅLLARE RF-MODEM     | 2014-09-11 | Jim Sköld     | Arne Persson                 | 47307     | 1                | IN  |
| F6400-091626         | TÄTNINGSPLÅT         | 2014-09-15 | Clas Nisbeth  | Ulf Ingvaldson               | 47317     | 1                | IN  |
| F6400-091627         | TÄTNINGSPLÅT         | 2014-09-15 | Clas Nisbeth  | Ulf Ingvaldson               | 47317     | 2                | IN  |
| F6400-091628         | KONFENHPSG90BSIMFMV  | 2014-09-29 | Jim Sköld     | Arne Persson                 | 47507     | 1                | IN  |
| F6400-091629         | KONFENH PSG90BSIMO2  | 2014-09-29 | Jim Sköld     | Arne Persson                 | 47507     | 2                | IN  |
| F6400-091630         | SKYLT                | 2014-10-01 | Clas Nisbeth  | Ulf Ingvaldson               | 47519     | 1                | IN  |
| F6400-091631         | 0-RING               | 2014-10-01 | Clas Nisbeth  | Ulf Ingvaldson               | 47536     | 1                | IN  |
| F6400-091632         | TÄTNINGSFJÄDER       | 2014-10-01 | Clas Nisbeth  | Ulf Ingvaldson               | 47536     | 2                | IN  |
| F6400-091633         | LÂSBRICKA            | 2014-10-01 | Clas Nisbeth  | Ulf Ingvaldson               | 47536     | 3                | IN  |
| E6400-091634         | MELLANLÄGG           | 2014-10-01 | Clas Nisheth  | Lift Ingvaldson              | 47536     | 5                | IN  |

2) Erhållet svar efter utsökning

BALANSKABEL

Visar alla ärendepositioner som inleds med F6400, har en benämning som inleds med "i" och som har historikmarkerats mellan angivet datumintervall. Ovanför träfflistan visas antalet träffar. Om man dubbelklickar på en rad i träfflistan eller under Sökresultat-noden i strukturträdet visar detaljdata för den markerade positionen/förnödenheten.

Clas Nisbeth

Ulf Ingvaldson

Observera att Sökresultat-fliken och övriga flikar i vänsterdelen av fönstret kan visa olika olika förnödenhetspositioner.

|                | Knappar:                                                |
|----------------|---------------------------------------------------------|
| Sök            | Söker i positionsregistret med de angivna sökbegreppen. |
| Rensa Sök-fält | Rensar sökbegreppen                                     |

2014-10-01

IN

47536

6

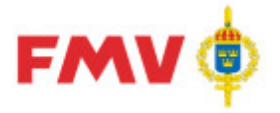

# PDR911 - Generell SÖK-dialog

#### Sökning och presentation av uppgifter om:

Används för att söka fram förnödenheter, organisationer, firmanamn, referensbeteckningar eller personer, allt beroende på från vilket formulär och sökknapp som anrop görs, och vilket sökbegrepp som angetts.

#### Exempel: 1) Ange Sök-begrepp:

| PDR911 - Sök Referensbeteckning | ×                                           |
|---------------------------------|---------------------------------------------|
| Sökbegrepp<br>Ritnr<br>C Fbet   | © FBKOD                                     |
| 345678                          | C Inleds med<br>Sök ⊙ Innehåller<br>C Exakt |
| OK. Avbryt                      | 🤣 Hjälp                                     |

- I formulärets titel visas vilken typ av sökning som kan göras.
- I sökbegreppsrutan anger man m.h.a. radioknappar vilken typ av sökning som ska göras.
- Genom att använda radioknappar kan man ange om sökningen ska göras på objekt som Inleds med, Innehåller, eller Exakt motsvarar det angivna sökbegreppet.
  - 2) Erhållet svar vid sökning

(= alla "Referensbeteckningar" som Innehåller "345678" i Ritnr)

| DR911 - Sök Referensbetec                                                                                                    | kning                                               |                                                                                                    |                                                                                                    |                                                                                            | ×        |
|----------------------------------------------------------------------------------------------------|-----------------------------------------------------|----------------------------------------------------------------------------------------------------|----------------------------------------------------------------------------------------------------|--------------------------------------------------------------------------------------------|----------|
| Sökbegrepp                                                                                                    |                                                     |                                                                                                    |                                                                                                    |                                                                                            |          |
| <ul> <li>Bitnr</li> </ul>                                                                                                    | C                                                   | FBKOD                                                                                                    |                                                                                                    |                                                                                            |          |
| C Fbet                                                                                                    |                                                     |                                                                                                    |                                                                                                    |                                                                                            |          |
| 345678                                                                                                    |                                                     | <u>Sök</u>                                                                                                    | ○ Inleds med<br>⊙ Innehåller<br>○ Exakt                                                             | Antal träff: 10                                                                            |          |
|                                                                                                    |                                                     |                                                                                                    |                                                                                                    |                                                                                            |          |
| Ritnr 💌                                                                                                    | FBKOD                                               | Opackat rithr                                                                                                    | Fbet                                                                                                | Fben                                                                                       |          |
| Ritnr  0310175312345678                                                                                                    | FBKOD<br>KVERK                                      | Opackat ritnr<br>03101753-1-2-3-4-5-6-7-8                                                                                                    | Fbet<br>F4100-008174                                                                                | Fben<br>STATIV                                                                             | ^        |
| Ritnr<br>0310175312345678<br>123456784                                                                                                 | FBKOD<br>KVERK<br>NIIN                              | Opackat ritnr<br>03101753-1-2-3-4-5-6-7-8<br>12-345-6784                                                                                                    | Fbet<br>F4100-008174<br>M6131-213210                                                                | Fben<br>STATIV<br>HYLSGREPP 13MM                                                           | <b>^</b> |
| Ritnr<br>0310175312345678<br>123456784<br>12345678910111213141                                                                         | FBKOD<br>KVERK<br>NIIN<br>TEST                      | Opackat rithr<br>03101753-1-2-3-4-5-6-7-8<br>12-345-6784<br>123456789101112131415161718                                                                               | Fbet<br>F4100-008174<br>M6131-213210<br>F9999-999999                                                | Fben<br>STATIV<br>HYLSGREPP 13MM<br>DUMMY                                                  | A        |
| Ritnr 0310175312345678<br>123456784<br>12345678910111213141<br>334355A1345678                                                          | FBKOD<br>KVERK<br>NIIN<br>TEST<br>KMW               | Opackat ritnr<br>03101753-1-2-3-4-5-6-7-8<br>12-345-6784<br>123456789101112131415161718<br>334355A-1,3,4,5,6,7,8                                                      | Fbet<br>F4100-008174<br>M6131-213210<br>F9999-999999<br>F4140-000073                                | Fben<br>STATIV<br>HYLSGREPP 13MM<br>DUMMY<br>KOLVSTÅNG                                     |          |
| Ritnr<br>0310175312345678<br>123456784<br>12345678910111213141<br>334355A1345678<br>334355B1345678                                     | FBKOD<br>KVERK<br>NIIN<br>TEST<br>KMW<br>KMW        | Opackat ritnr<br>03101753-1-2-3-4-5-6-7-8<br>12-345-6784<br>123456789101112131415161718<br>334355A-1,3,4,5,6,7,8<br>334355B-1,3,4,5,6,7,8                             | Fbet<br>F4100-008174<br>M6131-213210<br>F9999-999999<br>F4140-000073<br>F4140-000074                | Fben<br>STATIV<br>HYLSGREPP 13MM<br>DUMMY<br>KOLVSTÅNG<br>KOLVSTÅNG                        |          |
| Ritnr<br>0310175312345678<br>123456784<br>12345678910111213141<br>33435541345678<br>33435581345678<br>3435581345678<br>347158123456789 | FBKOD<br>KVERK<br>NIIN<br>TEST<br>KMW<br>KMW<br>KMW | Opackat ritnr<br>03101753-1-2-3-4-5-6-7-8<br>12-345-6784<br>123456789101112131415161718<br>334355A-1,3,4,5,6,7,8<br>334355B-1,3,4,5,6,7,8<br>347158-1,2,3,4,5,6,7,8,9 | Fbet<br>F4100-008174<br>M6131-213210<br>F9999-99999<br>F4140-000073<br>F4140-000074<br>F4140-000737 | Fben<br>STATIV<br>HYLSGREPP 13MM<br>DUMMY<br>KOLVSTÅNG<br>KOLVSTÅNG<br>BRYTRULLE+BOCK+HJUL |          |

- vilken typ av sökning som gjorts.
- Antalet träffar redovisas till höger om Sökbegreppsrutan.
- Sortering av sökresultatet kan göras genom att klicka i den önskade kolumnens rubrik.

-tecknet anger i vilken ordning som resultatet är sorterat.

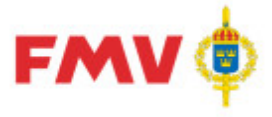

Användarhandledning Produkt Data Registrering (PDR) Registervård Sida 28(99)

2016-08-16

 Genom att dubbelklicka på en rad i träfflistan återgår man till det anropande formuläret, för vissa sökningar tas även värdet med tillbaka till det anropande formuläret.

Knappar:

| Sök    | Startar en sökning med det angivna sökbegreppet.   |
|--------|----------------------------------------------------|
| OK     | Återgår till det anropande formuläret              |
| Avbryt | Avbryter sökningen                                 |
| Hjälp  | Visar hjälpinformation för det aktuella formuläret |

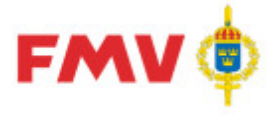

### GEN912 - Utskrift

Redigering, presentation och utskrift av uppgifter om:

Det objekt som markerats i strukturträdet i den vänstra delen av fönstret för *"Skriv ut…"*-begäran. Utskrift kan avse t.ex. Rådataleverantör, Rådatakontrakt eller en Förnödenhetsposition. Om s.k. "DOK-träffar" visas, d.v.s. referensbeteckningar som finns i materielförteckningar men inte i Försvarslogistikens Förnödenhetsregister så visas följande svarsbild:

| Beteckning:  | 201027              |         |      |          |       |          |  |
|--------------|---------------------|---------|------|----------|-------|----------|--|
| Katalogfbet  | Benämning           | Avsnitt | Bild | Position | FBKOD | Ref Ben  |  |
| M7777027680  | SL F M8410-171010-1 | #       | 0000 | 0060     | ASK   | GRIND HÖ |  |
| M7777027690  | SL F M8410-171110-9 | #       | 0000 | 0070     | ASK   | GRIND HÖ |  |
| 141111021690 | SLF M8410-171110-9  | #       | 0000 | 0070     | ASK   | GRIND HO |  |
|              |                     |         |      |          |       |          |  |
|              |                     |         |      |          |       |          |  |
|              |                     |         |      |          |       |          |  |
|              |                     |         |      |          |       |          |  |
|              |                     |         |      |          |       |          |  |

Ex. presentation av "P i DOK-träffar" på Referensbeteckningar

Vid utskriftsbegäran av förnödenhetsposition väljs något av följande utskriftsalternativ:

#### 1) Val av utdata = "Standard":

Ger utskrift av detaljinfo om viss förnödenhetsposition med termnummer, termbenämning och aktuellt termvärde för samtliga förekommande termer i aktuell position, 1 värde/rad.

| Rådatalev         | verantör id:         | 39000        |                     |  |
|-------------------|----------------------|--------------|---------------------|--|
| Rådatalev         | verantör:            | RESERVM      | LATERIELAVDELNINGEN |  |
| Kontrakt:<br>     |                      | 39000-3      |                     |  |
| Ärende:           |                      | 508          |                     |  |
| Arende be         | enämning:            | LME-data     | 2                   |  |
| Position:         |                      | 10           |                     |  |
| Position b        | enämning:            | TRANSFC      | PRMATOR             |  |
| Status:           |                      | Ej korrekt ( | -1)                 |  |
| Asatt FBI         | ET:                  |              |                     |  |
| ndaterare<br>Nomm | :                    | Deider Witt  | and ( convit )      |  |
| rann:<br>Teleferr |                      | 0500 005 ·   | sell (rewit)        |  |
| Fmail             |                      | -020-020     | 17<br>78            |  |
| Eman.<br>FDF Lowr |                      | 10069        | 50                  |  |
| Rådata<br>Termnr  | Benämning            |              | VÄRDE               |  |
| 21                | FBET-identifikation, | Saml.        |                     |  |
| 102               | Förrådsbenämning     |              | TRANSFORMATOR       |  |
| 30                | FBET-förslag, del-1  |              | F3200               |  |
| 106               | Förnödenhetsansvar   |              | 30319               |  |
|                   |                      |              |                     |  |

eller

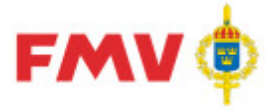

#### 2) Val av utdata = "Komprimerad":

Skriver ut detaljinfo om viss förnödenhetsposition sammanställd i logiska begrepp och med termbenämning och aktuellt termvärde för samtliga förekommande termer i aktuell position, 1 värde/rad.

| III GEN912 - Utskrift      |              |                    |     |     |
|----------------------------|--------------|--------------------|-----|-----|
| Val av utdata: Komprimerad |              | -                  |     |     |
| Rådataleverantör id:       | 39000        |                    |     |     |
| Rådataleverantör:          | RESERVM      | ATERIELAVDELNINGEN |     |     |
| Kontrakt:                  | 39000-3      |                    |     |     |
| Ärende:                    | 508          |                    |     |     |
| Ärende benämning:          | LME-data :   | 2                  |     |     |
| Position:                  | 10           |                    |     |     |
| Position benämning:        | TRANSFC      | RMATOR             |     |     |
| Status:                    | Ej korrekt ( | -1)                |     |     |
| Åsatt FBET:                |              |                    |     |     |
| Indaterare:                |              |                    |     |     |
| Namn:                      | Reidar Witt  | sell ( rewit )     |     |     |
| Telefon:                   | 0589-825 1   | 19                 |     |     |
| Email:                     | rewit@fmv.   | se                 |     |     |
| FREJ anv. nr:              | 10069        |                    |     |     |
| Rådata                     |              |                    |     |     |
| Benämning                  |              | VÄRDE              |     |     |
| FBET-förslag               |              | F3200-             |     |     |
| Ursprungsbeteckning        |              | LME - REG5202002/2 |     |     |
| Förrådsbenämning           |              | TRANSFORMATOR      |     |     |
| Förnödenhetsansvar         |              | 30319              |     |     |
| Utländsk benämning         |              | TRANSFORMER        |     | -   |
| Stäng Skriv ut             | Spara        |                    | Aia | ilp |

|               | Knappar:                                                                   |
|---------------|----------------------------------------------------------------------------|
| Stäng         | Återgår till det anropande formuläret                                      |
| Skriv ut      | Skriver ut innehållet                                                      |
| Spara         | Visar GEN928 - Innehåll EXPORT-katalog där det aktuella objekt kan         |
|               | sparas på användarens EXPORT-bibliotek.                                    |
| Skicka E-post | Skickar innehållet som E-post meddelande till den påloggade<br>användaren. |
|               | Denna knapp är inte alltid tillgänglig.                                    |
| Hjälp         | Visar information om det aktuella formuläret.                              |

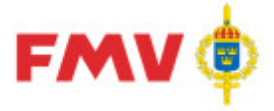

GEN922 - Termkatalog

| 646A        |                                                                                                    |                                                                                                    |                                                                                                    |                                            |
|-------------|----------------------------------------------------------------------------------------------------|----------------------------------------------------------------------------------------------------|----------------------------------------------------------------------------------------------------|--------------------------------------------|
| GEN922      |                                                                                                    |                                                                                                    |                                                                                                    | _ 🗆 >                                      |
|             |                                                                                                    |                                                                                                    |                                                                                                    |                                            |
|             |                                                                                                    |                                                                                                    |                                                                                                    |                                            |
| Termbe      | skrivning: 206                                                                                                    | Materielgrupp                                                                                                    |                                                                                                    |                                            |
| Termnr:     | 206                                                                                                    | Benämning:                                                                                                    | Materielgrupp                                                                                                    |                                            |
| Ledtext:    | Materielgrupp                                                                                                    | 5                                                                                                    | 5                                                                                                    |                                            |
| Datatyp:    | AN                                                                                                    | Fältlängd:                                                                                                    | З                                                                                                    |                                            |
| Obligatoris | <b>ik:</b> Ej obligatorisk                                                                                           |                                                                                                    |                                                                                                    |                                            |
| Beskrivning | <b>g:</b> En försvarsgrensgeme                                                                                       | nsam kod för enhetlig grovindel                                                                                                    | ning av utrustningsartiklar                                                                                                    |                                            |
| Valida v    | Ersätter de gamla förs<br>A för Armén Termnr 2:<br>kan användas i fråger<br>för en viss materielgru<br><b>/ärden</b> | svarsgrensvisa materielgruppern<br>22 MTRLG-M för Marinen Termni<br>utinen för att erhålla alla förråd<br>ipp.Transkod MN520.                                                                                                    | a, som har utgått. Termn<br>r 208 MTRLG-F för Flygvaj<br>sbeteckningar som finns n                                                     | r 207 MTRLG-<br>onet Termen<br>egistrerade |
| Värd        | de Klartext                                                                                                    | Beskrivning                                                                                                    |                                                                                                    |                                            |
| В           | Vapenmateriel                                                                                                    | Kaliberbundna vaper<br>- utskjutnings-, fällr<br>markeringsanordning<br>- mtrl för minskydd<br>- mtrl för am- o min<br>- mtrl som används<br>utan att förbrukas n<br>- objektbundna sats<br>kringutrustning,<br>(Anm: ceremoniella<br>grupperna P och H) | n, blanka vapen<br>nings- utläggnings o<br>; för am<br>röjning<br>tillsammans med am<br>ned denna<br>ser och annan<br>blanka vapen, se |                                            |
| во          | Handvapenmaterial                                                                                                    |                                                                                                    |                                                                                                    |                                            |
| B1          | Lätt pjäsmateriel                                                                                                    | Ksp,grg,pvpj,grk                                                                                                    |                                                                                                    |                                            |
| Stäng       | Skriv ut Spara                                                                                                    |                                                                                                    | on och dorr information                                                                                                    | -<br>A Hialp                               |

I det här formuläret visas information om den markerade termen och dess information ex. vis datatyp, fältlängd, antal decimaler, innehåll, tillåtna värden resp. värdeintervall, termens benämning och -beteckning, samt en beskrivning av vad termen avser. Formuläret visas då funktionsknappen **F2** används med muspekaren på en term.

|               | Knappar:                                                                                                    |
|---------------|----------------------------------------------------------------------------------------------------|
| Stäng         | Återgår till det anropande formuläret                                                                             |
| Skriv ut      | Skriver ut innehållet                                                                                             |
| Spara         | Visar <u>GEN928 - Innehåll EXPORT-katalog</u> där det aktuella objekt kan sparas på användarens EXPORT-bibliotek. |
| Skicka E-post | Skickar innehållet som E-post meddelande till den påloggade användaren.                                           |
|               | Denna knapp är inte alltid tillgänglig.                                                                           |
| Hjälp         | Visar information om det aktuella formuläret.                                                                     |

**FMV Teknisk information** 

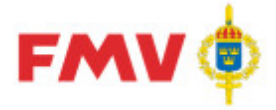

#### GEN921 - Skriv ut / Spara

Det här formuläret används för att visa meddelanden, rapporter etc. Det är även möjligt att skriva ut informationen på skrivare eller att spara som fil på det egna EXPORT biblioteket.

| Förkortningsli | sta                       |                                 |  |
|----------------|---------------------------|---------------------------------|--|
| Förkortning    | Begrepp                   | Anmärkning                      |  |
| %              | PROCENT                   |                                 |  |
| 8.             | осн                       |                                 |  |
| /к             | KOMPLETT                  |                                 |  |
| /s             | SATS                      |                                 |  |
| /т             | MED TILLBEHÖR             |                                 |  |
| A              | ALLMÄN                    |                                 |  |
| A              | ANVISNINGAR               |                                 |  |
| A              | APPARATER                 |                                 |  |
| A              | ARMÉN                     |                                 |  |
| A-             | ATTACK-                   | Enligt M7743-710020 StabsR 2 FU |  |
| AAM            | ATTACKAMMUNITION          |                                 |  |
| ABEK           | ARTILLERIBEKÄMPNING       | Enligt M7743-710020 StabsR 2 FU |  |
| ABESKR         | APPARATBESKRIVNING        |                                 |  |
| AC             | ALARMERINGSCENTRAL        | Enligt M7743-710020 StabsR 2 FU |  |
| ACK            | ACKUMULATOR               |                                 |  |
| ACU            | AIR CONDITION UNIT        |                                 |  |
| AD             | ADAPTER                   |                                 |  |
| ADA            | ADAPTIVANTENN             |                                 |  |
| ADAPT          | ADAPTER                   |                                 |  |
| ADB            | Automatisk DataBehandling | Gammalt begrepp för IT:andet.   |  |
| ADJ            | ADJUTANT                  | Enligt M7743-710020 StabsR 2 FU |  |
| ADP            | ADAPTER                   |                                 |  |
| (122           | 1000000                   |                                 |  |

Ex. Dialog för presentation av uppgifter att Spara eller Skriva ut

|               | Knappar:                                                                   |
|---------------|----------------------------------------------------------------------------|
| Stäng         | Återgår till det anropande formuläret                                      |
| Skrivut       | Skriver ut innehållet                                                      |
| Spara         | Visar GEN928 - Innehåll EXPORT-katalog där det aktuella objekt kan         |
|               | sparas på användarens EXPORT-bibliotek.                                    |
| Skicka E-post | Skickar innehållet som E-post meddelande till den påloggade<br>användaren. |
|               | Denna knapp är inte alltid tillgänglig.                                    |
| Hjälp         | Visar information om det aktuella formuläret.                              |

- 🗆 ×

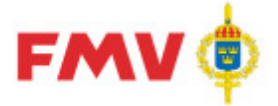

#### GEN926 - Visa

Generellt formulär för att visa viss information:

| :6 - Skrivanvisnii | ng för FBKOD – BTR   |                      |        | _ 🗆   |
|--------------------|----------------------|----------------------|--------|-------|
| > Sida: 1(2)       | Zoom: Sidbredd       | <b>_</b>             |        |       |
|                    |                      |                      |        |       |
|                    |                      |                      |        |       |
| FMV:KC ILS Tinfo   | ) Skriv              | vanvisningar         | BTR    |       |
| Företage           | edata                |                      |        |       |
| r orecay:          | Suata                |                      |        |       |
| Allmant            |                      |                      |        |       |
|                    | Namn:                | Hiflex Sweden AB     |        |       |
|                    | Organisationsnummer: | 5556123-6141         |        |       |
|                    | FB-Kod:              | BTR                  |        |       |
|                    | FS-Kod:              | F2403                |        |       |
|                    | CAGE-Kod:            | -                    |        |       |
|                    | Generalagent för:    | Företag              | FB-kod |       |
|                    |                      | Alcan Deutschland    |        |       |
|                    |                      | Argus                | ARGUS  |       |
|                    |                      | Canusa Systems Ltd   |        |       |
|                    |                      | CCL                  |        |       |
|                    |                      | Danvalve             |        |       |
|                    |                      | Dunlop Hiflex Ltd    |        |       |
|                    |                      | Exit                 |        |       |
|                    |                      | Finaflex Srl         |        |       |
|                    |                      | FKB Gmbh             |        |       |
|                    |                      | Griflex Creators Ltd |        |       |
|                    |                      | H.P Jakobsen         |        |       |
|                    |                      | Ilmatech AG          |        |       |
|                    |                      | IML                  |        |       |
|                    |                      | Lüdecke              |        |       |
|                    |                      | Magnus               |        |       |
|                    |                      | Manuli Dynaflex      |        |       |
|                    |                      | Nuova Road           |        |       |
|                    |                      | Prochemi Machine     |        |       |
|                    |                      | Resifton 5 rl        |        |       |
|                    |                      | Ritepro Inc          |        |       |
|                    |                      | Schoch-Nauer AG      |        |       |
|                    |                      | Valvosanitana        |        |       |
| 1                  |                      |                      |        |       |
| ) <u>S</u> kriv    | ut                   |                      | _ 🥝    | Hjälp |

Ex. Skrivanvisningar för FBKOD

b) Visa Nyhetsbrev

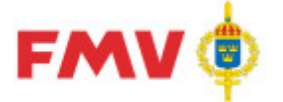

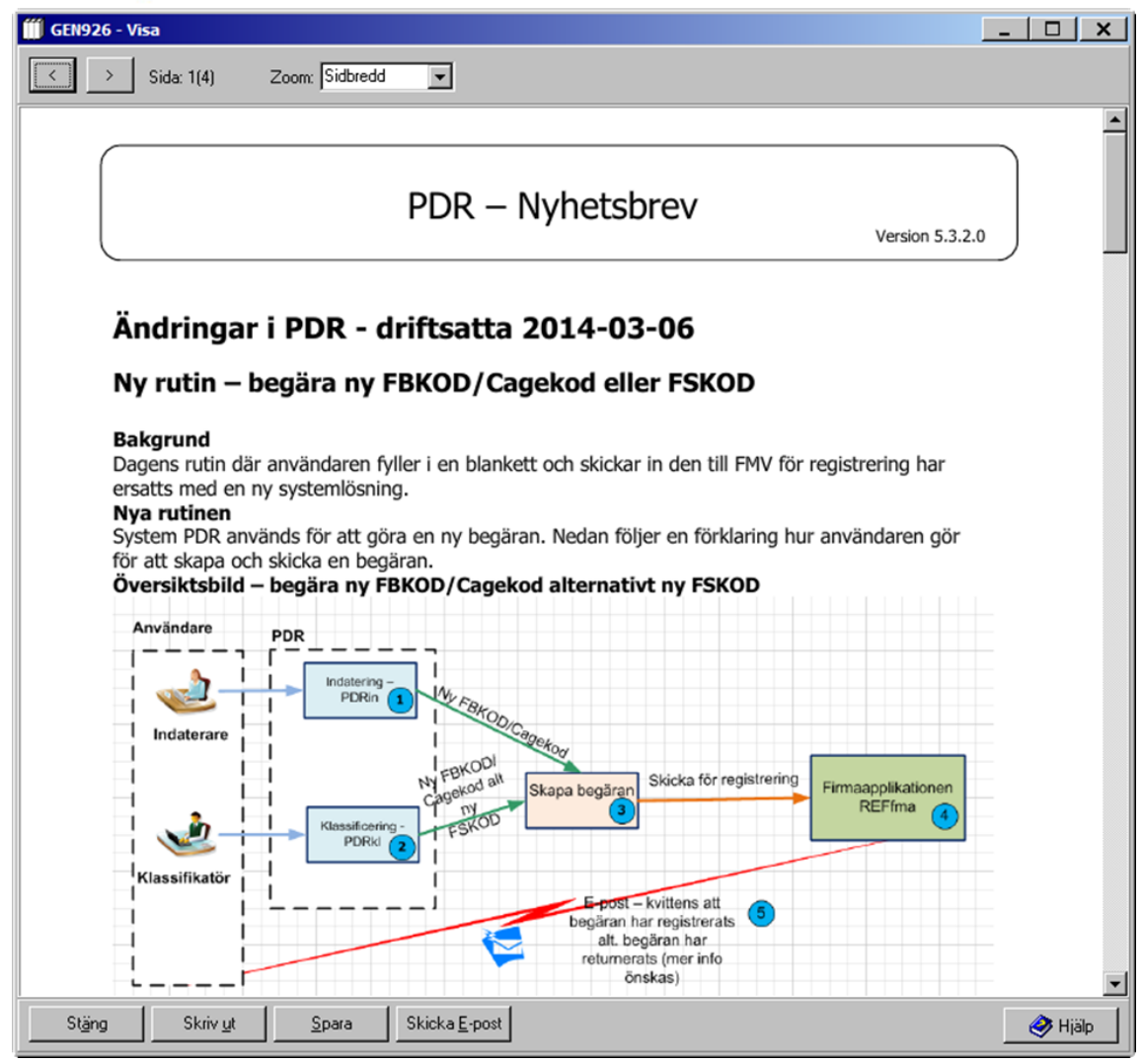

Ex. Visa Nyhetsbrev

| Knappar: |
|----------|
|----------|

| Stäng         | Återgår till det anropande formuläret                                       |
|---------------|-----------------------------------------------------------------------------|
| Skriv ut      | Skriver ut innehållet                                                       |
| Spara         | Sparar innehållet på fil ex. vis PDF m.h.a. via GEN928 - Innehåll i EXPORT- |
|               | katalog Filen sparas i användarens EXPORT-katalog.                          |
| Skicka E-post | Skickar innehållet som E-post meddelande till den påloggade användaren.     |

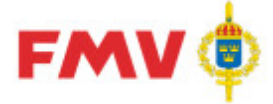

| •=•=•                                         |         | ••••••••            |     |
|-----------------------------------------------|---------|---------------------|-----|
| GEN928 - Innehåll EXPORT katalog              |         |                     | X   |
|                                               |         |                     |     |
| Filer                                         | Storlek | Senast ändrad       |     |
| Användarrapport för system REF 2013-12-06 101 | 3 kB    | 2013-12-06 10:15:54 |     |
| Export Glodlampa.XLS                          | 18 kB   | 2013-12-16 16:36:23 |     |
| EXPORT MS530-6 TERMER.CSV                     | 22 kB   | 2013-12-16 16:39:06 |     |
| EXPORT MS530-6 TERMER.SKV                     | 383 kB  | 2013-12-16 16:28:56 |     |
| Export01.XLS                                  | 1350    | 2013-12-16 17:02:37 |     |
| F0123-456789.doc                              | 13 kB   | 2006-02-08 16:46:42 |     |
| FBET UTAN UTLBEN MED NATOBEN.CSV              | 1 kB    | 2013-09-30 10:17:28 |     |
| FBET-NSN.DBF                                  | 5162    | 2013-09-13 11:22:41 |     |
| GENERISK - Testfil utan fel.xlsx.xml          | 1 kB    | 2014-10-14 14:00:58 |     |
| GENERISK - Testfil.xlsx.xml                   | 1 kB    | 2014-10-14 14:03:12 |     |
| GENERISK - Testfil01 Eken2 2014-06-16.xls.xml | 1 kB    | 2014-10-14 14:02:04 |     |
| Generisk_uppdatering_test_av_REFval_2014-09   | 1 kB    | 2014-10-14 14:01:46 |     |
| Generisk_uppdatering_test_av_REFval_2014-09   | 1 kB    | 2014-10-14 14:01:21 |     |
| Generisk_uppdatering_test_av_REFval_2014-09   | 1 kB    | 2014-09-09 11:07:20 |     |
| Generisk_uppdatering_test_av_REFval_2014-09   | 1 kB    | 2014-09-09 11:07:48 |     |
| Gunnebo Nordic AB 2013-03-19.XLS              | 38 kB   | 2013-03-19 16:05:06 |     |
| KMTRL Oklassad.XLS                            | 182 kB  | 2013-12-16 16:31:05 |     |
| M7252-303110 RSS 1011.pdf                     | 36 kB   | 2013-03-06 16:45:42 |     |
| M7252-303210 RSS 2011.pdf                     | 36 kB   | 2013-03-06 16:46:34 | -   |
|                                               |         |                     |     |
|                                               |         |                     |     |
| Filnamn: Rapport Förkortnings Lista.html      |         |                     |     |
|                                               |         |                     |     |
| Filformat: Webb-sida (*.htm)                  |         |                     |     |
|                                               |         |                     |     |
| Coara Aubrut                                  |         | A 102               | - 1 |
|                                               |         | - Hia               | iip |
|                                               |         |                     |     |

### GEN928 - Innehåll EXPORT bibliotek

I det här formuläret visas innehållet i den påloggade användarens EXPORT bibliotek. Via formuläret kan man spara filer i EXPORT biblioteket. Formuläret anropas bl.a. från <u>GEN912 -</u> <u>Utskrift</u>.

|        | Knappar:                                                                                                   |
|--------|----------------------------------------------------------------------------------------------------|
| Spara  | Sparar den aktuella filen med det angivna namnet och det valda formatet i<br>användarens EXPORT-bibliotek. |
| Avbryt | Återgår till det anropande formuläret utan att spara                                                       |
| Hjälp  | Visar information om det aktuella formuläret.                                                              |
| Avbryt | Återgår till det anropande formuläret utan att spara                                                       |
| Hjälp  | Visar information om det aktuella formuläret.                                                              |

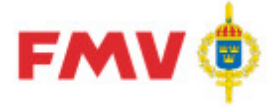

#### GEN929 - Applikationsproblem

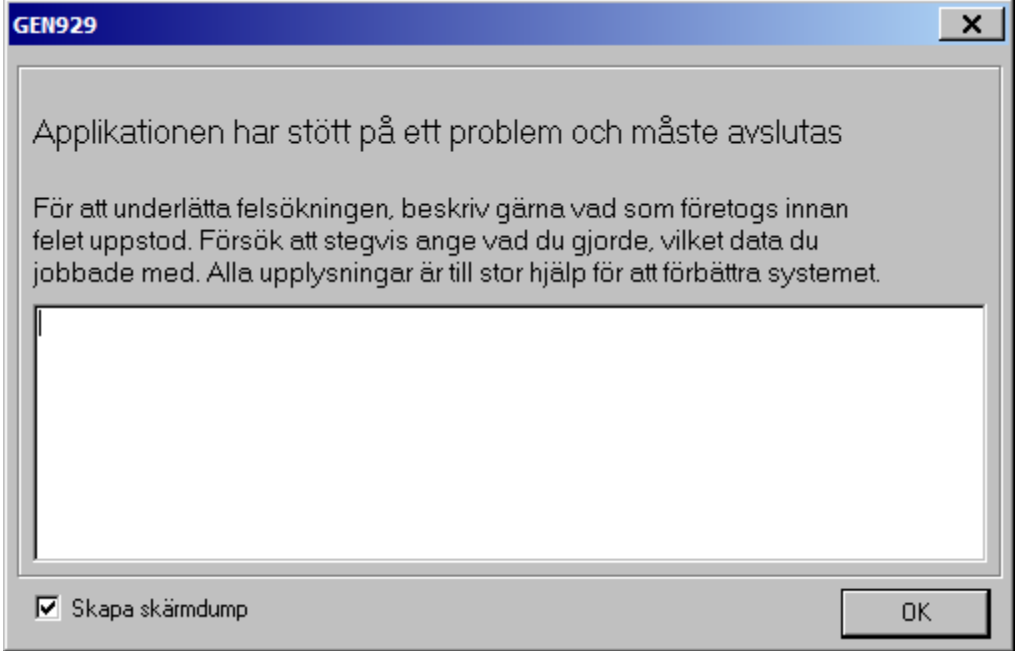

Det här formuläret visas om ett internt fel upptäckts i applikationen.

Här bör man som användare ge en så tydlig och komplett beskrivning som möjligt av händelseförloppet innan felet uppstod t.ex. vilken *Rådatakontrakt - Indateringsärende - Ärende - position* som behandlades, vilken dialog/flik som var aktuell och vad man hade gjort i denna dialog.

Uppgifterna kommer sedan att ligga till grund för analys och åtgärd inom aktuell drift-/förvaltningsorganisation.

Om kryssrutan *Skapa skärmdump* är ikryssad så skapas en skärmdump för att underlätta felsökning. Dessuom kommer ett E-postmeddelande att skickas om fel uppstår och användaren fyller i en beskrivning

Knappar:

OK

Sparar det som angetts för efterkommande felanalys och stänger sedan formuläret och applikationen
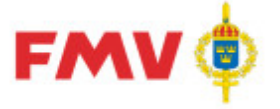

### GEN930 - Nyhetsbrev

| GEN930 - N   | yhetsbrev                                                                                           |            | ×             |
|--------------|----------------------------------------------------------------------------------------------------|------------|---------------|
| Version      | Beskrivning                                                                                         | Datum      |               |
| 5.3.2        | Ny rutin - begära ny FBKOD/Cagekod eller FSKOD                                                      | 2014-03-06 |               |
| 5.3.1        | PRIO fliken - 9 termer borttagna                                                                    | 2013-12-12 |               |
| 5.3.0        | Samma ledtext i gränssnittet så att de matchar i utskrifter, valideringar, visafliken samt hjälpfil | 2013-11-28 |               |
| 5.1.0        | Mailfunktion i skriv ut-dialogen, förändrad F-nummerhantering m.m.                                  | 2013-05-27 |               |
| 5.0.2        | Förändringar i valideringsreglerna för förnödenhetsslag Ammunition                                  | 2013-03-26 |               |
| 5.0.0        | Förbättrad prestanda validering m.m.                                                                | 2013-02-21 |               |
| 4.9.0        | Ny layout visaflik for position, historikfliken alltid synlig m.m.                                  | 2012-11-22 |               |
| 4.8.0        | Diverse mindre visuella och funktionella förbättringar införda.                                     | 2012-09-20 |               |
| 4.7.0        | Ny sökfunktion i PDRin och PDRklMöjlighet att välja användning av defaultvärden vid import i PDRin  | 2012-05-31 |               |
| 4.6.0        | Förbättrat valideringsgränssnitt                                                                    | 2012-04-19 |               |
| 4.5.0        | Innehåller bla förbättringar i importfunktionen.                                                    | 2012-03-08 |               |
| 4.4.0        | PRIO funktionalitet är inlagd.                                                                      | 2012-01-30 |               |
| 4.3.0        | Ny flik 'Klassifikatör' i PDRkI för kontraktsansvariga                                              | 2012-01-03 |               |
| 4.2.0        | Innehåller bla en förbättrad funktionalitet vid retur av position KL till IN.                       | 2011-10-20 |               |
| 4.1.0        | Innehåller bla en förbättrad historikfunktion                                                       | 2011-05-20 |               |
| 4.0.0        | Nyhetsbrev 4.0.0.0                                                                                  | 2010-11-04 |               |
| 3.9.0        | Förbättrad sökfunktionalitet                                                                        | 2010-03-18 |               |
| 3.8.0        | Historikfunktion för klassifikatörer                                                                | 2009-12-17 |               |
| 3.7.0        | Ny funktion för att rapportera förbättringsförslag                                                  | 2009-11-12 | -             |
| <u>[</u> isa | Stäng                                                                                               | <u> </u>   | <u>Hj</u> älp |

I det här formuläret visas samtliga nyhetsbrev som har publicerats i samband med driftsättning av nya versioner av PDR-applikationen.

Innehållet i resp. Nyhetsbrev visas då man markerar det önskade nyhetsbrevet och trycker på Visa -knappen alternativt dubbelklickar på nyhetsbrevet.

#### Knappar:

| Visa  | Visar det valda nyhetsbrevet i <u>GEN928 - Visa</u> . |
|-------|-------------------------------------------------------|
| Stäng | Återgår till det anropande formuläret                 |
| Hjälp | Visar information om det aktuella formuläret.         |

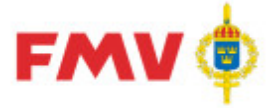

| (ff) GEN931  | - Förbättringsförslag/Felanmälan   |                  |                | _       |               |
|--------------|------------------------------------|------------------|----------------|---------|---------------|
| Rubrik:      |                                    |                  |                |         | -             |
| Förslag till | l ändring av sökning GRDA          |                  |                |         |               |
| Förbättring  | gsförslag/Felanmälan:              |                  |                |         |               |
| Föreslår a   | att sökningen ändras               |                  |                |         | ×             |
| Bifoga fil   | ldelande skickas som E-post till b | erörda parter oc | h skapas av: F | Bläddra | Rensa (rewit) |
|              |                                    |                  | Skicka         | Avbryt  | 🔗 Hjälp       |

I det här formuläret kan användaren via E-post lämna förslag till förbättringar, modifieringar, komplettering, rättning av applikationen etc.

Meddelandet skickas automatiskt till systemansvarig för vidare åtgärd. En kopia på förslaget skickas även till avsändaren. En fil kan vid behov bifogas förbättringsförslaget.

| Kna | ppar: |
|-----|-------|
|-----|-------|

| Bläddra | Visar formuläret GEN933 där man väljer den fil som ska bifogas           |
|---------|--------------------------------------------------------------------------|
|         | förbättringsförslaget.                                                   |
| Rensa   | Rensar bort den valda filen från förbättringsförslaget.                  |
| Skicka  | Skickar E-post meddelandet och återvänder till det anropande formuläret. |
| Avbryt  | Återgår till det anropande formuläret.                                   |
| Hjälp   | Visar information om det aktuella formuläret.                            |

**FMV Teknisk information** 

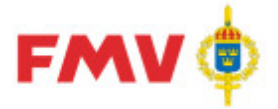

| GEN933 - Innehåll i IMPORT-katalog |         |                     | X     |
|------------------------------------|---------|---------------------|-------|
|                                    |         |                     |       |
| Filer                              | Storlek | Senast ändrad       |       |
| Visning av PDF fil.pdf             | 81 kB   | 2015-10-30 10:53:18 |       |
|                                    |         |                     |       |
|                                    |         |                     |       |
|                                    |         |                     |       |
|                                    |         |                     |       |
|                                    |         |                     |       |
|                                    |         |                     |       |
|                                    |         |                     |       |
|                                    |         |                     |       |
|                                    |         |                     |       |
|                                    |         |                     |       |
|                                    |         |                     |       |
|                                    |         |                     |       |
|                                    |         |                     |       |
|                                    |         |                     |       |
| S 7277 A short                     |         |                     |       |
| Avbryt                             |         | ¥                   | ljalp |
|                                    |         |                     |       |

GEN933 - Innehåll i IMPORT bibliotek

Det här formuläret visar de filer som finns på användarens IMPORT mapp. Beroende på varifrån formuläret anropas så visas filer av olika filformat.

|        | Knappar:                                                                   |
|--------|----------------------------------------------------------------------------|
| Välj   | Väljer den fil som har markerats och återgår till det anropande formuläret |
| Avbryt | Återgår till det anropande formuläret                                      |
| Hjälp  | Visar information om det aktuella formuläret.                              |

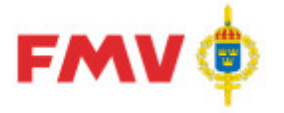

### GENPDR931 - Sök M-Kod

| GEN931 | - Sök Mkod       |                |                                |                                 |                   | ×         |
|--------|------------------|----------------|--------------------------------|---------------------------------|-------------------|-----------|
|        |                  | -Aktuell Mk    | od                             |                                 |                   |           |
| ⊡- M2  | M20              | Mkod :         | M2063 Benämning                | : Vinschar och motordrivna spel |                   |           |
|        | ±- M200          | Anvisning :    |                                |                                 |                   |           |
|        | M202  M203  M203 |                |                                |                                 |                   |           |
|        | M204<br>M205     |                | I                              |                                 |                   |           |
|        | ⊜- М206          | Benämning      | Islista                        |                                 | 1                 |           |
|        | - M2060          | Mkod           | Benämning                      | Oförkortad benämning            | Engelsk benämning | Spärrad 🔺 |
|        | M2063<br>M2065   | M2063<br>M2063 | ANKAR-FÖRHALNSPEL<br>ANKARSPEL | ANKAR- OCH FÖRHALNINGSSPEL      |                   |           |
|        | M2069<br>⊞ M208  | M2063<br>M2063 | BGAGGR<br>BÄRGNINGSAGGRE       | BÄRGNINGSAGGREGAT               |                   |           |
|        | M200  M200  M200 | M2063<br>M2063 | BÄRGNVINSCH<br>CAPSTAN         | BÄRGNINGSVINSCH                 |                   |           |
| +      | MZI<br>M22       | M2063          | DRAGVINSCH                     |                                 |                   |           |
|        | M23              | M2063          | ELVINSCH                       |                                 |                   |           |
|        | M24              | M2063          | FÖRHALNINGSSPEL                |                                 |                   | •         |
|        | OK Avbryt        |                |                                |                                 |                   | 🏈 Hjälp   |

I det här formuläret kan man söka fram uppgifter från M-Kod- och Benämningslisteregister över tillgängliga och godkända/rekommenderade *Benämningar* enligt angiven M-KOD i fält *FBET- förslag, del-1*.

Om *OK* knappen används när en rad i benämningslistan är markerad så kommer den valda radens information att kopieras till motsvarande fält i PDR101 - Grundinfo-dialogen.

### Knappar:

| OK     | Återgår till det anropande formuläret med informationen sparad     |
|--------|--------------------------------------------------------------------|
| Avbryt | Återgår till det anropande formuläret utan att spara informationen |
| Hjälp  | Visar information om det aktuella formuläret.                      |

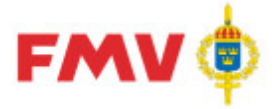

### GEN932 - Sök Benämning

| GEN932 - Sök Benämning                                                                                                    |                                                                                                    |                    |                                                                                                    | × |
|----------------------------------------------------------------------------------------------------|----------------------------------------------------------------------------------------------------|--------------------|----------------------------------------------------------------------------------------------------|---|
| Sök benämning                                                                                                    | Sök C Inleds med Anta<br>C Innehåller<br>C Avslutas med                                                     | al träff : 42      |                                                                                                    |   |
| Benämning                                                                                                    | Oförkortad benämning                                                                                        | Engelsk benämning  | Mkod Spärrad                                                                                            |   |
| AXEL<br>AXEL+KEDJEHJUL+VEV<br>AXEL+KULLAGERRING<br>AXELBULT<br>AXELHÖLSTER<br>AXELKL<br>AXELKLAFF<br>AXELKLAFF<br>AXELKLAFFSGALON<br>AXELKLAFFSHYLSA<br>AXELKLAFFSHYLSA<br>AXELKLGALON | AXEL MED KEDJEHJUL OCH VEV<br>AXEL MED KULLAGERRING<br>AXELKLAFF<br>AXELKLAFFSGALON                         |                    | M1600<br>M6155<br>M1619<br>M105<br>M7080<br>M7674<br>M7674<br>M7674<br>M7674<br>M7674<br>M7674<br>M7674 |   |
| Mkod : M1619<br>Fben : AXEL+KULLAGERRI                                                                                                    | Mkod benämning : Tillbehör till rullning:<br>N Oförkortad benämning : AXEL MED KULLA<br>Engelsk benämning : | slager<br>.GERRING |                                                                                                    |   |
| OK Avbryt                                                                                                    |                                                                                                    |                    | 🔗 Hjälp                                                                                                 |   |

I det här formuläret kan man söka fram uppgifter från benämningsliste- och M-KOD-registren över tillgängliga godkända/rekommenderade benämningar med ev. tillhörande M-KOD:er enligt i *Benämnings*-fältet angiven benämning.

Genom att använda de radioknappar som finns kan man välja om de sökta benämningarna skall "Inledas med", "Innehålla" eller "Avslutas med" angiven benämning.

Efter val (markering) av benämningsrad så visas detaljuppgifter för den valda benämningsraden nederst i fönstret.

Om *OK* knappen används så återgår man till det anropande formuläret PDR101 - Grundinfo. Om *OK* knappen används när en rad är markerad så kommer den valda radens information att kopieras till motsvarande fält i PDR101 - Grundinfo-fönstret.

#### Knappar:

| Sök    | Söker benämningar som enligt angivet sökbegrepp                    |
|--------|--------------------------------------------------------------------|
| OK     | Återgår till det anropande formuläret med informationen sparad     |
| Avbryt | Återgår till det anropande formuläret utan att spara informationen |
| Hjälp  | Visar information om det aktuella formuläret.                      |

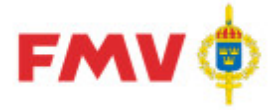

### GEN950 - Sök firmauppgifter

| GEN950 - Sök firmauppgifter       |              |         |            |        |              | _ 0          | x   |
|-----------------------------------|--------------|---------|------------|--------|--------------|--------------|-----|
| Sökbegrepp                        |              |         |            |        |              |              |     |
| C Firmanamn C CAGE                | C FSKOD      |         |            |        |              |              |     |
| Org. nr 💿 FBKOD                   |              |         |            |        |              |              |     |
|                                   |              |         |            | Filter |              |              |     |
|                                   |              | 💿 Inlea | ds med     | 1 1001 |              | Firma status |     |
| volvo                             | <u>S</u> ök  | O Inne  | håller     | O Vi   | sa alla      | C Aktiv      |     |
| Antal träff: 9                    |              | O Exal  | kt         |        |              | C Inaktuell  |     |
| Firmanamn 🔺                       | Firma status | CAGE    | Org. nr    | FBKOD  | FBKOD status | FSKOD        |     |
| AB VOLVO                          | Aktiv        | ST240   | 5560125790 | VOLVO  | FSKOD        | F7051        |     |
| VOLVO AB                          | Inaktuell    | S3562   |            | VOLVO  | FSKOD        | F7051        |     |
| VOLVO LASTVAGNAR AB - VOLVO TRUCK | Aktiv        | ST237   | 5560139700 | VOLVO  | FSKOD        | F7051        |     |
| VOLVO OLOFSTRÖMSVERKEN AB         | Inaktuell    | S3563   |            | VOLVO  | FSKOD        | F7051        |     |
| VOLVO PENTA AB                    | Aktiv        | S3662   | 5560341330 | VOLVO  | FSKOD        | F7051        |     |
| VOLVO PERSONVAGNAR AB             | Aktiv        | ST239   | 5560743089 | VOLVO  | FSKOD        | F7051        |     |
| VOLVO PERSONVAGNAR AB - VOLVO PER | Aktiv        | S3563   | 5560743089 | VOLVO  | FSKOD        | F7051        |     |
| VOLVO SKÖVDEVERKEN AB             | Inaktuell    |         |            | VOLVO  | FSKOD        | F7051        |     |
| VOLVO UMEVERKEN AB                | Inaktuell    |         |            | VOLVO  | FSKOD        | F7051        |     |
|                                   |              |         |            |        |              |              |     |
|                                   |              |         |            |        |              |              |     |
|                                   |              |         |            |        |              |              |     |
| OK Avbryt Visa mer infor          | nation       |         |            |        |              | i 🏈 Hja      | alp |

I det här formuläret kan man söka fram firmauppgifter. Som sökbegrepp kan man välja begreppen firmanamn, org.nr, CAGE-kod, FBKOD och FSKOD.

Genom att använda de radioknappar som finns kan man välja om sökningen skall *"Inledas med"*, *"Innehålla"* eller *"Avslutas med"* det angivna sökbegreppet. För att ytterligare filtrera sökningen kan man välja att söka efter samtliga (förvalt), aktiva eller inaktiva firmor.

Träfflistan kan sorteras genom att klicka i resp. kolumnrubrik.

Knappar:SökSöker firmauppgifter enligt angivet sökbegrepp

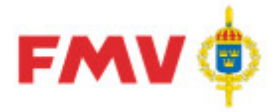

### GEN951 - Firmauppgifter

|                                    |                                                                                                    | 115                    |                                                      |                               |
|------------------------------------|----------------------------------------------------------------------------------------------------|------------------------|------------------------------------------------------|-------------------------------|
| GEN951 - Firm                      | na uppgifter                                                                                                    |                        |                                                      | ×                             |
| Firmanamn:                         | VOLVO PENTA AB                                                                                                    |                        |                                                      | Status<br>Aktiv: O Inaktiv: O |
| Cagekod:                           | S3662 Org. nr: 55603                                                                                                    | 34-133 CFAR-nr:        | 1017-1809                                            | Ersätts av - firmanamn        |
| E-post:                            |                                                                                                    | Telefonn               | +46 31 23 54 60                                      |                               |
| Hemsida:                           | www.volvo.com/volvopenta                                                                                                    | Faxnr:                 | +46 31 22 89 3;                                      |                               |
| Postadress                         |                                                                                                    |                        |                                                      |                               |
| Box:                               | Postnr: SE-40                                                                                                    | )5 08 Ort:             | GÖTEBORG                                             | Nation: SWE                   |
| Besöksadr                          | ess                                                                                                    |                        |                                                      |                               |
| Gata:                              | GROPEGÄRDSGATAN Postnr: SE-41                                                                                                    | .7 15 Ort:             | GÖTEBORG                                             |                               |
| Region:                            | Stat:                                                                                                    |                        |                                                      |                               |
| Svensk Nä<br>Kod<br>28110<br>46699 | ringsgrens Indelning (SNI2007)<br>Beskrivning<br>Tillverkning av motorer och turbiner utom för l<br>Partihandel med diverse andra maskiner och d | uftfart P              | ATO information<br>ype: E Stat<br>AR: UNS<br>IC: NAI | us:A                          |
|                                    |                                                                                                    |                        |                                                      |                               |
| FBKOD:                             | VOLVO Status: FSKOD                                                                                                    | Historik<br>FBKOD From | Tom                                                  | Status                        |
| FSKOD:                             | F7051 <u>Skrivanvisningar</u>                                                                                                    | VOLVO 1995-0<br>VOLPE  | 7-12<br>1995-07-12                                   | FD FBK                        |
| Firmatyp<br>Tillverkare            |                                                                                                    |                        |                                                      |                               |
| Ansvarig :                         | SCB Registrerad: 1995-                                                                                                    | 07-12 Ändrad: 2        | 009-02-03                                            |                               |
| Stäng                              |                                                                                                    |                        |                                                      | 🏈 Hjälp                       |

I det här formuläret visas uppgifter från firmaregistret för den valda firman. Information som visas är bl.a. firmanamn, nationskod/land, CAGE-kod, E-postadress, hemsideadress, Telefonnummer, postadress, besöksadress, ev. anmärkningstext för firman, SNI-koder, NATO-information (diverse NATO-specifika koder), aktuell FBKOD - firmabokstavskod och ev. FSKOD - firmasifferkod, historik över firmans tidigare firmabokstavskoder, firmatyp, ansvarig användare för registrering och ev. ändring av firmauppgift samt datum för registrering eller ev. ändring av firmauppgifterna.

#### Knappar:

Stäng Hjälp Återgår till det anropande formuläret Visar information om det aktuella formuläret.

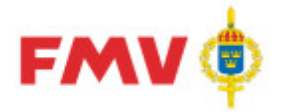

## GEN952 - Lägg till dokument

| GENPDR952 - Lägg till dokument | _ 🗆 🗙         |
|--------------------------------|---------------|
| Beskrivning                    |               |
|                                |               |
| Dokument                       |               |
| Visning av PDF fil.pdf         | Bläddra Rensa |
|                                |               |
|                                |               |
| Visning av PDF fil             |               |
|                                | •             |
| Spara Avbryt                   | 🏈 Hjälp       |

Det här formuläret används för att leta efter en PDF fil som kan sparas för positionen eller förnödenheten. När användaren har valt en PDF fil från sin IMPORT mapp i <u>GEN933</u> så visas första sidan i förhandsgranska fönstret i formuläret.

Innan filen kan sparas måste man ange en beskrivning av den valda filen. Beskrivningen visas i noteringsformuläret.

|         | Knappar:                                                                                                    |
|---------|----------------------------------------------------------------------------------------------------|
| Bläddra | Används för att leta efter den PDF fil som man vill koppla till positionen eller<br>förnödenheten. Sökningen görs i användarens IMPORT mapp. Formuläret<br><u>GEN933</u> visas där en lista med PDF filer visas. |
|         | Nar en fil har valts sa visas dess forsta sida i formularet                                                                                                    |
| Rensa   | Rensar bort den valda och visade filen                                                                                                    |
| Spara   | Sparar den valda filen med dess dokumentsbeskrivning och kopplar den till<br>positionen eller förnödenheten                                                                                                    |
| Avbryt  | Avbryter och återgår till det anropande formuläret                                                                                                    |
| Hjälp   | Visar information om det aktuella formuläret.                                                                                                    |

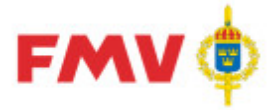

#### GEN990 - GENEpost - Administrera filer på Export/Import samt

Hantera E-post

|   | 🗄 GENEpost_Filhant - Administrera filer på Export/Import samt hantera e-post |         |             |                          |                 |               |      |
|---|------------------------------------------------------------------------------|---------|-------------|--------------------------|-----------------|---------------|------|
| A | arkiv Visa Hjälp                                                             |         |             |                          |                 |               |      |
| > | < 😰   🧇                                                                      |         |             |                          |                 |               |      |
|   | Filer i EXPORT katalogen                                                     |         |             | Filer i IMPORT katalogen |                 |               |      |
|   | Filnamn 🔍                                                                    | Storlek | Datum       | Filnamn 🔍                | Storlek         | Datum         |      |
|   |                                                                              |         |             |                          |                 |               |      |
|   |                                                                              |         |             |                          |                 |               |      |
|   |                                                                              |         |             |                          |                 |               |      |
|   |                                                                              |         |             |                          |                 |               |      |
|   |                                                                              |         |             |                          |                 |               |      |
|   |                                                                              |         |             |                          |                 |               |      |
|   |                                                                              |         |             |                          |                 |               |      |
|   |                                                                              |         |             |                          |                 |               |      |
|   |                                                                              |         |             |                          |                 |               |      |
|   |                                                                              |         |             |                          |                 |               |      |
|   |                                                                              |         |             |                          |                 |               |      |
|   |                                                                              |         |             | <u>•</u>                 |                 |               |      |
|   | Inkorg Utkorg                                                                |         |             |                          |                 |               | _    |
|   | E-post titel                                                                 | Datum   | Antal filer |                          |                 |               |      |
|   |                                                                              |         |             |                          |                 |               |      |
|   |                                                                              |         |             |                          |                 |               |      |
|   |                                                                              |         |             |                          |                 |               |      |
|   |                                                                              |         |             |                          |                 |               |      |
|   |                                                                              |         |             |                          |                 |               |      |
|   |                                                                              |         |             |                          |                 |               |      |
|   |                                                                              |         |             |                          |                 |               |      |
|   |                                                                              |         |             |                          |                 |               |      |
| A | nv: rewit (reidar.wittsell@fmv.se)                                           |         |             |                          | GEN990 Version: | 1.2 2012-11-2 | 1 // |

Ex. Administrera filer på Export/Import samt Hantera E-post

Det här formuläret används för att hantera E-post samt administrera sina IMPORT och EXPORT bibliotek, följande funktioner finns:

- Ta emot filer från användarens lokala dator som E-post till eget IMPORT bibliotek i packat (.zip) eller opackat form.
- Överföring av filer från IMPORT- eller EXPORT biblioteket via E-post till användarens egen Inkorg på den lokala datorn
- Kopiering av filer mellan EXPORT- och IMPORT biblioteken
- Flytt av bifogade filer från Inkorg till IMPORT- eller EXPORT biblioteket
- Kopiering av filer från IMPORT- eller EXPORT biblioteket till Utkorgen
- Radering/borttag av filer från egna EXPORT- och IMPORT biblioteket
- Visning av filer

Av säkerhetsskäl har användaren endast tillgång till filer som finns i de egna EXPORT- och IMPORTbiblioteken.

Vid hantering av filer kan "Drag & Drop"-funktion, Popup-meny eller Menyval användas.

Menyöversikt

Arkiv

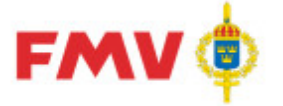

#### - Ta bort

Tar bortv markerade filer från UTKORG-, EXPORT- eller IMPORT bibliotek, ett varningsmeddelande visas först som användaren måste godkänna.

- Avsluta

Applikationen avslutas, om det finns E-post kvar i Utkorgen så visas ett varningsmeddelande som användaren måste godkänna.

#### Visa

- Uppdatera Uppdaterar informationen som visas i formuläret OBS: Ev. filer i Utkorgen tas bort.

#### Hjälp

Hjälp-funktionen kan alltid aktiveras antingen via funktionsknapp **F1** eller via *Menyval*. - *Hjälp*...

Visar hjälpinformation för formuläret.

#### Popup-menyer

- Kopiera

Kopierar markerade filer från EXPORT- eller IMPORT biblioteket.

- Klistra in

Klistrar markerade filer från EXPORT- eller IMPORT biblioteket.

- Ta bort

Tar bort markerade filer från EXPORT- eller IMPORT biblioteket, ett varningsmeddelande visas först som användaren måste godkänna.

- Visa

Presenterar innehållet i markerad fil via generellt Visa-fönster, (GEN912 - Utskrift).

#### Flikar

#### - INKORG

Inkorgen innehåller en lista med de E-postmeddelanden som har tagit emot för användaren och som ännu inte behandlats.

För varje E-postmeddelande visas hur många filer som har bifogats.

I den högra delen av formuläret visas det textuella innehållet i E-postmeddelandet samt en förteckning över bifogade filer.

För att flytta bifogade filer som tillhör E-postmeddelandet så kan man använda drag/drop funktionalitet. Man "drar" E-postmeddelandet med musen till IMPORT biblioteket. De bifogade filerna flyttas då till IMPORT biblioteket och E-post meddelandet tas därefter bort från Inkorgen. - **UTKORG** 

De filer från Export- eller Import biblioteket som användaren vill skicka via E-post till sin lokala dator dras över till fliken för Utkorg.

Kryssrutan "Packa filer"

Om kryssrutan markeras så anger detta att filerna i Utkorgen skall komprimeras innan de skickas. När man klickar på *Skicka filer* knappen så skapas en s.k. .zip-fil som bifogas E-posten till användaren.

Om kryssrutan inte är markerad så skickas varje fil i Utkorgen till användaren utan att komprimeras.

#### Knappar

Skicka filer Filerna i Utkorgen skickas som bifogade filer i ett E-post-meddelande till den E-postadress som står angiven ovanför "Skicka filer" knappen, d.v.s. till den påloggade användaren. E-postadressen går inte att ändra.

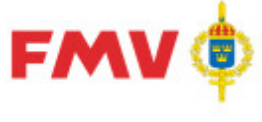

|         | -                                                                                                    | _ |
|---------|----------------------------------------------------------------------------------------------------|---|
| Ta bort | Tar bort en eller flera markerade filer från EXPORT- eller IMPORT<br>biblioteket.<br>Denna funktionalitet föregås alltid av ett varningsmeddelande som<br>användaren måste godkänna. |   |
|         | Verktygsknappar                                                                                                    |   |

| Ta bort   | Tar bort markerade filer från EXPORT- eller IMPORT biblioteket. |
|-----------|-----------------------------------------------------------------|
| Uppdatera | Uppdaterar innehållet i formuläret                              |
| Hjälp     | Visar information om det aktuella formuläret.                   |

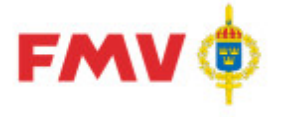

Hur gör jag för att ...

#### Hämta filer till IMPORT biblioteket

- Skicka ett e-postmeddelande till tiimport@fmvpubl.se med de filer som ska läggas in i IMPORT-mappen bifogade.
- E-postmeddelandet visas under flik **INKORG** i högerdelen av erhållen Fil- och E-posthanteringsdialog.
- Markera e-post meddelandet och dra och släpp det i IMPORT-mappen. • Bifogade filer kommer då att läggas in i IMPORT-mappen varpå e-post meddelandet tas bort.

### Kopiera filer mellan IMPORT- och EXPORT biblioteken

- Markera fil/filer som ska kopieras, dra och släpp dem i EXPORT-mappen eller
- Markera fil/filer, klicka med höger musknapp, ge menyval Kopiera.
- Högerklicka på EXPORT mappen, välj Klistra in på popup-menyn. Fungerar på samma sätt om fil ska kopieras från Export till Import.

#### Ta bort filer

- Markera fil/filer som ska tas bort. Högerklicka och välj Ta bort på popupmenyn eller
- Markera fil/filer, klicka på Ta bort-knappen i verktygsfältet eller välj menyn Arkiv | Ta bort.

#### Skicka filer via E-post till den påloggade användaren

- Markera fil som ska skickas via e-post, dra och släpp den i Utkorgen. Filer från både IMPORT- och EXPORT biblioteken kan skickas via e-post.
- Markera fil, klicka med höger musknapp, välj menyalet Kopiera. • Högerklicka på Utkorgen, välj Klistra in på popup-menyn.

#### Visa fil

Dubbel-klicka på filen.

Markera fil, klicka med höger musknapp, välj meny-valet Visa fil.

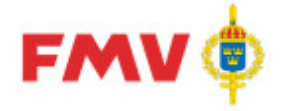

# **PDR - Applikation**

# Funktionalitet

### REGISTERVÅRD

All registervård av förnödenheter görs via PDRrv - Produktdataregistrering registervård. Förnödenheterna ligger i Försvarslogistikens Förnödenhetsregister och för att registervårda en förnödenhet checkar man ut den från registret där den då blir låst så att ingen annan kan ändra den.

När registervårdaren är klar med ändringarna så checkas förnödenheten åter in till Försvarslogistikens Förnödenhetsregister.

Om de utförda ändringarna kräver att en klassifikatör verifierar ändringarna så skickas informationen med automatik till klassifikationsapplikationen, ändringar av enklare karaktär går direkt tillbaka till Försvarslogistikens Förnödenhetsregister där de låses upp.

#### Strukturträdet

Navigation till en förnödenhetsposition visas via ett strukturträd i den vänstra delen av ett tvådelat formulär.

I denna del väljs via flikar Ärende eller Historik för i vilken ordning som registervård ska ske.

Ex. Strukturträdet- Flik Ärende

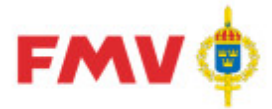

#### Ikoner

För resp. visad **förnödenhetsdataposition** i strukturträdet finns en speciell ikon som visar status för det aktuella objektet, enligt följande tabell:

| Ikon     | Тур                                  | Status                          |
|----------|--------------------------------------|---------------------------------|
|          | Leverantör:                          |                                 |
|          | Leverantör                           | Aktiv                           |
|          |                                      |                                 |
|          | Rådatakontrakt:                      |                                 |
| <b>3</b> | Indaterings-kontrakt                 | Aktiv                           |
| <b>6</b> | Indaterings-kontrakt                 | Inaktiv                         |
| <b>i</b> | Registervårds-kontrakt               | Aktiv                           |
| 58       | Registervårds-kontrakt               | Inaktiv                         |
|          |                                      |                                 |
|          | Ärende:                              |                                 |
|          | Ärende (Indatering och Registervård) | Korrekt                         |
| 2        | Ärende (Indatering och Registervård) | Ej korrekt                      |
| 2        | Ärende (Indatering)                  | Exporterat - Kan ångras         |
| đ        | Ärende (Indatering och Registervård) | Exporterat - Kan inte<br>ångras |
| <b>6</b> | Ärende (Indatering och Registervård) | Historiskt                      |
|          |                                      |                                 |
|          | Förnödenhetsposition:                |                                 |
| ш        | Position / Förnödenhet               | Korrekt                         |
| ų vr     | Position / Förnödenhet               | Ej korrekt                      |
| เหล้     | Position / Förnödenhet               | Exporterad                      |
| ¶.       | Position / Förnödenhet               | Under klassning                 |

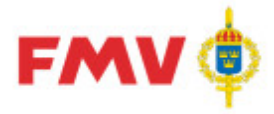

| <b>%</b>           | Position / Förnödenhet           | Under klassning - Ej<br>korrekt  |
|--------------------|----------------------------------|----------------------------------|
| ¶                  | Position / Förnödenhet           | Återsänt till klassifikatör.     |
| <b>S</b>           | Position / Förnödenhet           | Klassificerad klarmarkerad       |
| <b>M</b>           | Position / Förnödenhet           | Klassificerad Exporterad         |
| III <mark>ð</mark> | Position / Förnödenhet           | Historisk                        |
| <b>%</b>           | Position / Förnödenhet           | Historisk EJ nummersatt.         |
|                    |                                  |                                  |
|                    | Tillägg Förnödenhetspositioner:  |                                  |
| Q                  | Returnerat                       | Returnerat från<br>klassifikatör |
| Q                  | Återfört                         | Returnerat till klassifikatör    |
| 0                  | Preliminärannullerad förnödenhet | Preliminärannullerad             |
| 0                  | Avregistrerad förnödenhet        | Avregistrerad                    |
|                    |                                  |                                  |

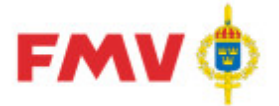

### Menyer

Tillgången till menyer och menyval styrs av var man befinner sig i strukturträdet. Förutom de generella menyer som beskrivs under kap. Menyer i avsnitt PDR - Gemensamtgäller följande menyer specifikt för Indatering, Klassificering resp. Registervård:

### Menyer REGISTERVÅRD

Nedan beskrivs de menyalternativ som gäller specifikt för registervård av förnödenheter, då visst Datum, Indateringsärende eller Ärendeposition har fokus i strukturträdet.

Arkiv

1) Då ett *Kontrakt* har fokus:

 Nytt ärende Ger ett nytt indateringsärende via dialog <u>PDR116 - Ärende</u>.

2) Då ett Ärende har fokus:

- Checka Ut...
  Checka ut ärendet från Försvarslogistikens Förnödenhetsregister.
- Checka In/Klarmarkera Checka in hela ärendet till Försvarslogistikens Förnödenhetsregister alternativt till Klassifikatör för klassificering.
- Ångra utcheckning Ångra den utcheckning som tidigare har gjorts.
- Spara
  Sparar ändringar gjorda på hela ärendet.
- Validera
  Validerar ärendet.

2) Då en Förnödenhet har fokus:

- Checka Ut...
  Checka ut förnödenheten från
  Försvarslogistikens Förnödenhetsregister.
- Checka In/Klarmarkera
  Checka in förnödenheten till
  Försvarslogistikens Förnödenhetsregister alternativt till Klassifikatör för klassificering.
- Ångra utcheckning Ångra den ucheckning som tidigare har gjorts.
- Spara
  Sparar ändringar gjorda på förnödenheten.

#### Validera

Validerar förnödenheten.

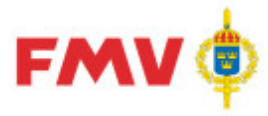

- Utgallring...
  Då en avveckling av en förnödenhet görs måste besked om detta anges via <u>PDR411</u>.
  - Prelann
    Gör en preliminär annulering av förnödenheten.

### Redigera

1) Då ett *Ärende* har fokus:

- *Ta bort ärende* Tar bort ärendet.
- Redigera ärende
  Ger möjlighet att redigera ärendet i <u>PDR116</u>.

Visa

- Alla ärenden
  Visar samtliga ärenden
- Aktiva ärenden
  Visar endast aktiva ärenden
- Historiska ärenden
  Visar endast historiska ärenden
- Returnerade förnödenheter
  Visar endast returnerade förnödenheter
- Egna ärenden
  Visar endast egna ärenden. Detta menyalternativ är behörighetsstyrt
- Kollegas ärenden
   Visar en annan handläggares ärenden, för att
   välja handläggare visas ett formulär där
   handläggare kan väljas.

  Detta menyalternativ är behörighetsstyrt
- Uppdatera
  Gör en "refresh" av strukturträdet och visar
  aktuell information

### Konto

### Inställningar

Genom att använda detta alternativ går det att göra vissa personliga inställningar: Under fliken *Program* så går det att göra följande inställningar:

- Välj teckensnitt
- Avgör om filter skall sparas eller återställas vid uppstart av applikationerna.

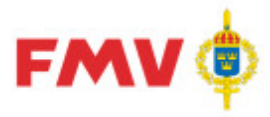

- Avgör om fönsterstorleken och positionen skall sparas och användas vid uppstart.
- Avgör om positionen i trädet skall sparas och sättas vid uppstart av applikationerna.

Under fliken *Konto* så går det att göra följande inställningar:

- Om ändringar av användaruppgifter görs så går det att ansöka om att få sina uppgifter utbytta. Detta sker då via ett Epostmeddelande då användaren trycker på knappen Ansök om att byta uppgifter.
- För att begära nytt lösenord används knappen Byt lösenord... när detta görs visas formulär GEN902 - Byte lösenord där lösenordsåterställningen görs

Under fliken *Behörigheter/Roller* kan den påloggade användaren se de behörigheter/roller som han/hon har.

### Begäran

1) Då ett Ärende har fokus:

 Hantera FBKOD/Cagekod ärenden Används för att visa eller uppdatera tidigare registrerade FBKOD ärenden. När detta menyalternativ används så visas formulär <u>Hantera</u>.

1) Då en *Förnödenhet* har fokus:

- Ny FBKOD/Cagekod Används för att visa eller uppdatera tidigare registrerade FBKOD ärenden. När detta menyalternativ används så visas formulär <u>Hantera</u>.
- Hantera FBKOD/Cagekod ärenden Används för att visa eller uppdatera tidigare registrerade FBKOD ärenden. När detta menyalternativ används så visas formulär <u>Hantera</u>.

*Hjälp* Se avsnitt Menyer i PDR - Gemensamt

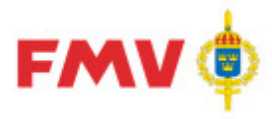

POPUP-menyer

- Popup-menyer aktiveras via högerklick.
- De alternativ som visas via popup menyn styrs av det markerade objektet. Valen ska motsvara det som visas under menyalternativet *Arkiv*.
- Om högerklick görs på ett fält i den högra delen av formuläret så visas popup alternativ motsvarande menyval *Redigera*, d.v.s. *Kopiera*, *Klipp ut*, *Klistra in* och *Ta bort*.

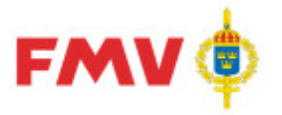

# Dialogbeskrivningar

| PDR101 - | Grundinformation |
|----------|------------------|
|----------|------------------|

| Visa   Referenser Grundinfo PRIO   Farligt Gods   Flextermer   Kompl.Info   Noteringar   Ammunition   Intressenter   Positiv | onshistorik      |
|----------------------------------------------------------------------------------------------------|------------------|
| Identifikation                                                                                                    |                  |
| Benämning I TST MGB/MGBI CSO                                                                                                 |                  |
| Oförkortad INSTRUKTION TOTALFÖRSVARETS SIGNALSKYDDSTJÄNST MASKINKRYPTO GEMENSAMT B                                           |                  |
| Utländsk Språkkod EN 💌 GRDA 🍋 Förkortn                                                                                       |                  |
| Ansvar 40466 TC LED MS466 M A Förnödenhetsslag 1                                                                             |                  |
| Förvarsgren Anskaffning                                                                                                    |                  |
| A V M V F V C V Pris (kr) År 13 E/T · livstängd                                                                              |                  |
| Fbetsignal P 💌 Beställningskod D 💌 Materielkategori A 💌 Inv.klass                                                            | 3 🔻              |
| Redovsignal Materielgrupp T 💌                                                                                                |                  |
| Relationskoppling                                                                                                    |                  |
| Posnr / FBET Benämning Antal Relation                                                                                        | <u>Lägg</u> till |
|                                                                                                    | a bort           |
|                                                                                                    | Ä <u>n</u> dra   |
|                                                                                                    |                  |
|                                                                                                    |                  |
|                                                                                                    |                  |
|                                                                                                    |                  |
|                                                                                                    |                  |
|                                                                                                    |                  |
|                                                                                                    |                  |

Det här formuläret används vid indatering, klassificering och registervård:

Här underhålls grundläggande information om positionen eller förnödenheten t.ex :

- Benämning
- förslag till Mkod (Fbet-grupp) eller hel förrådsbeteckning (M-nummer)
- Förnödenhetsslag,
- Förnödenhets- ansvarskod,
- Försvarsgrensmärkningar,
- Oförkortad benämning,
- Utländsk benämning med Språkkod,
- Anskaffningsdata (Pris, Ansk.-år, Ekonomisk/Teknisk livslängd),
- Relationskopplingar (Ingår i, SamFbet, AltFbet), samt Fbetsignal, Mtrlkategori,
- Redovisningssignal,
- Beställningskod,
- Inventeringsklass
- Materielgrupp.

Vid upplägg/ändring av *Mkod* i FBET-fältet ges automatiskt visning av ev. befintliga *GRDA* - *Grunddataanvisningar* för aktuellt angiven Mkod.

Vid uppläggning av *Firmasifferkod* i FBET-fältet så behöver inte klassifikatör anges specifikt utan indateringspositionen kommer att fördelas till klassifikatör på samma sätt som då Mkod angivits efter klarmarkeringen av indateringsärendet. Motsv. fördelining sker då en registervårdsförnödenhet går till klassning.

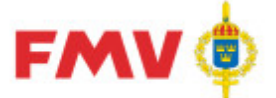

På specifika Mkod:er kan läggas in regler att vissa andra termer skall anges, t.ex. att vissa Miljötermer måste anges om Mkod sätts = "M2672 - Blybatterier". Lista Relationskoppling:

Förteckning över förrådsbeteckningar eller förnödenhetspositioner (max 1 st) som aktuell förnödenhetsposition:

- skall tillhöra, s.k. "Ingår i",
- skall ha referens till sammanfattande beteckning som s.k. SamFBET, eller
- har som alternativ FBET, s.k. AltFBET.

#### Knappar:

| Identifikation:    |                                                                                                    |
|--------------------|----------------------------------------------------------------------------------------------------|
| Sök Benämning      | Visar GEN932 - Sök Benämning för utsökning av tillåtna/<br>/rekommenderade förrådsbenämningar som börjar på angiven<br>Benämning samt till dessa knutna MKOD:er och ev. Oförkortade                                                           |
|                    | benämning, sam in dessa khuina wikob.er och ev. Oforkonade                                                                                                    |
|                    | Uppgifter om MKOD, Benämning och Oförkortad benämning i ev.<br>markerad benämningsrad flyttas automatiskt in i resp. fält i<br>Grundinfo-fliken (PDR101)                                                                                      |
| Sök MKOD           | Visar GENPDR931 - Sök Mkod för utsökning av<br>tillåtna/rekommenderade förrådsbenämningar för i fältet angiven                                                                                                    |
|                    | Uppgifter om Benämning, MKOD och Oförkortad benämning i ev.<br>markerad benämningsrad flyttas automatiskt in i resp. fält i aktuell<br>Grundinfo-flik                                                                                         |
| Sök knapp FSKOD    | Visar GEN950 - Sök Firmauppgifter för utsökning av vilken firma/firmor som är knutna till angiven FSKOD.                                                                                                    |
| Ansvar:            | -                                                                                                    |
| Sök                | För att söka fram möjliga ansvarskoder via PDR911 - Sök                                                                                                    |
| Förnödenhetsansvar | Förnödenhetsansvar m.h.a. Ansvarskod, -namn, -benämning eller - område.                                                                                                    |
| Lista              |                                                                                                    |
| Relationskoppling: |                                                                                                    |
| Lägg till          | Visarg <u>PDR135 - Relationskoppling</u> för tillägg av Positionsnr alt.<br>Förrådsbeteckning i vilken aktuell förnödenhet ingår, samt med<br>vilket Antal den ingår i den överordnade enheten, alt. vilken<br>SamEBET som positionen tillhör |
| Ta bort            | Tar bort den markerade "Ingår-i"-position, efter meddelande och<br>godkännande.                                                                                                    |
|                    | OBS: Borttag av ärendeposition på överordnad nivå tar bort samtliga                                                                                                    |
|                    | underliggande positioner med tillhörande förnödenhetsdata!                                                                                                    |
| Ändra              | Visar <u>PDR135 - Relationskoppling</u> för ändring av data om vilken<br>Position alt. Förrådsbeteckning som den aktuella förnödenheten<br>ingår i                                                                                            |
| Hjälp              | Visar hjälpinformation för formuläret                                                                                                    |

Anm: Vid Klassificering av "Ingår i"-uppgifter kan endast "Ingår i - FBET":ar och "SamFBET":ar uppdateras. Ärendepositioner kan ej hanteras eftersom dessa positioner hanteras som egna objekt och behandlas i klassificeringsprocessen helt fristående från sin tillhörighet till en ev. överordnad indateringsärendeposition.

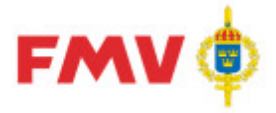

### PDR102 - PDR Referensinformation

| V   | ′isa          | Referenser   | Grundinfo | PRIO | Farligt Gods | Flextermer | Kompl.Info | Noteringar | Ammuniti   | ion   Ir | ntressenter | Positionshis | storik    |    |
|-----|---------------|--------------|-----------|------|--------------|------------|------------|------------|------------|----------|-------------|--------------|-----------|----|
|     | Refere        | ensbetecknin | g         |      |              |            |            |            |            |          |             |              |           | -  |
|     | FBK0          | )D           | Ritnr     |      |              |            |            |            |            | Тур      | Referens    | DOK          | Lägg till | 1  |
|     | 0             | λT           | DL-11561  |      |              |            |            |            |            | U        | Р           |              |           | 1  |
|     |               |              |           |      |              |            |            |            |            |          |             |              | l'a bort  |    |
|     |               |              |           |      |              |            |            |            |            |          |             |              | Ändra     | 1  |
|     |               |              |           |      |              |            |            |            |            |          |             |              |           | 1  |
|     |               |              |           |      |              |            |            |            |            |          |             |              |           |    |
|     | ΄<br>-ΝΔΤΠ    |              |           |      |              |            |            |            |            |          |             |              |           | 4  |
|     | NIIN          |              |           |      | Benämning    |            |            |            | -<br>Klass |          |             | _            |           |    |
|     |               | ,            |           |      |              |            |            |            |            |          |             |              |           |    |
| Ľ   |               |              |           |      |              |            |            |            |            |          |             |              |           | 4  |
| Ir  | Svens         | k standard   |           |      |              |            |            |            |            |          |             |              |           | 1  |
|     | Blad          |              | Uppgift   |      |              |            |            |            |            |          |             | Тур          | Lägg till |    |
|     |               |              |           |      |              |            |            |            |            |          |             |              | Ta bott   |    |
|     |               |              |           |      |              |            |            |            |            |          |             |              |           |    |
|     |               |              |           |      |              |            |            |            |            |          |             |              | Andra     |    |
|     |               |              |           |      |              |            |            |            |            |          |             |              |           |    |
|     |               |              |           |      |              |            |            |            |            |          |             |              |           |    |
|     |               |              |           |      |              |            |            |            |            |          |             |              |           |    |
|     |               |              |           |      |              |            |            |            |            |          |             |              |           |    |
|     |               |              |           |      |              |            |            |            |            |          |             |              |           |    |
|     |               |              |           |      |              |            |            |            |            |          |             |              |           |    |
| Ľ   |               |              |           |      |              |            |            |            |            |          |             |              | ]         | 4  |
|     | -Består       | -Av          |           |      |              |            |            |            |            |          |             |              |           | 1  |
|     | Posn          | 10-          |           |      |              |            |            |            |            |          |             | Antal        |           |    |
|     | <sup>(2</sup> | ] 3 <b>p</b> |           |      |              |            |            |            |            |          |             | I            |           |    |
| 114 | ~             |              |           |      |              |            |            |            |            |          |             |              |           | 40 |

Det här formuläret används vid indatering, klassificering och registervård.

Information om positionens/förnödenhetens ursprungsbeteckning, ev. alternativa identifieringar, t.ex. alternativ eller äldre beteckning, NATO-beteckning (NIIN), Sv. Standarduppgift etc.

Kontroller görs automatiskt om angiven referensbeteckning finns registrerad tidigare i Försvarslogistikens Förnödenhetsregister eller i materielförteckning i Produktion Materiel Förteckningar (PMF). I så fall anges detta med "P", "DOK" eller "P i Dok" i "Ursprungsbeteckning"panelen.

Vid registervård av förnödenheter visas i vissa lägen ett hänglås 🔃 i listorna för referenser och Svensk standard, detta betyder att de är utcheckade av någon annan och att det enda som kan ändras för dessa är typ.

#### **Referensbeteckning:**

Förteckning över indaterade/registervårdade alternativa eller äldre referensbeteckningar, inkl. uppgift om ev. "träffar" i Försvarslogistikens Förnödenhetsregister på packad beteckning eller på komplett referensbeteckning (FBKOD + beteckning).

#### NATO:

NATO-nummer (NIIN) kan ges i både redigerad och packad form. Kontroll görs att NATO-numret inte registrerats tidigare på annat ärende eller på annan FBET.

Efter att NATO-nummer (NIIN) angivits så görs verifiering och hämtning av NATO-benämning (AIN) och -Klass (NSC) från erhållna referensregister från NAMSA, innehållande godkända och avvecklade/ersatta NATO-artiklar.

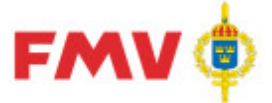

Om NATO-numret finns, så kvitteras detta med *Benämning* och *Klass (-ificerings-kod)*. Om angivet nummer saknas, är avregistrerat eller ersatt med annat nummer så meddelas detta via Informationsmeddelande under NATO-info-raden.

Ex.: "Annullerad med ersättare (3). Ersatt av 4720 - 000696019, HOSE ASSEMBLY,NONME". Svensk standard:

Förteckning över ev. indaterade "SIS "-standardbeteckningar, inkl. typ av standard (internationell, europeisk, avvikande, äldre).

#### Består av:

Förteckning över ev. indaterade positioner eller förrådsbeteckningar som aktuell förnödenhetsposition "består av" eller är "SamFBET för". Borttag av "Består av"-positioner eller - förrådsbeteckningar görs per position via <u>PDR101 - Grundinfo</u>-flikens "Ingår i"-dialog.

#### Knappar: Referensbeteckning: Lägg till... Visar PDR136 - Alternativ referensbeteckning för tillägg av ev. alternativa eller äldre referensbeteckningar till aktuell förnödenhet. Ta bort Tar bort den markeraed referensbeteckningen, efter varningsmeddelande och godkännande. Ändra... Visar PDR138 - Standarduppgift för ändring av Svensk standard för aktuell förnödenhet Svensk standard: VisarPDR138 - Standarduppgift för tillägg av Svensk standard till Lägg till... den aktuella förnödenheten Ta bort Tar bort den markerade Svenska standarden, efter varningsmeddelande och godkännande. Ändra... Visar PDR138 - Standarduppgift för ändring av den Svenska standarden för den aktuella förnödenheten

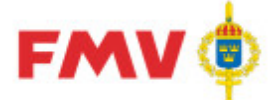

# PDR103 - Kompletterande information

| Visa   Referenser   G                   | rundinfo   PRIO   Farligt Gods   Flexterm                                | er Kompl.Info Noteri         | ngar Ammunition Intresse                         | enter   Positionshistorik        |                            |
|-----------------------------------------|--------------------------------------------------------------------------|------------------------------|--------------------------------------------------|----------------------------------|----------------------------|
| ID-uppgifter                            |                                                                          |                              |                                                  |                                  |                            |
| MAXL 1750KG, TJ-VIK                     | T 3250KG, TOTVIKT 5000KG, 140KW, D                                       | IESEL, 12V, 3-PASS           |                                                  |                                  | *                          |
| Komp-uppgifter                          |                                                                          |                              |                                                  |                                  |                            |
| MB 519CDI SPRINTEF<br>FÖRARBEVIS, DRAGK | l, -11, LASTUTR L1220, B1340, SKJUTD<br>ROK KULA, lastutr L1730, b1340mm | ÖRR höger SIDa, DUBI         | BLA DÖRRAR BAK, TOTVI                            | († 5000kg, Kräver                | -                          |
| Skrivregler                             | GRDA                                                                     | T                            |                                                  |                                  |                            |
| Ytterförpackning Delfc                  | irpackning Enhetsmängd Enhet /                                           | sort Vikt 5000<br>Enhet KG 💌 | o L/B/H Längd<br>O L/diam Bredd<br>O H/diam Höjd | 591 (cm)<br>200 (cm)<br>253 (cm) |                            |
| Batteri<br>Batterianvändare             | Laddfunktion<br>Saknas C Fullst C                                        | 5                            |                                                  |                                  | 1                          |
| Batteriuppgifter                        | [ n                                                                      | Densil                       | [ A                                              |                                  |                            |
| FBE I -Vai                              | <u>enamning</u>                                                          | Batterikrav                  | Antar                                            |                                  | Lagg m<br>La bort<br>Ägdra |

Det här formuläret används vid indatering, klassificering och registervård.

ID-uppgifter och Kompletterande uppgifter om förnödenheten, Förpackningsuppgifter, Transportdata och Batteriuppgifter, etc.

Batteriuppgifter: Visar förteckning över ev. till aktuell förnödenhet hörande batterier, alt. batterier vilka används tillsammans med aktuell förnödenhetsposition.

Transportdata: Via radioknapp anges, om "L/B/H", "L/Diam" eller "H/Diam" skall indateras. Fälten för längd, bredd, höjd och diameter öppnas för indatering enligt vald radioknapp.

|                    | Knappar:                                                                                                    |
|--------------------|----------------------------------------------------------------------------------------------------|
| Skrivregler        | Visar de generella skrivregler, principer och regler, etc. som gäller<br>vid inrapportering av Kompletterande uppgifter och ID-uppgifter                                                                |
| GRDA               | Visar eventuella Grunddataanvisningar för angiven Mkod-grupp (i<br>FBET-förslag, del-1) via dialog GEN912 - Utskrift.                                                                                   |
| Batteri-uppgifter: | <i>o, , o</i>                                                                                                    |
| Lägg till          | Visar <u>PDR140 - Batteriuppgift</u> för tillägg av ev. Batteriuppgift för den aktuella förnödenheten. Avser i första hand koppling till ev. batterier som aktuell förnödenhet kräver för sin funktion. |
| Ta bort            | Tar bort den markerade Batteriuppgiften, efter meddelande och<br>godkännande.                                                                                                    |
| Ändra              | Visar <u>PDR140 - Batteriuppgift</u> för ändring av batteriuppgift för den aktuella förnödenheten.                                                                                                    |

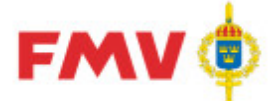

# PDR104 - Flextermuppgifter (Egenskaper)

| ðtrálning-/K<br>Strálk älla | emi-/Miljö-märkning | intaenutrustnina | - Kemi, och Miliö uppa | -           |                 |
|-----------------------------|---------------------|------------------|------------------------|-------------|-----------------|
| Ja O                        | Nej 💿 🛛 Ja          | O Nej O          | Ja C Nej ⊙             | Skrivregler |                 |
| lextermer                   |                     |                  |                        |             |                 |
| Termnr                      | Benämning           | Värde            | Måttenhet Obl          |             | Lägg till.      |
|                             |                     |                  |                        |             | <u>I</u> a bort |
|                             |                     |                  |                        |             | Ä <u>n</u> dra  |
|                             |                     |                  |                        |             |                 |
|                             |                     |                  |                        |             |                 |
|                             |                     |                  |                        |             |                 |
|                             |                     |                  |                        |             |                 |
|                             |                     |                  |                        |             |                 |
|                             |                     |                  |                        |             |                 |
|                             |                     |                  |                        |             |                 |
|                             |                     |                  |                        |             |                 |
|                             |                     |                  |                        |             |                 |
|                             |                     |                  |                        |             |                 |
|                             |                     |                  |                        |             |                 |
|                             |                     |                  |                        |             |                 |
|                             |                     |                  |                        |             |                 |
|                             |                     |                  |                        |             |                 |
|                             |                     |                  |                        |             |                 |

Uppgifter om förnödenheters Flextermer som t.ex vikt, dimension, material samt aktiv märkning via radioknappar om aktuell materiel utgör en strålkälla, är röntgenutrustning eller berör kemi- och miljöuppgifter m.m.

Radioknappar för Strålkälla/Röntgenutrustning/Kemi-ochMiljö-uppg.:

Det är obligatoriskt att markera något av alternativen med "Ja" eller "Nej" på följande uppgifter: - Strålkälla

- Röntgenutrustning
- Kemi- och Miljöuppgift

Om någon av uppgifterna för "Strålning/Kemi-/Miljö-märkning" har angetts som "Ja" så är term HMKLASS - Hälso- och miljöfarlighetsklass i flik "Grundinfo", Miljöuppgifter obligatorisk.

|             | Knappar:                                                                                                    |
|-------------|----------------------------------------------------------------------------------------------------|
| Skrivregler | Om "Ja" har valts på term "Strålkälla" så måste term HMKLASS-<br>Hälso- och miljöfarlighetsklass i flik Grundinfo sättas till "6 strålning<br>(flexterm)" |
| Lägg till   | Visar <u>PDR139 - Flexterm</u> för tillägg av ev. Flex-termer-uppgift för den aktuella förnödenheten.                                                     |
| Ta bort     | Tar bort den markerade Flextermen efter meddelande och<br>godkännande.                                                                                    |
| Ändra       | Visar <u>PDR139 - Flexterm</u> för ändring av Flextermen för den aktuella förnödenhet.                                                                    |

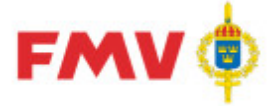

### PDR105 - Intressentuppgifter

| Visa   Referer                                                                                     | nser   Grundinfo   PRIO   Farligt Gods   Flexter | mer Kompl.Info Noteringar Ammunition Intressenter Posit | ionshistorik         |  |  |  |
|----------------------------------------------------------------------------------------------------|--------------------------------------------------|---------------------------------------------------------|----------------------|--|--|--|
| Intressent                                                                                         |                                                  |                                                         |                      |  |  |  |
| Beteckning                                                                                         | Benämning                                        |                                                         | Val                  |  |  |  |
| TOR    TOR = Lift, Lednings- och Informationssystem för Förnödenhetsförsörjning och Teknisk tjänst |                                                  |                                                         |                      |  |  |  |
| Intressentdata                                                                                     | förteckning                                      |                                                         |                      |  |  |  |
| Termnr                                                                                             | Benämning                                        | Värde 0                                                 | bl. 💌 <u>B</u> adera |  |  |  |
| 335                                                                                                | Kostnadsslag                                     | 65404 0                                                 | ы                    |  |  |  |
| 328                                                                                                | Pris per redovisningsenhet                       | 8000000                                                 | A <u>n</u> dra       |  |  |  |
| 311                                                                                                | M-TYP                                            |                                                         |                      |  |  |  |
| 510                                                                                                | таспаур                                          |                                                         |                      |  |  |  |

Det här formuläret används vid indatering, klassificering och registervård.

Intressentsystemens specifika data om indaterad förnödenhet (s.k. Genomströmningsdata), d.v.s. termer med termnr = 300-499, som kan registreras via PDRin-applikationen vid nyuppläggning (och i PDRrv vid intressentmarkering av befintlig förnödenhet). Dessa intressentspecifika uppgifter förs över till intressentsystemet efter utförd klassificering/godkännande av artikeln.

Uppgifterna kan indateras och ändras via indateringsapplikationen (PDRin), med

registervårdsapplikationen (PDRrv) kan man ändra intressentsystem, klassificeringsapplikationen (PDRkl) kan endast visa informationen.

Intressent:

Förteckning över intressenter till aktuell förnödenhetsposition.

Intressentdata-förteckning:

Presentation av samtliga aktuella och "möjliga" genomströmningsdata för markerat intressentsystem. Dessa uppgifter är uppdateringsbara vid indatering men ej vid klassificering. Möjlighet finns att sortera listan på någon av kolumnerna m.h.a. av klick på resp. kolumnrubrik. Sortering kan göras i stigande eller fallande ordning.

|                 | Knappar:                                                                                                    |
|-----------------|----------------------------------------------------------------------------------------------------|
| Intressent:     |                                                                                                    |
| Val             | Visar PDR126 - Val av intressent för tillägg/borttag av intressenter på aktuell förnödenhet.                |
| Intressentdata- |                                                                                                    |
| förteckning     |                                                                                                    |
| Radera          | Tar bort det indaterade värdet på den markerade termen, efter meddelande och godkännande.                   |
| Ändra           | Visar PDR143 - Intressentdata för ändring/komplettering av den markerade raden i intressendataförteckningen |

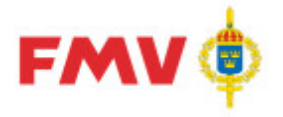

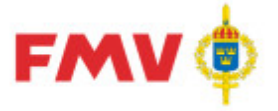

### PDR106 - Valideringsresultat

| grövr Bedgera Viss Format Begiken tilslo      Image: Second Historik      Image: Second Historik      Im                                                                                                    | PDR106 - Valideringsresultat                                                                                                    |                                                                                                    |                                                                                                    |                                                                                                    |                                                                                                | _ 🗆 X                        |
|----------------------------------------------------------------------------------------------------|----------------------------------------------------------------------------------------------------|----------------------------------------------------------------------------------------------------|----------------------------------------------------------------------------------------------------|----------------------------------------------------------------------------------------------------|------------------------------------------------------------------------------------------------|------------------------------|
| Image: Second Second | Arkiv Redigera Visa Format Begäran Hjälp                                                                                                    |                                                                                                    |                                                                                                    |                                                                                                    |                                                                                                |                              |
| Arende    Historik    Visa    Referenser    Grundinfo    PRIO    Farligt Gods    Flextermer    Kompl.Info    Noteringar    Ammunition    Intressenter    Valideringsresultat      Visa    Referenser    Grundinfo    PRIO    Farligt Gods    Flextermer    Kompl.Info    Intressenter    Valideringsresultat      Visa    Referenser    Grundinfo    PRIO    Farligt Gods    Flextermer    Kompl.Info    Intressenter    Valideringsresultat      Valideringsresultat    Filk    Grundinfo'    Valideringsresultat    Valideringsresultat    Valideringsresultat    Valideringsresultat      Valideringsresultat    Filk    Grundinfo'    Valideringsresultat    Valideringsresultat    Valideringsresultat    Valideringsresultat      Valideringsresultat    Filk    Grundinfo'    Valideringsresultat    Valideringsresultat    Valideringsresint    Vali                                                                                                    | D 🛛 🖬 🖻 🕾 🏈 🐼 🖻 🍅 🗋 🖻                                                                                                    | 4                                                                                                    |                                                                                                    |                                                                                                    | Sök i aktuell vy                                                                               |                              |
| Image: MCB Sweden    Image: MCB Sweden      Image: MCB Sixeden    Image: MCB Sixeden      Image: MCB Sixeden    Image: MCB Sixeden      Image: MCB Sixe                                                                                                    | Arende Historik                                                                                                    | Visa Referenser Grundinfo                                                                                                    | PRIO   Farligt Gods   Flextermer   Kompl.Info                                                                                                    | Noteringar Ammunition Intresse                                                                                                    | enter Valideringsresultat                                                                      |                              |
| Flik 'Intressenter'        • 'Beteckning': Angivet värde finns inte i termkatalogens förteckning över tillåtna värden. Angivet värde: 'DLT'. (Termnr 211)        • 'Beteckning': Angivet värde finns inte i termkatalogens förteckning över tillåtna värden. Angivet värde: 'MUS'. (Termnr 211)        • 'Beteckning': - Intressentsystemet är inaktivt. Indateraren måste ta bort det från valda system i fiken Intressenter. Angivet värde                                                                                                    | Image: Specific test and test and | Valideringsresulta<br>Flik 'Grundinfo'<br>• 'Inv.klass': obligatorii<br>• 'Pris (kr)': obligatoriisk for I<br>• 'Materielgrupp': oblig<br>Flik 'PRIO'<br>• 'Materieltypskod': ob<br>• 'Basmängdenhet': ob<br>• 'Materialtyp': obligato<br>Flik 'Kompl.Info'<br>• 'Transportdata': L/B/<br>Flik 'Intressenter'<br>• 'Beteckning': Angivet<br>• 'Beteckning': Angivet<br>• 'Beteckning': - Intres<br>('Errore 211) | at för position [1] KVICKSILVBA<br>sk för Intressentbeteckning TOR. (Termnr 21<br>k för Intressentbeteckning TOR. (Termrr 261)<br>intressentbeteckning TOR. (Termr 261)<br>jatorisk för intressent PRI. (Termnr 365)<br>sligatorisk för intressent PRI. (Termnr 481)<br>orisk för intressent PRI. (Termnr 482)<br>H, L/diam alternativt H/diam måste anges fö<br>värde finns inte i termkatalogens förtecknin<br>värde finns inte i termkatalogens förtecknin | TT:<br>5)<br>))<br>nr 206)<br>g över tillåtna värden. Angivet v<br>g över tillåtna värden. Angivet v<br>g över tillåtna värden. Angivet v | rmnr 27)<br>värde: 'DLT'. (Termnr 211<br>värde: 'MUS'. (Termnr 21<br>filken Intressenter. Angi | )<br>1)<br>vet varde: 'DLT'. |
| Redar Wittsell (rewit) KA 🥵 Aktiva kontrakt Alla arenden PORIn Version 6.0.0.0 [2014-10-07] Server GOPTS02 [JN 0.3 201                                                                                                    | Reidar Wittsell (rewit) KA 😺 Aktiva kontrakt                                                                                                    | Alla ärenden                                                                                                    | PDRin Version 6.0.0.0 [2014-10-07]                                                                                                    | Server GOFTS02                                                                                                    | IN                                                                                             | 0.3 2014-10-08 10:           |

Det här formuläret visar resultatet av en validering (formell kontroll) av inregistrerade data för den aktuella förnödenhetsdatapositionen.

Om rubriken visas med röd text så finns det formella fel.

Valideringen aktiveras genom att trycka verktygsknappen Validering, eller via menyvalet Arkiv-Validering eller genom att samtidigt trycka på CTRL + R.

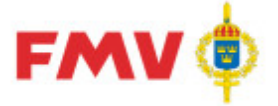

### PDR107 - Notering

| Visa   | Referenser      | Grundinfo | PRIO Í     | Farligt Gods | Flextermer | Kompl.Ir     | nfo Not | teringar , | Ammun | ition [ Intressente | r] |           |
|--------|-----------------|-----------|------------|--------------|------------|--------------|---------|------------|-------|---------------------|----|-----------|
| Noteri | ingar           |           |            |              |            |              |         |            |       |                     |    |           |
| Åtgär  | d               | Avsändare |            | Telefon      |            | Tidpunkt     | •       |            | Not   |                     |    | Ny        |
|        |                 |           |            |              |            |              |         |            |       |                     |    | Badera    |
|        |                 |           |            |              |            |              |         |            |       |                     |    |           |
|        |                 |           |            |              |            |              |         |            |       |                     |    | Andra     |
|        |                 |           |            |              |            |              |         |            |       |                     |    |           |
|        |                 |           |            |              |            |              |         |            |       |                     |    |           |
| Noteri | ing             |           |            |              |            |              |         |            |       |                     |    |           |
|        |                 |           |            |              |            |              |         |            |       |                     |    |           |
|        |                 |           |            |              |            |              |         |            |       |                     |    |           |
|        |                 |           |            |              |            |              |         |            |       |                     |    |           |
|        |                 |           |            |              |            |              |         |            |       |                     |    |           |
|        |                 |           |            |              |            |              |         |            |       |                     |    |           |
|        |                 |           |            |              |            |              |         |            |       |                     |    |           |
|        |                 |           |            |              |            |              |         |            |       |                     |    |           |
|        |                 |           |            |              |            |              |         |            |       |                     |    |           |
|        |                 |           |            |              |            |              |         |            |       |                     |    |           |
|        | mank            |           |            |              |            |              |         |            |       |                     |    |           |
| Beski  | rivning         |           | Tidpunkt   | •            | Filnamn    |              | -       | Bifogat a  | av    |                     |    | L See All |
| Do     | okument för äre | endet     | 2015-10-30 | 0 11:05      | Visning av | v PDF fil.po | <br>Jf  | Indatera   | re P  |                     |    |           |
|        |                 |           |            |              |            |              |         |            |       |                     |    | T a bort  |
|        |                 |           |            |              |            |              |         |            |       |                     |    | Ändra     |
|        |                 |           |            |              |            |              |         |            |       |                     |    | ∀isa      |
| L      |                 |           |            |              | • .        |              |         |            |       |                     | •  |           |

Här kan man göra noteringar rörande den aktuella förnödenhetsdatapositionen. Noteringarna kan ex. vis användas av den klassifikatör som klassificerar och certifierar förnödenheten. En förnödenhet kan innehålla flera noteringar. En automatisk notering skapas vid:

Klarmarkering för klassificering Returnering Omfördelning till annan klassifikatör, då noteras även till vilken klassifikatör som omfördelning gjorts Klarmarkering eller borttag efter klassificering Ut- och Incheckning vid registervård

Görs alltid vid klarmarkering för klassificering, vid returnering, vid omfördelning till annan klassifikatör (då noteras även till vilken klassifikatör som omfördelning gjorts), vid klarmarkering eller borttag efter klassificering.

|                           | Knappar:                                                                                                    |
|---------------------------|----------------------------------------------------------------------------------------------------|
| Noteringar:               |                                                                                                    |
| Ny                        | Öppnar fältet <i>Notering</i> för indatering av t.ex. en notering rörande<br>förnödenheten eller ett meddelande till efterföljande handläggare av<br>förnödenhetsdatat t.ex. till klassifikatör. |
| Radera                    | Tar bort den markerade noteringen efter meddelande och<br>godkännande.                                                                                                    |
| Ändra<br><b>Dokument:</b> | Öppnar den markerade noteringen enligt förteckningen för ändring.                                                                                                    |

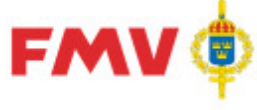

### Användarhandledning Produkt Data Registrering (PDR) Registervård Sida 66(99)

| Lägg till       | Visar det formulär, GENPDR952, där användaren kan välja det PDF dokument som ska kopplas till positionen eller förnödenheten. |
|-----------------|----------------------------------------------------------------------------------------------------|
| Ta bort         | Tar bort det markerade dokumentet från positionen eller<br>förnödenheten                                                      |
| Ändra           | Visar det formulär, GENPDR952, där användaren kan ändra beskrivningen av dokumentet                                           |
| Visa            | Visar PDF dokumentet i GEN926.                                                                                                |
| Generella:      |                                                                                                    |
| Spara<br>Avbryt | Sparar noteringen.<br>Återgår till noteringsfältet utan att spara.                                                            |

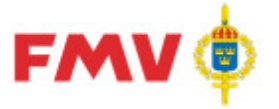

### PDR108 - Ammunitionsuppgifter

| Visa   Refe                                 | renser   Grundinfo        | PRIO   Farligt God | : Flextermer Kompl.Info Noter              | ringar Ammunition Intressenter Positionshistorik |  |
|---------------------------------------------|---------------------------|--------------------|--------------------------------------------|--------------------------------------------------|--|
| Ammunition                                  |                           |                    | AM-Hanteringskod                           |                                                  |  |
| -Förvaringsk<br>Känslighet<br>Risk för oavs | oder<br>iktlig antändning |                    | Verkansform<br>Förvaringssätt              |                                                  |  |
| Antal per enł<br>Explosivämn                | netslast<br>esvikt        | [                  | Vikt per enhetslast<br>Vikt pyrotekn, ämne | (ton)                                            |  |

Här registreras och ändras uppgifter om förnödenheter som innehåller sprängmedel (ammunition etc.).

OBS: För förnödenheter som klassas som ammunition (Förnödenhetsslag = 2) så måste fälten AM-Hanteringskod, Transport- och Förvaringskoder, FN-kod, FN-nummer och Explosivämnesvikt vara angivna.

Om Intressent är satt/sätts = TOR (Lift) så måste fälten utländsk benämning, anskaffningspris, anskaffningsår, materielgrupp, inventeringsklass och transportdata anges.

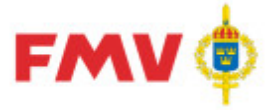

# PDR109 - "Farligt gods"-uppgifter

| Visa        | Referenser        | Grundinfo | PRIO  | Farligt Gods | Flextermer | Kompl.Info | Noteringar   | Ammunition | Intressenter | Positionshistorik |          |
|-------------|-------------------|-----------|-------|--------------|------------|------------|--------------|------------|--------------|-------------------|----------|
| Svens       | sk transportben   |           |       |              |            |            |              |            |              |                   |          |
| TÄNI        | DRÖR              |           |       |              |            |            |              |            |              |                   | <b>A</b> |
| <br>  Engel | lsk transportben  | I         |       |              |            |            |              |            |              |                   |          |
| FUZE        | -                 |           |       |              |            |            |              |            |              |                   |          |
|             |                   |           |       |              |            |            |              |            |              |                   | <b>v</b> |
| Miljo       | juppgifter        |           |       |              |            | 1          |              |            |              |                   |          |
| Bran        | ndfarlighet       |           | - Ha  | ntering      |            | UN kod     |              | 1.6S L     | JN Nummer 1  | 0367              |          |
| Häls        | so/Miljöfarlighet |           | - Lag | gring        |            |            |              | ι          | JN Nummer 2  |                   |          |
| Förpa       | ackningsgrupp     |           | -     | Nettovikt    | 00000,42   | (kg) T     | ransportkate | egori 4    | <b>*</b>     |                   |          |

Här registreras och ändras uppgifter om förnödenheter som är eller kan vara miljöfarliga, innehåller sprängmedel (t.ex. ammunition), kemikalier, lösningsmedel, bränsle etc.

Underlag för att fylla i dessa uppgifter kan bl.a. erhållas från anvisningar i ADR-S, som finns publicerade under hemsidan för

. MSB - Myndigheten för samhällsskydd och beredskap, se <u>www.msbmyndigheten.se</u>.

OBS: För förnödenheter som klassas som ammunition (Förnödenhetsslag = 2),

så måste fälten FN-kod och FN-nummer anges.

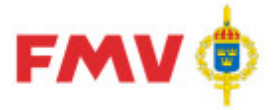

#### PDR110 - Visa

Det här formuläret visar innehållet i det markerade objektet vilka kan vara:

- Rådataleverantör,
- Rådatakontrakt,
- Indatering/registervårds ärende
- Position eller Förnödenhet

#### Ex.: Rådataleverantör

| III PDR110 - Visa                                                                                                    |                                                                                                    |         |                                                                                                    |              |                         | _ 🗆 X          |
|----------------------------------------------------------------------------------------------------|----------------------------------------------------------------------------------------------------|---------|----------------------------------------------------------------------------------------------------|--------------|-------------------------|----------------|
| Arkiv Redigera Visa Format Begäran Hjälp                                                                                                    |                                                                                                    |         |                                                                                                    |              |                         |                |
| □ 2 8 6 8 6 8 6 8 6 8 9                                                                                                    | м                                                                                                    |         |                                                                                                    |              | Sök i aktuell vy        | \$4 ×          |
| Arende Historik<br>H MCG Sweden<br>MCG Sweden<br>MCG Sweden | Visa<br>ID:<br>Leverantör:<br>Org. nummer:<br>GoF användarn<br>Adress:<br>Postnr:<br>Ort:<br>Kontaktperso<br>Namn: | ummer:  | NCBSWE<br>NCB Sweden<br>880101-8006<br>88880<br>Box 1002<br>73226<br>ARBOGA<br>Reidar Wittsell (rewit) |              | Sok i aktuell vy        |                |
|                                                                                                    | Telefon:                                                                                                    |         | 08-782 63 13                                                                                           |              |                         |                |
|                                                                                                    | Enost:                                                                                                    |         | reidar wittsell@fmv.se                                                                                 |              |                         |                |
|                                                                                                    | Indaterare:                                                                                                    | Förnamn | Användar ID                                                                                            | Telefon      | Epost                   |                |
|                                                                                                    | Göransson                                                                                                    | Mona    | mogor                                                                                                  | 08-782 67 60 | mona.goransson@fmv.se   |                |
|                                                                                                    | Tholin                                                                                                    | Sven    | sytho                                                                                                  | 08-782 63 85 | sven.tholin@fmv.se      |                |
|                                                                                                    | Wandlandh                                                                                                    | Yvonne  | vywan                                                                                                  | 08-782 66 26 | vvonne.wandlandh@fmv.se |                |
|                                                                                                    | Wittsell                                                                                                    | Reidar  | rewit                                                                                                  | 08-782 63 13 | reidar.wittsell@fmv.se  |                |
|                                                                                                    | 4                                                                                                    |         |                                                                                                    |              |                         | T              |
| Reidar Wittsell (rewit) Aktiva kontrakt                                                                                                    | Alla ärenden                                                                                                    |         | PDRin Version 6.0.0.0 [2014-10-07]                                                                     | Server GOFTS | 602                     | 2014-10-08 10: |

Ex.: Rådatakontrakt

| III POR110 - Visa                              |                        |              |                                    |                |                  | _ 0 ×         |
|------------------------------------------------|------------------------|--------------|------------------------------------|----------------|------------------|---------------|
| Arkiv Bedgera Yisa Eormat Begäran Hjälp        |                        |              |                                    |                |                  |               |
|                                                |                        |              |                                    |                | Sök i aktuell vy | (\$) 🖌 🕨      |
| Arende Historik Visa                           | 1                      |              |                                    |                |                  |               |
| B B NCB Sweden                                 |                        |              |                                    |                |                  |               |
|                                                |                        |              |                                    |                |                  |               |
| U [1] KVICKSILVBATT                            |                        |              |                                    |                |                  |               |
| 29719] Typminskning  10 [1] SKYDDSLOCK STRÖMST | Kontrakt ID:           |              | NCB Sweden                         |                |                  |               |
| E B PDR-utbildning                             | Aktivt:                |              | AL                                 |                |                  |               |
| 2003 utbildning                                | тур:                   |              | Indateringskontrakt                |                |                  |               |
|                                                | Bestnr:                |              |                                    |                |                  |               |
|                                                | Rådataleverant         | ör id:       | NCBSWE                             |                |                  |               |
|                                                | Rådataleverant         | ör:          | NCB Sweden                         |                |                  |               |
|                                                | Leveranstid akt        | uell:        |                                    |                |                  |               |
|                                                | Leveranstid avt        | alad:        |                                    |                |                  |               |
|                                                | Skapat:                |              | 2009-09-11                         |                |                  |               |
|                                                | Anorat:<br>Beskrivning |              | 2010-03-11                         |                |                  |               |
|                                                | besurring.             |              |                                    |                |                  |               |
|                                                | -                      |              |                                    |                |                  |               |
|                                                | Termer:                |              |                                    |                |                  |               |
|                                                | Obl Nr                 | Text         |                                    |                | ]                |               |
|                                                | JA 102                 | Benämning    |                                    |                |                  |               |
|                                                | JA 106                 | Ansvar       | elao.                              |                | -                |               |
|                                                | JA 210                 | Försvarsgren | sanvändare                         |                | -                |               |
|                                                | NEJ 269                | NIIN         |                                    |                | ]                |               |
|                                                |                        |              |                                    |                |                  |               |
| Darder Witteell (result) KA S Aktiva knottakt  | Alla ärenden           |              | PDPin Version 6.0.0.0 [2014-10-07] | Server COETS02 | TN.              | 2014-10-08-10 |

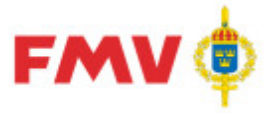

#### Ex.: Indateringsärende

| Image: PDR110 - Visa    grivv  Bedgera    grivv  Bedgera    Image: PDR110  Image: PDR110    Image: PDR110  Image: PDR110    Image: PDR110  Image: PDR110    Image: PDR110  Image: PDR110    Image: PDR110  Image: PDR110    Image: PDR110  Image: PDR110    Image: PDR110  Image: PDR110    Image: PDR110  Image: PDR110    Image: PDR110  Image: PDR110    Image: PDR110  Image: PDR110    Image: PDR110  Image: PDR110    Image: PDR110  Image: PDR110    Image: PDR100  Image: PDR100    Image: PDR100  Image: PDR100    Image:                                                                                                    | •                                                                                                    |                                                                                           | Sok i aktuell  | - <b>•</b> ×      |
|----------------------------------------------------------------------------------------------------|----------------------------------------------------------------------------------------------------|-------------------------------------------------------------------------------------------|----------------|-------------------|
| Arende  Historik  Viel          MCB Sweden       MCB Sweden       MCS Sweden       MCS Sweden       MCS Sweden       MCS Sweden       MCS Sweden       MCS Sweden       MCS Sweden       MCS Sweden        Sweden | ä<br>Ärende:<br>Ärende benämning:<br>Typ:<br>Senaste position:<br>Status:<br>Registrerad:<br>Ändrad:<br>Ärendeansvarig: | 29719<br>Typminskning<br>Indateringsärende<br>1<br>Ej korrekt<br>2010-06-08<br>2010-06-08 | 13             |                   |
|                                                                                                    | Namn:<br>Telefon:<br>Epost:                                                                                             | Reidar Wittsell (rewit)<br>08-782 63 13<br>reidar.wittsell@fmv.se                         |                | ×                 |
| Reidar Wittsell (rewit) KA 😻 Aktiva kontrakt                                                                                                    | Alla ärenden                                                                                                    | PDRin Version 6.0.0.0 [2014-10-07]                                                        | Server GOFTS02 | IN 2014-10-08 10: |

### Ex.: Position/Förnödenhet

| PORI10 - Visa                                | _                                                       | _                                      |                                                                                                    |                      |              | -           |             |
|----------------------------------------------|---------------------------------------------------------|----------------------------------------|----------------------------------------------------------------------------------------------------|----------------------|--------------|-------------|-------------|
| D 2 2 0 0 0 0 0 0 0 0 0 0 0 0 0 0 0          |                                                         |                                        |                                                                                                    |                      | Sök i aktue  | ell vy      |             |
| Ärende Historik Visa                         | Referenser                                              | Grundinfo PRIO   Farlig                | t Gods   Flextermer   Kompl.Info   N                                                                                    | oteringar Ammunition | Intressenter |             |             |
| B 📅 NCB Sweden                               |                                                         |                                        |                                                                                                    |                      |              |             |             |
| C 2003 utbildning                            | Identitet:<br>Indaterare:<br>Typ:<br>Status:<br>Ändrad: | 1 - 1<br>Reid<br>Inda<br>Ej ko<br>2010 | SKYDDSLOCK STRÖMST<br>ar Wittsell (08-782 63 13 GoF a<br>ar.wittsel@fmv.se<br>teringsposition<br>orrekt (-1)<br>0-09-16 | nvändarnummer 10     | 069)         |             |             |
|                                              | Flik 'Refe                                              | renser'                                |                                                                                                    |                      |              |             |             |
|                                              | 014                                                     | NATO-Information                       |                                                                                                    |                      |              |             |             |
|                                              | 266                                                     | Klass                                  | 5930                                                                                                    |                      |              |             |             |
|                                              | 269                                                     | NIIN                                   | 006156731                                                                                                    |                      |              |             |             |
|                                              | 271                                                     | Benämning                              | GUARD,SWITCH                                                                                                    |                      |              |             |             |
|                                              |                                                         |                                        |                                                                                                    |                      |              |             |             |
|                                              | Flik 'Övri                                              | gt'                                    |                                                                                                    |                      |              |             |             |
|                                              | 055                                                     | Ārende Id                              | 29719                                                                                                    |                      |              |             |             |
|                                              | 068                                                     | Status, Registrerad fö                 | im1                                                                                                    |                      |              |             |             |
|                                              | 080                                                     | Indaterare                             |                                                                                                    |                      |              |             |             |
|                                              | 041                                                     | Position - Indateraren<br>ANVID        | ns rewit                                                                                                    |                      |              |             |             |
|                                              | 042                                                     | Position - Indateraren<br>namn         | 15 Reidar Wittsell                                                                                                    |                      |              |             | تع          |
| Reidar Wittsell (rewit) KA 😻 Aktiva kontrakt | Alla ärenden                                            | PDF                                    | Rin Version 6.0.0.0 [2014-10-07]                                                                                        | Server GOFTS0        | 2            | IN 0.3 2014 | +10-08 11:0 |

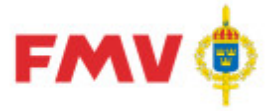

### PDR111 - PRIO

| Visa Referenser Gr                                 | undinfo PRIO F | arligt Gods   Flextermer   I                  | Kompl.Info 🛛 Noteringar | Ammunition Intressenter |
|----------------------------------------------------|----------------|-----------------------------------------------|-------------------------|-------------------------|
| Materialtyp<br>Materieltypskod                     | ZANL V         | Basmängdenhet                                 | ST                      |                         |
| Kvalitetskod<br>Lagermiljökod                      | <b>•</b>       | Förpackningskod<br>Speciell individuppföljnin | g 🔽                     |                         |
| Kontroll<br>Kontrollinstans<br>Framförhållningstid |                | Omkontrollkod                                 |                         |                         |
| Hanteringskoder                                    | 2              |                                               | 3                       |                         |

I det här formuläret gör man indatering och ändring av uppgifter om intressentsystemet PRIO:s specifika data om den indaterade förnödenheten (genomströmningsdata) som kan registreras via PDRin vid nyupplägg eller i PDRrv vid intressentmarkering av en befintlig förnödenhet. Dessa intressentspecifika uppgifter förs över till PRIO efter klassificering av förnödenheten. OBS: Uppgifterna kan endast indateras, visas och ändras via PDRin. Via PDRkI kan endast visning av information ske.

Obligatoriska fält är:

- materialtyp
- materialtypskod
- basmängdsenhet

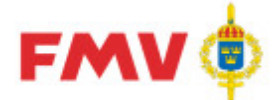

### PDR113 - Kontroll "packad" referensbeteckning

| PDR113 - K          | ontroll 'packad' re    | ferensbeteckning  |             |                  | ×       |
|---------------------|------------------------|-------------------|-------------|------------------|---------|
| Referenst<br>FBK0D: | Deteckning<br>HYMAT Be | eteckning: 10.9-7 |             |                  |         |
| FBKOD               | Packat Ritnr           | Ritnr             | FBET        | Benämning        |         |
| BOVER               | 1097                   | 1097              | F2377000191 | ÖPPNARE          |         |
| HYMAT               | 1097                   | 1097              | F3773000460 | TALLRIKSVENTIL   |         |
| AMAPR               | 1097                   | 1097              | M6458111129 | SMÖRJSLANG 300MM |         |
| AUTVE               | 1097                   | 1097              | M6458111129 | SMÖRJSLANG 300MM |         |
| Träff               | Avbryt                 | ]                 |             |                  | 🏈 Hjälp |

Här kan man söka fram och visa uppgifter om ev. tidigare registrerade referensbeteckningar på den angivna referensbeteckningen (ritningsnr/artikelnr) omvandlat till packat format (utan specialtecken, punkter, bindestreck, blanktecken etc.).

Träfflistan sorteras på FBKOD men kan sorteras på godtycklig kolumn genom att klicka i resp. kolumnrubrik.

Träff

#### Knappar:

Om förnödenheten är registrerad tidigare, d.v.s en FBET finns redan uttagen för den angivna kompletta Referensbeteckningen, så kan den aktuella beteckningen markeras i listan och Träff knapp tryckas. I så fall erhålls en varningsutskrift att den aktuella förnödenhetspositionen avser en redan befintlig förnödenhet i Försvarslogistikens Förnödenhetsregister och att den därför kommer att tas bort från indateringsärendet:

| ¥arning | ×                                                                                                    |
|---------|----------------------------------------------------------------------------------------------------|
| ⚠       | Aktuell position avser redan fastställd förnödenhet.<br>Positionen och alla ev. underliggande positioner kommer att tas bort vid tryckning på OK-knappen.<br>Kompl. bef. FBET med ev. ytterligare referenser! |
|         | Ok Avbryt                                                                                                    |

| I varnings formuläret ovan: Bekräftar att den aktuella<br>förnödenhetspositionen avser en tidigare upplagd förnödenhet och |
|----------------------------------------------------------------------------------------------------|
| kan tas bort (Typminskas).                                                                                                 |
| Om den aktuella förnödenhetspositionen är underordnad en annan                                                             |
| ange hur stort antal som den aktuella förnödenheten ingår i den                                                            |
| överordnade förnödenheten. Därefter läggs den aktuella                                                                     |
| förrådsbeteckningen automatiskt upp som en "Består av"-uppgift på                                                          |
| den överordnade förnödenhetspositionen och visas sedan som                                                                 |
| "Består av"-uppgift i PDR101 - Grundinfo.                                                                                  |
| l varnings formuläret ovan: Återgår till PDR113 utan att den aktuella                                                      |
| förnödenhetspositionen tas bort från ärendet.                                                                              |
| Återgår till anropande formulär utan att spara                                                                             |
| Visar Hjälp information för det aktuella formuläret                                                                        |
|                                                                                                    |
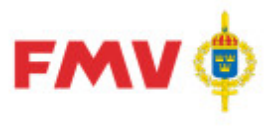

PDR116 - Ärende (Registervårds-)

I detta formulär behandlas nya registervårdsärenden, det enda som anges är ärendets benämning samt en beskrivning

|        | Knappar:                                                                |
|--------|-------------------------------------------------------------------------|
| ОК     | Lägger upp ett nytt registervårdsärende.                                |
| Avbryt | Återgår till det anropande formuläret utan att indateringsansvarig byts |
|        | ut                                                                      |
| Hjälp  | Visar hjälpinformation om det aktuella formuläret                       |
|        |                                                                         |

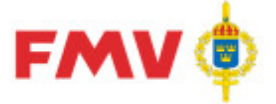

2016-08-16

#### PDR130 - Positionshistorik

|                                                                                                    |                                                                                                    |                                                                                                    | <u> </u> |
|----------------------------------------------------------------------------------------------------|----------------------------------------------------------------------------------------------------|----------------------------------------------------------------------------------------------------|----------|
| Leverantör:                                                                                                    | MIMER                                                                                                    |                                                                                                    |          |
| Kontrakt:                                                                                                    | MIMER rv                                                                                                    |                                                                                                    |          |
| Ärende:                                                                                                    | 46287                                                                                                    |                                                                                                    |          |
| Position:                                                                                                    | 1                                                                                                    |                                                                                                    |          |
| Positionshistorik                                                                                                    | :                                                                                                    |                                                                                                    |          |
| Positionshistorik<br>Användare                                                                                                    | Åsatt status                                                                                                    | Tidpunkt                                                                                                    |          |
| Positionshistorik<br>Användare<br>(BATCH)                                                                                                    | Åsatt status<br>Historisk (99)                                                                                                    | Tidpunkt<br>2014-10-14 10:49:01                                                                                                    |          |
| Positionshistorik<br>Användare<br>(BATCH)<br>(BATCH)                                                                                                    | Åsatt status<br>Historisk (99)<br>Klassificerad exporterad (15)                                                                                                    | Tidpunkt<br>2014-10-14 10:49:01<br>2014-10-14 10:40:01                                                                                                    |          |
| Positionshistorik<br>Användare<br>(BATCH)<br>(BATCH)<br>Reidar Wittsell (rewit)                                                                                  | Åsatt status<br>Historisk (99)<br>Klassificerad exporterad (15)<br>Klassificerad klarmarkerad (14)                                                                         | Tidpunkt<br>2014-10-14 10:49:01<br>2014-10-14 10:40:01<br>2014-10-14 10:38:33                                                                                                    |          |
| Positionshistorik<br>Användare<br>(BATCH)<br>(BATCH)<br>Reidar Wittsell (rewit)<br>Reidar Wittsell (rewit)                                                       | Åsatt status<br>Historisk (99)<br>Klassificerad exporterad (15)<br>Klassificerad klarmarkerad (14)<br>Målfördelad (10)                                                     | Tidpunkt<br>2014-10-14 10:49:01<br>2014-10-14 10:40:01<br>2014-10-14 10:38:33<br>2014-10-14 10:35:25                                                                                         |          |
| Positionshistorik<br>Användare<br>(BATCH)<br>(BATCH)<br>Reidar Wittsell (rewit)<br>Reidar Wittsell (rewit)<br>Reidar Wittsell (rewit)                            | Åsatt status<br>Historisk (99)<br>Klassificerad exporterad (15)<br>Klassificerad klarmarkerad (14)<br>Målfördelad (10)<br>Exporterad (5)                                   | Tidpunkt<br>2014-10-14 10:49:01<br>2014-10-14 10:40:01<br>2014-10-14 10:38:33<br>2014-10-14 10:35:25<br>2014-10-14 10:35:02                                                                  |          |
| Positionshistorik<br>Användare<br>(BATCH)<br>(BATCH)<br>Reidar Wittsell (rewit)<br>Reidar Wittsell (rewit)<br>Reidar Wittsell (rewit)<br>Reidar Wittsell (rewit) | Åsatt status<br>Historisk (99)<br>Klassificerad exporterad (15)<br>Klassificerad klarmarkerad (14)<br>Målfördelad (10)<br>Exporterad (5)<br>Korrekt (0)                    | Tidpunkt           2014-10-14 10:49:01           2014-10-14 10:40:01           2014-10-14 10:38:33           2014-10-14 10:35:25           2014-10-14 10:35:02           2014-10-14 10:34:48 |          |
| Positionshistorik<br>Användare<br>(BATCH)<br>(BATCH)<br>Reidar Wittsell (rewit)<br>Reidar Wittsell (rewit)<br>Reidar Wittsell (rewit)<br>Reidar Wittsell (rewit) | Åsatt status<br>Historisk (99)<br>Klassificerad exporterad (15)<br>Klassificerad klarmarkerad (14)<br>Målfördelad (10)<br>Exporterad (5)<br>Korrekt (0)<br>Ej korrekt (-1) | Tidpunkt           2014-10-14 10:49:01           2014-10-14 10:38:33           2014-10-14 10:38:25           2014-10-14 10:35:02           2014-10-14 10:33:37                               |          |

Formulär för att visa en förteckning över de olika statuskoder som en indaterad förnödenhetsdataposition har haft under hanteringen Initial Indatering - Klassificering -Godkännande - Nummersättning (PDRrv) - Historikmarkering.

Det som visas är aktuell rådataleverantör, rådatakontrakt, indateringsärendenummer samt positionsnummer.

För varje statusrad visas också den status som har erhållts, av vilken användare samt vid vilken tidpunkt som denna statuskod tilldelades positionen.

Beteckningaen *BATCH* i *Användare* kolumnen anger att den aktuella statusen har erhållits av systemet vid en *BATCH* körning.

Formuläret startas via en egen flik för användare med behörigheten! Systemadministratör eller Teknisk samordnare.

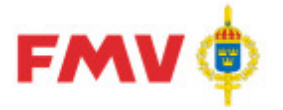

## PDR135 - Relationskoppling

| PDR135 - R             | elati   | onskoppling | 9  |          | ×     |
|------------------------|---------|-------------|----|----------|-------|
| FBET/posi<br>Position: | ition — | FBE         | T: | 0        |       |
| Typ<br>Ingår I:        | •       | SamFBET:    | 0  | AltFBET: | 0     |
| Position:              |         |             |    |          | 两     |
| Benämning:             |         |             |    |          |       |
| Antal:                 |         |             |    |          |       |
| 01                     | _       |             | 1  |          |       |
| UK                     |         | Avbryt      |    |          | Hjälp |

Formulär för registrering av relationskopplingar för förnödenhetsposition till position inom aktuellt indateringsärende eller till tidigare registrerad befintlig förnödenhet. Med relationskopplingar avses:

- Ingår I
- Sammanfattande förrådsbeteckning (SamFBET)
- Alternativ förrådsbeteckning (AltFBET),

**Typ** av relation väljs via radioknapp-val *Typ*. Kan avse:

- tillhörighet till en position inom Indateringsärendet, vilket markeras särskilt via radioknapp "FBET/Position (och gäller då endast i PDRin)
- en tillhörighet via FBET till en tidigare registrerad förnödenhet
- en version till en Sammanfattande förrådsbeteckning (SamFBET)
- en kandidat till en Alternativ FBET (AltFBET).

#### Knappar:

Söker förnödenhet på FBET eller benämning.

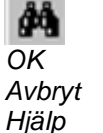

Återgår till det anropande formuläret och sparar Återgår till det anropande formuläret utan att spara Visar hjälpinformation om det aktuella formuläret

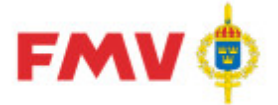

#### PDR136 - Alternativ referensbeteckning

| PDR136 - Refe | rensbeteckning |            | ×               |
|---------------|----------------|------------|-----------------|
| Typ av beteck | ning<br>OÄldre | C Ursprung | <u>B</u> efKoll |
| FBKOD         |                |            | <u>D</u> okKoll |
| Ritnr         |                |            | <i>#</i>        |
| OK            | Avbryt         |            | 💸 Hjälp         |

I detta formulär kan uppgifter om alternativ, äldre eller ursprunglig referensbeteckning (anges via radioknapp) i form av ritningsnummer, artikelnummer, ordernummer eller dyl. för en indaterad förnödenhet.

Här kan även anges ev. standardbeteckningar, t.ex DIN eller USDOD

(dock ej Svensk standard, "SIS", vilken anges som egen uppgift i ett separat dialog <u>PDR138 -</u> <u>Standarduppgift</u>).

|         | Knappar:                                                                                                    |
|---------|----------------------------------------------------------------------------------------------------|
| BefKoll | Kontroll av den angivna beteckningen (ritningsnr, artikelnr, el. dyl.) mot<br>tidigare upplagda referensbeteckningar i Försvarslogistikens<br>Förnödenhetsregister. Om P-träff eller Fullträff så visas <u>PDR113 - Kontroll</u><br><u>"packad" Referensbeteckning</u> för att visa vilka beteckningar som träff<br>erhållits på.                                                                                                    |
|         | Anm: Om det blir träff på packad beteckning så anges detta med ett "P" efter Betecknings-fältet.                                                                                                    |
| M FBKOD | Visar PDR911 - Sök Extern organisation för att söka FBKOD för den<br>aktuella beteckningen.                                                                                                    |
| DokKoll | Kontroll av den angivna beteckningen (ritningsnr, artikelnr, el. dyl.) mot<br>tidigare upplagda referensbeteckningar i materielförteckningar i PMF.<br><b>Anm:</b> Om det blir träff på packad beteckning P-träff eller Fullträff på<br>referensbeteckning i PMF så visas GEN912 - DOK-information med en<br>förteckning över, på vilka beteckningar och i vilka kataloger, bilder och<br>positioner som träff erhållits.<br>I rubriken i svarsfönstret anges, om packade eller exakta träffar erhållits i<br>presenterade materielförteckningar |
| Ritnr   | Visar PDR911 - Sök referensbeteckning för att söka beteckning i form av<br>Ritningsnummer, Artikelnummer, Ordernummer, el. dyl. för förnödenheten                                                                                                    |
| OK      | Återgår till det anropande formuläret och sparar                                                                                                    |
| Avbryt  | Återgår till det anropande formuläret utan att spara                                                                                                    |
| Hjälp   | Visar hjälpinformation om det aktuella formuläret                                                                                                    |

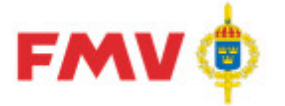

## PDR138 - Standarduppgift

| PDR138 - Standarduppgift |                        | X       |
|--------------------------|------------------------|---------|
| Blad                     | SIS SNS216             |         |
| Uppgift                  | MCS 3x22, STÅL 5,8 FZB |         |
| Тур                      | • •                    |         |
| OK Avbryt                |                        | 🔗 Hjälp |

I det här formuläret kan man ange referenser till ev. SIS - standard (ordinarie, internationell eller europeisk standard) för den positionen eller förnödenheten som styrs av angiven Typ av standard.

Standarden kan även märkas som Äldre eller Avvikande standard.

#### Knappar:

| OK     | Återgår till det anropande formuläret och sparar     |
|--------|------------------------------------------------------|
| Avbryt | Återgår till det anropande formuläret utan att spara |
| Hjälp  | Visar hjälpinformation om det aktuella formuläret    |

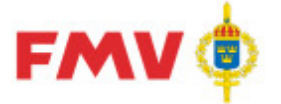

PDR139 - Flextermvärde (Egenskap)

| PDR139 - Fle | exterm                   | ×       |
|--------------|--------------------------|---------|
| Flexterm:    | 627 - Säkerhetsklassning | 7       |
| Värde:       | H/C/3                    |         |
| Måttenhet:   |                          |         |
| OK           | Avbryt                   | 🔗 Hjälp |

I det här formuläret kan registrering och ändring av uppgifter om flextermvärden (egenskaper) göras för den indaterade förnödenheten, d.v.s värden för termer som är definierade som aktuella och ev. obligatoriska att registrera vid indatering av uppgifter för aktuell förnödenhet. Termerna har termnummer = 600 - 699.

Knappar:

| OK     |  |
|--------|--|
| Avbryt |  |
| Hjälp  |  |

Återgår till det anropande formuläret och sparar Återgår till det anropande formuläret utan att spara Visar hjälpinformation om det aktuella formuläret

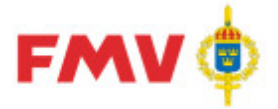

2016-08-16

## PDR140 - Batteriuppgift

| PDR140 - B | atteriuppgift     | × |
|------------|-------------------|---|
| FBET:      | M2673101104       |   |
| Benämning: | ALKBATT 9,6V 13AH |   |
| Min-antal: | 1                 |   |
| Std-antal: | 2                 |   |
| OK         | Avbryt 🧼 Hjälp    |   |

I det här formuläret underhålls information för Batteriförnödenheter som den aktuella förnödenheten kan/skall användas tillsammans med.

#### Knappar:

| <i>4</i> 4 | Visar formulär för att söka fram Batteriförnödenhet med sökbegreppet<br>FBET eller Förrådsbenämning. |
|------------|----------------------------------------------------------------------------------------------------|
| OK         | Återgår till det anropande formuläret och sparar                                                     |
| Avbryt     | Återgår till det anropande formuläret utan att spara                                                 |
| Hjälp      | Visar hjälpinformation om det aktuella formuläret                                                    |
|            |                                                                                                    |

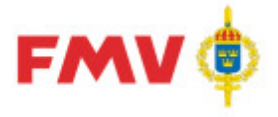

## GEN912 - Vem klassificerar vad

| Vem   | Klassar Vad                                                                                      |                     |               |                            |
|-------|--------------------------------------------------------------------------------------------------|---------------------|---------------|----------------------------|
| Mkod  | Renämning                                                                                        | Klassifikatör       | Telefon       | E-mail                     |
| F     | OBS. M-Kod saknas                                                                                | Arne Rubin          | 073-317 50 60 | arne rubin@sorman.com      |
| F4965 | OBS. M-Kod saknas                                                                                | IQA Import          |               |                            |
| М     | OBS. M-Kod saknas                                                                                | Arne Rubin          | 073-317 50 60 | arne.rubin@sorman.com      |
| M0    | Material                                                                                         | Arne Rubin          | 073-317 50 60 | arne.rubin@sorman.com      |
| M1    | Formvaror, detaljer                                                                              | Arne Rubin          | 073-317 50 60 | arne.rubin@sorman.com      |
| M2    | Energiomvandlare, apparater, motorer                                                             | Arne Rubin          | 073-317 50 60 | arne.rubin@sorman.com      |
| M3    | Mät-, kommunikations- och observationsinstrument, radio, radar,<br>datorer, program              | Arne Rubin          | 073-317 50 60 | arne.rubin@sorman.com      |
| M4    | Vapenmateriel, ammunition, målmateriel                                                           | Jan Händelin        | 073-317 50 38 | jan.handelin@sorman.com    |
| M5    | Transportmateriel                                                                                | Arne Rubin          | 073-317 50 60 | arne.rubin@sorman.com      |
| M6    | Redskap, verktyg, maskiner                                                                       | Arne Rubin          | 073-317 50 60 | arne.rubin@sorman.com      |
| M7    | Förvaringsmateriel, kontorsmateriel, undervisningsmateriel, möbler,<br>kläder, sjukvårdsmateriel | Arne Rubin          | 073-317 50 60 | arne.rubin@sorman.com      |
| M7102 | Blanketter (etiketter numera M7605)                                                              | Elisabet Jensen     | 08-788 90 48  | elisabet.jensen@mil.se     |
| M73   | Inredningstextilier, kläder, personlig säkerhetsmateriel                                         | Ann-Catrine Nyström | 08-782 52 20  | ann-catrine.nystrom@fmv.se |
| M7605 | Märklappar, etiketter, skyltar (avser Försvarets Bok- och<br>Blankettförrådets ansvar).          | Elisabet Jensen     | 08-788 90 48  | elisabet.jensen@mil.se     |

I det här formuläret visas vilken klassifikatör som klassificerar vilken Mkod/vilka Mkodgrupper, inkl. telefon- och E-postadresser till dessa samt rubrikbenämning för resp. Mkod/Mkodgrupp.

#### Knappar:

| Stäng    | Stänger formuläret                                             |
|----------|----------------------------------------------------------------|
| Skriv ut | Skriver ut en lista över klassifikatörerna                     |
| Spara    | Sparar listan över klassifikatörerna i användarens EXPORT mapp |
| Hjälp    | Visar hjälpinformation om det aktuella formuläret              |

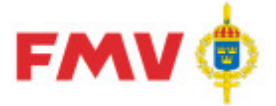

## PDR151 - Inställningar

| PDR151 - Inställningar                | ×       |
|---------------------------------------|---------|
| Program Konto Behörigheter / Roller   |         |
| Teckensnitt                           |         |
| Valt teckensnitt                      |         |
| MS Sans Serif                         |         |
| O Tahoma                              |         |
| O Verdana                             |         |
| Filter                                |         |
| Spara filterinställningar             |         |
| © Ja                                  |         |
| O Nej                                 |         |
| Fönster egenskaper                    |         |
| Spara position och storlek på fönster |         |
| O Ja                                  |         |
|                                       |         |
| Strukturträd                          |         |
| Spara vald plats i strukturträdet     |         |
|                                       |         |
|                                       |         |
|                                       |         |
|                                       |         |
|                                       |         |
|                                       |         |
|                                       |         |
|                                       |         |
|                                       |         |
|                                       |         |
| Spara Avbryt                          | 🧼 Hjälp |

I det här formuläret kan användaren ändra visa inställningar som gäller för den påloggade användaren.

Det som kan ändras är:

- Program:
  - Teckensnitt
  - Filtreringsinställningar, om denna inställning slås på så sparas den senast använda filtreringen då applikationen avslutas och den filtreringen gäller nästa gång applikationen startas
  - Fönsteregenskaper, om denna inställning slås på så sparas inställningarna för huvudfönstret d.v.s. formulärets storlek och placering
  - Strukturträd, om denna inställning slås på så sparas det i strukturträdet markerade objektet då applikationen avslutas och nästa gång applikationen startas så är objektet markerat.

Konto:

• Här kan man ändra kontaktuppgifter och när dessa är ändrade i formuläret så kan man ansöka om att få dessa ändringar bekräftade

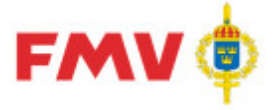

#### 2016-08-16

- Byta lösenord. Via knappen Byt lösenord... kan man begära ett nytt lösenord i formulär GEN902 - Byte lösenord
- Behörigheter/roller
  - Denna flik är skrivskyddad och är avsedd endast för att visa de behörigheter/roller som den påloggade användaren har.

#### Knappar:

SparaSparar ändringarnaAvbrytÅtergår till det anropande formuläret utan att sparaHjälpVisar hjälpinformation om det aktuella formuläret

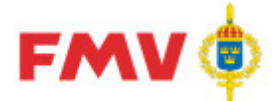

## Underlag firmaregistrering - FBKOD/Cagekod

| Underlag fi             | irmaregistrering – FBKC               | D/Cagekod                                 |                 |          |
|-------------------------|---------------------------------------|-------------------------------------------|-----------------|----------|
| Firmanamn:<br>Kortform: | Brådskande:                           | Cagekod:                                  | Org.nummer:     |          |
| Nation:                 | Välj land 💌                           | *                                         |                 |          |
| E-post:                 | · · · · · · · · · · · · · · · · · · · | Telefon:                                  | *               |          |
| Hemsida:                | s                                     | Fax:                                      |                 |          |
| Postadress              |                                       |                                           |                 |          |
| Box/Gata:               |                                       | Postnr:                                   | Ort:            |          |
| Besöksadress            |                                       |                                           |                 |          |
| Gata:                   | s                                     | Postnr:                                   | * Ort:          | *        |
| Region:                 |                                       | Stat:                                     |                 |          |
| * För aktuell ma        | teriel är firman                      |                                           |                 |          |
| Tillverkare             | 🗌 Representant 🗌 Återfö               | örsäljare 🗌 General                       | agent Myndighet | Standard |
| Tillverkarens i         | namn:                                 |                                           |                 |          |
| Koncern                 |                                       |                                           |                 |          |
| Firmanamn:              |                                       |                                           |                 |          |
| Box/Gata:               |                                       | Postnr:                                   | Ort:            |          |
| Generalagent            |                                       |                                           |                 |          |
| Firmanamn:              |                                       |                                           |                 |          |
| Box/Gata:               |                                       | Postnr:                                   | Ort:            |          |
| Övrigt                  |                                       |                                           |                 |          |
| FBEN:                   |                                       | Ritningsnummer:                           |                 |          |
| Ansvar:                 |                                       | Objekttillhörighet/<br>relationskoppling: | I               |          |
| Varumärke:              |                                       | Övrig information:                        |                 | ~        |
| Bifoga filer:           |                                       |                                           |                 | ~        |
|                         |                                       |                                           |                 |          |

Det här formuläret används som underlag för att skicka en begäran om ny FBKOD/Cagekod till firmaansvarig.

När formuläret startas förifylls viss information från det ärende som var markerat i PDR, det gäller fälten förrådsbenämning (FBEN), förnödenhetsansvar (kod + benämning), ritningsnummer och objekttillhörighet.

Viss information är obligatorisk och dessa fält är markerade med en röd asterisk.

När fältet *Nation* väljs så hämtas med automatik den landskod som gäller för telefon- och faxnummer. Telefon- och faxnummer ska sedan anges utan eventuellt inledande nolla.

Det går även att bifoga filer till sin begäran. De filer som bifogas måste vara i PDF-format, använd länken *Bifoga filer* för att göra detta. De filer som ska bifogas måste finnas i den påloggade

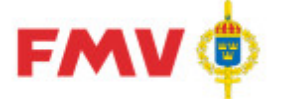

användarens import mapp.

När all information är angiven för en begäran så kan man antingen skicka- eller spara begäran.

- När man skickar en begäran till firmaansvarig så görs en del valideringar enligt ett fördefinierat regelverk, om något fel upptäcks så visas ett eller flera felmeddelanden i formulärets övre del.
   De begäran som har skickats till firmaansvarig kommer att visas under rubriken *Skickade* till höger i formulärets övre del tillsammans med användarens övriga uppgifter. Ett ärendenummer kommer att tilldelas denna begäran och detta ärendenummer kan senare användas vid eventuell komplettering av ärendet.
- När man sparar en begäran så visas ytterligare ett formulär där man har möjlighet att ange ett namn som informationen sparas under. Anledningen att man sparar en begäran är t.ex. om man inte har all information tillgänglig just nu utan behöver komplettera den vid ett senare tillfälle. Det är då enkelt att hämta tillbaka den sparade informationen och komplettera den. De begäran som har sparats kommer att visas under rubriken *Sparade* till höger i formulärets övre del tillsammans med användarens övriga uppgifter

#### Knappar:

Skicka begäran Spara begäran Avbryt Informationen i formuläret valideras Informationen i formuläret valideras Återgår till det anropande formuläret

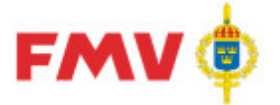

Underlag firmasifferkodregistrering

| Underlag firmasifferkodregistrering |   |               |           |                |               |        |
|-------------------------------------|---|---------------|-----------|----------------|---------------|--------|
| FBKOD/Cagekod:                      | I | * Brådskande: |           |                |               |        |
| Firmanamn:                          |   |               |           |                |               |        |
| PDR ärende:                         |   |               |           |                |               |        |
| FBEN:                               |   |               |           |                |               |        |
| Objekttillhörighet/                 |   |               | *         |                |               |        |
| Ansvar:                             |   |               |           |                |               |        |
| Anledning/motivering                |   |               | *         |                |               |        |
| övrig information:                  |   |               | $\square$ |                |               |        |
| Bifoga filer:                       |   |               |           |                |               |        |
|                                     |   |               |           | Skicka begäran | Spara begäran | Avbryt |

Det här formuläret används som underlag för att skicka en begäran om ny firmasifferkod för en existerande FBKOD till firmaansvarig.

När formuläret startas förifylls viss information från det ärende som var markerat i PDR, det gäller fälten PDR ärende, förrådsbenämning (FBEN), objekttillhörighet och förnödenhetsansvar (kod + benämning).

Viss information är obligatorisk och dessa fält är markerade med en röd asterisk.

Det går även att bifoga filer till sin begäran. De filer som bifogas måste vara i PDF-format, använd länken *Bifoga filer* för att göra detta. De filer som ska bifogas måste finnas i den påloggade användarens import mapp.

När all information är angiven för en begäran så kan man antingen skicka- eller spara begäran.

 När man skickar en begäran till firmaansvarig så görs en del valideringar enligt ett fördefinierat regelverk, om något fel upptäcks så visas ett eller flera felmeddelanden i formulärets övre del.
 De begäran som har skickats till firmaansvarig kommer att visas under rubriken *Skickade* till höger i formulärets övre del tillsammans med användarens övriga uppgifter. Ett

ärendenummer kommer att tilldelas denna begäran och detta ärendenummer kan senare användas vid eventuell komplettering av ärendet.

 När man sparar en begäran så visas ytterligare ett formulär där man har möjlighet att ange ett namn som informationen sparas under. Anledningen att man sparar en begäran är t.ex. om man inte har all information tillgänglig just nu utan behöver komplettera den vid ett senare tillfälle. Det är då enkelt att hämta tillbaka den sparade informationen och komplettera den. De begäran som har sparats kommer att visas under rubriken *Sparade* till höger i formulärets övre del tillsammans med användarens övriga uppgifter

Knappar:

| Skicka begäran | Informationen i formuläret valideras  |
|----------------|---------------------------------------|
| Spara begäran  | Informationen i formuläret valideras  |
| Avbryt         | Återgår till det anropande formuläret |

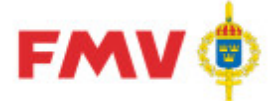

## Hantera FBKOD/Cagekod och FSKOD ärenden

| antera     | FBKOD/Cagekod, FSKOD ärer    | nden                              | FMV 🏟        |
|------------|------------------------------|-----------------------------------|--------------|
|            | gekod ärenden                |                                   | Användare    |
| endenr     | Firmanamn                    | Datum Status                      |              |
| 103        | AMASPA                       | 2014-12-02 18:28 Färdiobehandlad  |              |
| 104        | OMP ENGINEERING SRL          | 2014-12-02 18:28 Färdigbehandlad  |              |
| 130        | ARP Datacon GmbH             | 2014-12-02 18:28 Färdigbehandlad  |              |
| 131        | Novus Dahle GmbH o Co. KG    | 2014-12-02 18:28 Färdigbehandlad  |              |
| 132        | Barix AG                     | 2014-12-02 18:28 Färdigbehandlad  |              |
| 133        | Borin AB                     | 2014-12-02 18:28 Färdigbehandlad  |              |
| 134        | Rockwell Automation AB       | 2014-12-02 18:28 Färdigbehandlad  |              |
| 135        | Chiaravalli Trasmissioni SPA | 2014-12-02 18:28 Färdigbehandlad  |              |
| 136        | Horst Kumbruch GmbH          | 2014-12-02 18:28 Färdigbehandlad  |              |
| 137        | Manfrotto GmbH               | 2014-12-02 18:28 Färdigbehandlad  |              |
| 141        | GIGABYTE TECHNOLOGY CO       | 2014-12-02 18:28 Färdigbehandlad  |              |
| 170        | Rockwell Automation AB       | 2014-12-02 18:28 Borttagsmarkerad |              |
| 171        | DS-DISPLAY AS                | 2014-12-02 18:28 Färdigbehandlad  |              |
| 191        | ELITE SCREENS                | 2014-12-02 18:28 Färdigbehandlad  |              |
| 209        | JOTEL OY                     | 2014-12-02 18:28 Färdigbehandlad  |              |
| 210        | NEDERMAN SVERIGE AB          | 2014-12-02 18:28 Färdigbehandlad  |              |
| 214        | Metal Work SpA               | 2014-12-02 18:28 Borttagsmarkerad |              |
| 227        | Woftech PSE Technologies     | 2014-12-02 18:28 Under atgard     |              |
| 220        | Scully Signal Company Ltd.   | 2014-12-02 18:28 Fardigbenandiad  |              |
| 220        | Prinada Electropics Pla      | 2014-12-02 19:20 Sortiagsmarkerad |              |
| 222        | ECKAL Elebiate Crtelak       | 2014-12-02 18:20 Fardigbehandlad  |              |
| 233        | TaVo Ov                      | 2014-12-02 18:28 Rorttansmarkerad |              |
| 234        | HBA Fordonsteknik AB         | 2014-12-02 18:28 Färdigbehandlad  |              |
| inamn      |                              | Datum Status                      |              |
| HBA Inc &  | O AS FORDONSTEKNIK A8.xml    | 2014-12-03 08:17 Sparad fil       |              |
| AMASPO     | <u>100, xml</u>              | 2014-12-02 18:28 Sparad fil       |              |
| ARP Data   | on GmbH.xml                  | 2014-12-02 18:28 Sparad fil       |              |
| Sarix AG.  | <u>cml</u>                   | 2014-12-02 18:28 Sparad fil       |              |
| Borin AB.  | <u>ml</u>                    | 2014-12-02 18:28 Sparad fil       |              |
| Brigade E  | ectronics Plcxml             | 2014-12-02 18:28 Sparad fil       |              |
| Chiaraval  | i Trasmissioni SPA.xml       | 2014-12-02 18:28 Sparad fil       |              |
| Delmaco    | Manufacturing Inc.xml        | 2014-12-02 18:28 Sparad fil       |              |
| OS-DISPL   | AY AS xmi                    | 2014-12-02 18:28 Sparad fil       |              |
| EGRAL ED   | bieta Grzelak, xml           | 2014-12-02 18:28 Sparad fil       |              |
| CICARYTS   | TECHNOLOGY CO xml            | 2014-12-02 15-26 Sparao H         |              |
| HRA Ford   | ansteknik AS xml             | 2014-12-02 18:28 Sparad fil       |              |
| Horst Kur  | abruch Central and           | 2014-12-02 18-28 Sparad fil       |              |
| Manfrotto  | GmbH.xml                     | 2014-12-02 18:28 Sparad fil       |              |
| Novus Da   | hie GmbH o Co. KG xml        | 2014-12-02 18:28 Sparad fil       |              |
| Plastimo   | cml                          | 2014-12-02 18:28 Sparad fil       |              |
| Rockwell   | Automation A8.xml            | 2014-12-02 18:28 Sparad fil       |              |
| Scully Sig | nal Company Ltd. xml         | 2014-12-02 18:28 Sparad fil       |              |
| TaVo Oy.   | um!                          | 2014-12-02 18:28 Sparad fil       |              |
| KOD āre    | nden<br>gistrerade ärenden   |                                   |              |
|            |                              |                                   |              |
| har inga s | parade ärenden               |                                   | availability |
|            |                              |                                   | Avbryt       |

Det här formuläret används för att visa tidigare gjorda begäran/ärenden för såväl FBKOD/Cagekod- som FSKOD. Även sparade filer som ännu inte har skickats till firmaansvarig visas.

En utförd begäran har av firmaregistret tilldelats ett ärendenummer och genom att klicka på ett ärende så visas ärendet i det formulär som berörs där eventuell komplettering kan göras. Ärenden som har status *Färdigbehandlad* eller *Borttagsmarkerad* kan tas bort genom att klicka på konen till vänster om ärendet. Även sparade filer kan tas bort på motsv. sätt.

> Knappar: Återgår till det anropande formuläret

**FMV Teknisk information** 

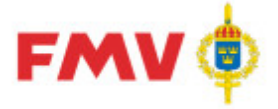

| lamn 🔺                  | Telefonnummer | Materiel                                                  |
|-------------------------|---------------|-----------------------------------------------------------|
| Arfvidsson Ingemar      | 073-317 51 31 | M70 - Förpacknings- och förvaringsmateriel M71 - Kontor   |
| Arvidsson Thomas        | 08-782 62 08  | M9996 - Ej för klassificering                             |
| Blom Björn              | 070-308 93 52 | M9997 - Ej för klassificering                             |
| Dahlén Markus           | 010-215 04 71 | M22 - Motorer icke elektriska, ångmaskiner M5 - Transpo   |
| Ericsson Ellen          | 0470-421 77   | M9952 - Ej för Klassificering                             |
| Garmager Ingela         | 073-317 52 25 | M9945 - Ej för Klassificering                             |
| Gustavsson Ann-Christin | 073-317 52 96 | M7776 - Reservdelsförteckningar. Reservdelskataloger M    |
| Hanning Joakim          | 073-317 52 26 | M106 - Isolerade elledningar och kablar (även skärmade)   |
| Händelin Jan            | 010-215 04 38 | M4 - Vapenmateriel, ammunition, målmateriel M567 - Aer    |
| Johansson Birgitta      | 010-215 05 24 | M9948 - Ej för Klassificering                             |
| Kadic Nedzad            | 010-21 50 954 | M771 - Kartor, sjökort                                    |
| Karlsson Tore           | 010-215 04 30 | M9954 - Ej för Klassificering                             |
| Kristiansson Anders     | 010-216 85 44 | M9950 - Ej för Klassificering                             |
| Löfqvist Ingrid         | 073-317 50 46 | M9947 - Ej för Klassificering                             |
| Nilsson Magnus          | 073-317 50 93 | M9944 - Ej för Klassificering                             |
| Nisbeth Clas            | 010-215 05 53 | M0 - Material M10 - Formvaror                             |
| Nyström Ann-Catrine     | 08-782 52 20  | M73 - Inredningstextilier, kläder, personlig säkerhetsmat |
| Näslund Claes           | 070-918 42 95 | M7102 - Blanketter (etiketter numera M7605) M7605 - Mä    |
|                         |               | A MKOD Visa mar informatio                                |

PDR212 - Val av klassifikatör

I det här formuläret visas de klassifikatörer som kan väljas. Nedanför klassifikatörslistan finns fältet *MKOD* som kan användas för att hitta rätt klassifikatör, här kan man även ange delar av en *MKOD* vilket resulterar i en uppdaterad klassifikatörslista. Det går även att söka fram en MKOD m.h.a. knappen MKOD.

|             | Knappar:                                                               |
|-------------|------------------------------------------------------------------------|
| ОК          | Återgår till det anropande formuläret och sparar informationen.        |
| Avbryt      | Återgår till det anropande formuläret                                  |
| MKOD        | Används för att söka fram en MKOD via GENPDR931. När man               |
|             | kommer tillbaka till detta formulär efter att ha valt en MKOD så visas |
|             | dess godkända klassifikatörer i träfflistan                            |
| Visa mer    | Visar PDR213 - Klassificerar MKOD/Materielområde för info om, vilka    |
| information | materielområden som den aktuella klassifikatören klassificeriar        |
| Hjälp       | Visar hjälpinformation om det aktuella formuläret                      |

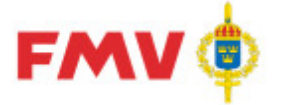

2016-08-16

| PDR213 - Klassifi | cerar MKOL | D/Materielområde |
|-------------------|------------|------------------|
|-------------------|------------|------------------|

| PDR213 - K                | lassificerar MKOD/Materielområde                                                                                                    | ×            |
|---------------------------|----------------------------------------------------------------------------------------------------|--------------|
| KI;C                      |                                                                                                    |              |
| Nassincer                 |                                                                                                    |              |
| Mkod                      | Benämning                                                                                                    |              |
| M11<br>M2<br>M5767<br>M64 | Fästelement m fl enkla detaljer<br>Energiomvandlare, apparater, motorer<br>Minröjfartyg Styrsö<br>Handverktud för behandling, fördelning och påfullning |              |
| M82                       | Utrustningar för beklädnad, förläggning och sjukvård                                                                                                    | ,            |
| Materielomr               | åde:                                                                                                    |              |
|                           |                                                                                                    |              |
|                           |                                                                                                    |              |
|                           |                                                                                                    |              |
|                           |                                                                                                    |              |
| Stäng                     |                                                                                                    | iiip 🤣 Hjälp |

I detta formulär visas en förteckning över vilka MKOD'er som den aktuella användaren är behörig att klassificera förnödenheter för.

Den kan även innefatta inledande delar av en MKOD, i så fall gäller behörigheten samtliga tillhörande MKOD'er som inleds med den angivna MKOD'en.

Klassifikatörer med en mer specifik MKOD tilldelning överrider klassifikatör med mindre specifik MKOD d.v.s. en 4-ställig *MKOD* överrider en 3-ställig MKOD o.s.v..

Exempel.: "M6" ger behörighet att klassificera alla förnödenheter vars MKOD inleds med "M6" - *Redskap, verktyg, maskiner*" om inte annan klassifikatör specifikt har tilldelats en underordnad Mkodgrupp, t.ex. "M64" - *Handverktyg för behandling, fördelning och påfyllning*, eller "M645" - *Fettsprutor, smörjkannor*" eller "M6453" - *Oljekannor, smörjkannor*". I fältet *Materielområde* ges en förklarande text till den valda MKOD'en eller delar av densamma i listan.

|       | Knappar:                                          |
|-------|---------------------------------------------------|
| Stäng | Ger retur till anropande dialog.                  |
| Hjälp | Visar hjälpinformation om det aktuella formuläret |

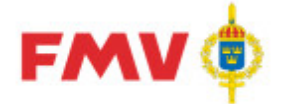

## PDR401 - Grundinfo RV

| Ammunition                                                 | Ĵ                                 | Intressenter                   | Po           | sitionshistorik        |
|------------------------------------------------------------|-----------------------------------|--------------------------------|--------------|------------------------|
| Visa Referenser                                            | Grundinfo 🚺 🖸                     | arundinfo RV Farligt Gods      | Flextermer K | ompl.Info   Noteringar |
| Utrustningsartikel<br>A  M  F  F<br>Krigsmaterielkod       | Tullinty                          | g 🗖                            |              | 1                      |
| Slutanvändare                                              |                                   |                                |              |                        |
| CEU_NO Regian:                                             | sv. Datum                         |                                |              |                        |
| Utgallring / Avveckling<br>PA-Sign<br>Beslut<br>HKV-Beslut |                                   | Utgaliring                     |              |                        |
| FMV-5Krivelse                                              |                                   |                                |              |                        |
| Datum för registrering<br>Registreringsansvarig            | 1977-02-01<br>88888 (PDR - EXPORT | Datum för ändring<br>Produktda | 2013-02-07   |                        |
|                                                            |                                   |                                |              |                        |

Det här formuläret används vid registervård och klassificering av en förnödenhet. Utrustningsartikel och tullintyg kan ändras i formuläret. Övrig information som visas (krigsmaterielkod, RIC kod, slutanvändarintyg etc.) är skrivskyddad.

För att ändra typ av utrustningsartikel krävs en viss registervårdsbehörighet.

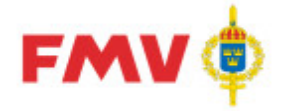

## PDR410 - Prelann

| PDR410 - Prelann |            |         |  |  |
|------------------|------------|---------|--|--|
| Datum            | 2014-10-08 |         |  |  |
| Meddelande       |            |         |  |  |
| ОК               | Avbryt     | 🏈 Hjälp |  |  |

I det här formuläret görs en preliminärannulering av en förnödenhet. Anledningen (skrivelsebeteckning) till preliminärannuleringen måste anges i meddelandefältet.

Preliminärannullering sker för förnödenheter som t.ex. ska ersättas eller läggas ihop med annan förnödenhet. Orsaken kan vara dubbelnumrering, att förnödenheten utgår och ska ersättas av annan förnödenhet eller liknande

|        | Knappar:                                                      |
|--------|---------------------------------------------------------------|
| OK     | Återgår till den anropande dialogen med informationen sparad. |
| Avbryt | Återgår till den anropande dialogen utan att spara.           |
| Hjälp  | Visar information om den aktuella dialogen                    |

## PDR411 - Utgallring

| PDR411 - Utga | allring                  | ×         |
|---------------|--------------------------|-----------|
| Utgallring    | 1                        |           |
| HKV beslut    | HKV 14 840:67675/01      |           |
| FMV skrivelse | PRO FLYG 14 840:39958/03 |           |
| ОК            | Avbryt                   | ilə Hjälp |

I det här formuläret anges besked om utgallring. En utgallringskod väljs och därefter anges HKV beslut och/eller FMV skrivelse (se exempel ovan).

Utgallring sker för sådan förnödenhet som enligt avvecklingsskrivelse ska utgallras.

| sparad. |
|---------|
| -       |
|         |
|         |

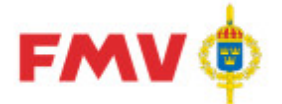

## PDR412 - Utcheckning

| PDR412 - Utcher                                                                  | ckning     |                                                              |                    |       |                                                                             | _ |          | X     |
|----------------------------------------------------------------------------------|------------|--------------------------------------------------------------|--------------------|-------|-----------------------------------------------------------------------------|---|----------|-------|
| Sökbegrepp<br>Grundinfo<br>FBET<br>Benämning<br>Ansvar<br>Aktsignal<br>Sök Antal | Exakt      | Referenser<br>FBKOD<br>Packat Ritnr<br>Ritnr<br>Standardblad | Visa endast utched | Exakt | Kompl.Info<br>ID-uppgifter<br>Komp-uppgifter<br>ara förnödenheter<br>mation |   | Ren      | Exakt |
| OK Avbr                                                                          | ryt        |                                                              |                    |       |                                                                             |   | <b>Ø</b> | Hjälp |
| Markerade förnödenhete                                                           | er: 0 / 10 |                                                              |                    |       |                                                                             |   |          |       |

I det här formuläret ges möjlighet att söka fram förnödenheter från Försvarslogistikens Förnödenhetsregister för registervård.

Det finns ett antal sökbegrepp som även kan användas i kombination. Om enbart textfältet fylls i så kommer det att göras en "Inleds med" sökning. Det går även att lägga till ett jokertecken i början av textfältet (% eller \*) och detta kommer då att generera en "Innehåller" sökning.

Om man vill göra en exakt sökning på något av sökbegreppen så kryssar man i kryssrutan till höger om sökbegreppet. Utsökningen startas genom att klicka på *Sök* knappen.

När sökningen är klar visas de förnödenheter som matchar det angivna sökbegreppet i listan i nederkant på formuläret. De förnödenheter som registervårdaren har möjlighet att checka ut för att göra ändringar föregås av en kryssruta övriga förnödenheter saknar kryssrutan och i kolumnen *Information* visas anledningen till att den inte är tillgänglig.

Genom att kryssmarkera den/de förrådsbeteckningar som man vill checka ut och därefter klickar på OK knappen så låser registervårdaren dessa förnödenheter i Försvarslogistikens Förnödenhetsregister så att de inte kan ändras av andra användare. För tillfället är det maximala antalet utcheckningar begränsat till 10 st och det får som mest finnas 20 st aktiva förnödenheter i varje ärende.

|        | Knappar:                                                      |
|--------|---------------------------------------------------------------|
| Sök    | Används för att söka fram förrådsbeteckningar                 |
| Rensa  | Rensar de tidigare angivna sökbegreppen                       |
| OK     | Återgår till den anropande dialogen med informationen sparad. |
| Avbryt | Återgår till den anropande dialogen utan att spara.           |
| Hjälp  | Visar information om den aktuella dialogen                    |

# Begreppsförklaringar

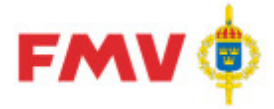

| AONR                         | Arbetsordernummer för formell beställning av arbete inom egen myndighet.                                                                                                    |
|------------------------------|----------------------------------------------------------------------------------------------------|
| ВАТСН                        | Begrepp för satsvis bearbetning av data på register/databaser.                                                                                                    |
| BAKGRUNDS-<br>PROCESS        | Process, vilken startas upp och därefter arbetar "i<br>bakgrunden" tills visst resultat erhålls, utan direkt<br>kommunikation med systemanvändare under<br>pågående process.                              |
| Begreppsdefinitioner         | Definitioner av använda begrepp vid genomförande<br>av indatering, klassificering och registervård av<br>förnödenhetsdata.                                                                                |
| CAGE-kod                     | Internationell leverantörskod/beteckning<br>(använd bl.a. inom NATO)                                                                                                    |
| CDROM                        | Distributionsmediaför data (CD-skiva).                                                                                                    |
| CD-FREJ                      | CD-ROM innehållande huvuddelarna av innehållet<br>i FM Förnödenhetsregister samt vissa data från Lift.<br>Utsökningsbart på ett stort antal olika SÖK-<br>begrepp, samt överförbart till andra datamedia. |
| FREJ88                       | FREJ88; Ett centralt system som tidigare användes<br>för Grund- och Förvaltningsdata och<br>Materielförteckningar.                                                                                        |
| Förnödenhet                  | Materiel (inkl. material), ammunition, livsmedel,<br>drivmedel, sjukvårdsförnödenheter och levande<br>djur.                                                                                               |
|                              | Till förnödenheter hör även penningmedel, kartor,<br>fältpost-försändelser, publikationer, läromedel,<br>fodermedel samt bränsle.                                                                         |
| FM's<br>Förnödenhetsregister | Försvarslogistikens Förnödenhetsregister, system<br>där materiel (inkl. material) underhålls.<br>Förnödenheter underhölls tidigare i systemet<br>FREJ88.                                                  |
| Träfflista                   | Lista som innehåller resultatet av en sökning.                                                                                                    |
| PMF                          | Produktion Materiel Förteckningar. System där bl.a.<br>reservdelskataloger, sats- och tillbehörslistor<br>administreras                                                                                   |
| S-A-s                        | Står för Share-A-space och är det system där förnödenheter lagras.                                                                                                    |
| FM                           | Försvarsmakten                                                                                                    |
| FMV                          | Försvarets materielverk                                                                                                    |

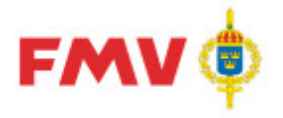

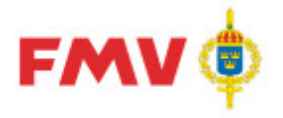

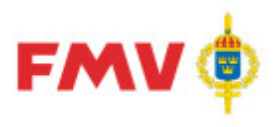

## Index

Hittade inga indexord.